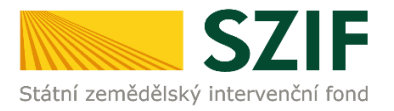

2019

# PŘÍRUČKA PRO ŽADATELE

o podpoře elektronické tvorby žádostí a elektronického podání

Jednotná žádost Žádost o zařazení a změnu zařazení AEKO a EZ Neprojektová lesnická opatření PRV

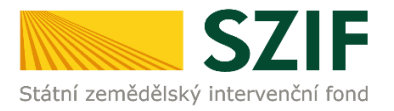

# Obsah

| 1                                                                                                    | ÚVOD                                                                                                    | 3                                                                                      |
|----------------------------------------------------------------------------------------------------|----------------------------------------------------------------------------------------------------|----------------------------------------------------------------------------------------|
| 2                                                                                                    | JEDNOTNÁ ŽÁDOST                                                                                                    | 5                                                                                      |
| 2.1<br>2.2<br>2.3<br>2.4<br>2.4.1<br>2.5<br>2.6<br>2.7                                                                                   | REGISTRACE A PŘÍSTUP NA PORTÁL FARMÁŘE SZIF<br>TECHNICKÉ PŘEDPOKLADY PRO VYUŽITÍ APLIKACE PRO PŘÍPRAVU JEDNOTNÉ ŽÁDOSTI NA PORTÁLU FA<br>PŘÍPRAVA A PODÁNÍ ŽÁDOSTI PŘES PORTÁL FARMÁŘE SZIF<br>PŘÍPRAVA ŽÁDOSTI<br><i>Pokračování v přípravě žádosti</i><br>PODÁNÍ ŽÁDOSTI S ELEKTRONICKÝM PODPISEM<br>PODÁNÍ ŽÁDOSTI BEZ ELEKTRONICKÉHO PODPISU S JEDINEČNÝM PŘÍSTUPOVÝM OPRÁVNĚNÍM NA PF<br>PODÁNÍ ŽÁDOSTI BEZ ELEKTRONICKÉHO PODPISU                                                                                                    | 5<br>RMÁŘE7<br>7<br>7<br>11<br>19<br>29<br>34                                          |
| 3                                                                                                    | NEPROJEKTOVÁ LESNICKÁ OPATŘENÍ PRV                                                                                                    | 37                                                                                     |
| 3.1<br>3.1.2<br>3.1.2<br>3.1.4<br>3.1.4<br>3.1.4<br>3.1.6<br>3.1.6<br>3.1.6<br>3.1.6<br>3.1.8<br>3.2<br>3.2.1<br>3.2.2<br>3.2.2<br>3.2.2 | <ul> <li>OPATŘENÍ ZALESŇOVÁNÍ ZEMĚDĚLSKÉ PŮDY (ZZP)</li> <li>Příprava a podání žádosti na Portálu farmáře SZIF</li> <li>Hromadné podání žádosti o dotaci v rámci ZZP za rok 2019</li> <li>Žádost o dotaci péči a ukončení 2019</li> <li>Žádost o dotaci na náhradu EAFRD 2019</li> <li>Žádost o dotaci na náhradu HRDP 2019</li> <li>Podání žádosti s elektronickým podpisem</li> <li>Podání žádosti bez elektronického podpisu s jedinečným přístupovým oprávněním</li> <li>Podání žádosti bez elektronického podpisu</li> <li>OPATŘENÍ LEO, NATURA 2000 V LESÍCH, ZPTHS A GENOFOND</li> <li>Příprava a podání žádosti přes Portál farmáře SZIF</li> <li>Podání žádosti s elektronickým podpisem</li> <li>Podání žádosti s elektronickým podpisem</li> </ul> | 37<br>37<br>38<br>44<br>46<br>46<br>47<br>48<br>54<br>57<br>60<br>60<br>63<br>63<br>63 |
| 4                                                                                                    | CHYBOVÉ STAVY                                                                                                    | 75                                                                                     |
| 5                                                                                                    | ELEKTRONICKÝ PODPIS ŽÁDOSTI                                                                                                    | 77                                                                                     |
| 6                                                                                                    | OSTATNÍ ZPŮSOBY ELEKTRONICKÉHO PODÁNÍ                                                                                                    | 78                                                                                     |
| 6.1<br>6.2<br>6.3                                                                                                    | Elektronické podání Datovou schránkou<br>Elektronické podání e-mailem s využitím elektronického podpisu<br>Elektronické podání e-mailem bez využití elektronického podpisu                                                                                                    | 78<br>79<br>79                                                                         |
| 7                                                                                                    | PŘÍLOHY K ŽÁDOSTEM                                                                                                    | 80                                                                                     |
| 8                                                                                                    | MOŽNOSTI ZÍSKÁNÍ FORMULÁŘŮ ŽÁDOSTI                                                                                                    | 80                                                                                     |

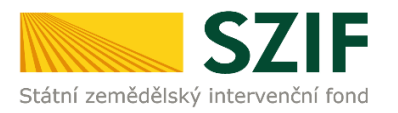

## 1 Úvod

Tato příručka představuje návod pro žadatele na přípravu žádosti a její odeslání pomocí aplikace na Portálu farmáře SZIF pro:

- Jednotnou žádost
- Žádost o zařazení do agroenvironmentálně klimatických opatření (dále jen AEKO)
- Žádost o změnu zařazení do agroenvironmentálně klimatických opatření
- Žádost o zařazení do ekologického zemědělství (dále jen EZ)
- Žádost o změnu zařazení do ekologického zemědělství
- Žádost o dotaci v rámci opatření Zalesňování zemědělské půdy (dále jen "ZZP")
- Žádost o dotaci do Natura 2000 v lesích
- Žádost o změnu zařazení do Natura 2000 v lesích
- Žádost o dotaci Lesnicko-environmentální opatření
- Žádost o změnu zařazení do Lesnicko-environmentálních opatření (dále jen "LEO")
- Žádost o dotaci do Lesnicko-environmentálních a klimatických služeb a ochrany lesů (podopatření Zachování porostního typu hospodářského souboru - ZPTHS a Ochrana a reprodukce genofondu lesních dřevin - Genofond)
- Žádost o zařazení do Lesnicko-environmentálních a klimatických služeb a ochrany lesů
- Žádost o změnu zařazení do Lesnicko-environmentálních a klimatických služeb a ochrany lesů

Žadatel si připraví data pro Jednotnou žádost a žádosti AEKO a EZ v aplikaci LPIS, na níž odkazuje Portál farmáře SZIF. Žádosti jsou vytvořeny na základě aktuálních dat z Evidence využití zemědělské půdy podle uživatelských vztahů (tzv. LPIS) a na základě údajů ze žádosti o zařazení nebo změnu zařazení v případě AEKO a EZ, případně na základě dalších údajů evidovaných v informačním systému SZIF.

Pro přípravu dat k žádosti na zvířata jsou využívána data z Integrovaného zemědělského registru (IZR). Data jsou připravena rovněž ve zvláštní aplikaci, na níž rovněž odkazuje Portál farmáře. Jedná se o přípravu deklarací pro opatření Chov krávy chované v systému chovu s tržní produkcí mléka, Chov telete masného typu, Chov bahnice nebo chov kozy a opatření na Dobré životní podmínky zvířat (dále jen "welfare") cílená na chov skotu: podopatření Zvětšení lehacího prostoru v chovu dojnic, Zlepšení stájového prostředí v chovu dojnic a Zajištění přístupu do výběhu pro suchostojné krávy a cílená na chov prasat: podopatření Zlepšení životních podmínek v chovu prasat (titul pro prasnice a prasničky) a podopatření Zvětšení plochy pro odstavená selata.

Možnost připravit si žádost v rámci ZZP, resp. o dotaci na péči a ukončení 2019, žádost o dotaci na náhradu EAFRD 2019 a žádost o dotaci na náhradu HRDP 2019 má žadatel prostřednictvím aplikace na Portálu farmáře SZIF. Žádosti jsou vytvořeny na základě aktuálních dat z Evidence využití zemědělské půdy podle uživatelských vztahů (tzv. LPIS) a na základě údajů ze žádosti o zařazení (zalesnění), případně na základě dalších údajů evidovaných v informačním systému SZIF.

Příprava dat pro žádosti o dotaci a žádosti o (změnu) zařazení pro opatření LEO, Natura, ZPTHS a Genofond, má žadatel prostřednictvím aplikace fLPIS, na níž odkazuje Portál farmáře SZIF Žádosti jsou vytvořeny na základě aktuálních dat z Evidence využití lesnické půdy (tzv. fLPIS.

#### Na Portálu farmáře tak žadatel generuje formuláře žádostí s daty připravenými v aplikaci LPIS pro přípravu deklarací pozemků, popř. v aplikaci IZR v případě, že v rámci Jednotné

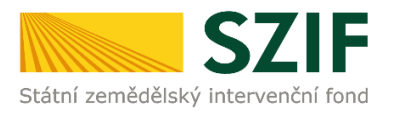

žádosti žádá o některou z podpor na zvířata. Tyto formuláře pak spolu s případnými přílohami prostřednictvím Portálu farmáře podá na SZIF.

Žádosti lze podat přes Portál farmáře (PF) SZIF elektronicky i v případě, že žadatel nedisponuje elektronickým podpisem založeným na kvalifikovaném certifikátu! Viz též kapitola 7.

Upozorňujeme, že žadatel, který se přihlásí na PF SZIF pod svým jedinečným přístupovým oprávněním (registrovaný uživatel), je oprávněn podat žádost přímo pod tímto přihlášením, aniž by disponoval elektronickým podpisem, resp. aniž by po takto učiněném podání dokládal na SZIF podepsané Potvrzení o podání žádosti.

#### Možnosti podání přes PF SZIF jsou tedy následující:

 s elektronickým podpisem bez přihlášení pod svým jedinečným přístupovým oprávněním do PF (dochází k automatickému registrování žádosti s přidělením č.j. a generování "Potvrzení o přijetí")

#### bez elektronického podpisu

- s přihlášením pod svým jedinečným přístupovým oprávněním do PF (dochází k automatickému registrování žádosti s přidělením č.j. a generování "Potvrzení o přijetí")
- bez přihlášení pod svým jedinečným přístupovým oprávněním do PF (dochází k odeslání uploadu žádosti bez přidělení č.j.) je generováno "Potvrzení o podání", které je nezbytné doplnit podepsané do 5 dnů
- je-li potvrzení o podání doplněno do 5 dnů, dochází ke spárování zaslaného uploadu s potvrzením o podání, vzniká č.j. a za datum příjmu je automaticky považováno datum doručení uploadu; Lhůta 5 dnů je posuzována takto:
  - v případě doručení potvrzení o podání emailem, datovou schránkou či osobně je za datum podání považován datum doručení SZIF;
  - v případě, že je potvrzení o podání zasíláno poštou (př. kurýrem) je za datum podání považován datum předání dokumentu poštovní přepravě;
- je-li potvrzení o podání doloženo po 5 dnech, dochází ke spárování zaslaného uploadu s potvrzením o podání, vzniká č.j. a za datum příjmu žádosti je považováno datum doručení potvrzení na SZIF (resp. se jedná o nové podání);
- > není-li potvrzení o podání doručeno vůbec, pak se k takovému podání nepřihlíží.

Portál farmáře SZIF (dále jen "PF SZIF") poskytuje žadateli přístup k individuálním informacím detailního charakteru o jeho žádostech a umožňuje tak využívat různé služby, jejichž cílem je žadateli pomoci, případně mu poskytnout podporu při vybraných úkonech. Přístup k individuálním informacím a službám mají pouze **registrovaní uživatelé.** 

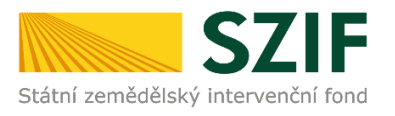

# 2 JEDNOTNÁ ŽÁDOST

## 2.1 Registrace a přístup na Portál farmáře SZIF

Žadatel získá registraci na Portál farmáře SZIF osobním podáním žádosti "Žádost o přístup pro registrované uživatele do Portálu eAgri a do Portálu farmáře SZIF" (dále jen žádost o přístup do PF) na místně příslušném **pracovišti RO – Oddělení příjmu žádostí a LPIS nebo na podatelně Regionálního odboru SZIF.** Detailní informace pro žadatele o přístupu do PF a formulář žádosti jsou k dispozici na přihlašovací stránce do Portálu farmáře SZIF.

Žádost o přístup do PF může podat pouze:

- a) fyzická osoba evidovaná v základních registrech
- b) statutární zástupce právnické osoby evidované v registrech
- c) zplnomocněný zástupce osobou podle písm. a) nebo b) k získání přístupového hesla do registrů na eAgri, resp. Portálu farmáře SZIF.

Při podání žádosti o přístup do PF je posuzována totožnost/oprávněnost osoby podávající žádost:

- ad a) Totožnost se prokazuje občanským průkazem nebo cestovním pasem.
- ad b) Oprávněnost se prokazuje výpisem z Obchodního rejstříku nebo jiným dokladem právní subjektivity.
- ad c) V případě zplnomocněné osoby je úředně ověřená plná moc vystavená buď přímo fyzickou osobou evidovanou v registrech, **nebo** statutárním zástupcem subjektu uvedeným v předaném výpisu z Obchodního rejstříku.

V případě kladného vyřízení žádosti o přístup do PF bude žadateli předáno uživatelské jméno (login) a heslo, které je třeba změnit při prvním přihlášení do Portálu farmáře. Žadatelé, kteří již v minulosti o přístup do registrů Ministerstva zemědělství požádali, a tyto přihlašovací údaje jim již byly přiděleny a zároveň od roku 2004 podali žádost o minimálně jednu z hlavních dotací, mají přístup na Portál farmáře SZIF automaticky.

### Přihlášení na PF SZIF:

Registrovaní uživatelé se mohou na PF SZIF přihlásit z internetových stránek Fondu <u>www.szif.cz</u> pomocí odkazu **Portál farmáře** v pravém horním rohu hlavní stránky či přímo na **Portál farmáře**.

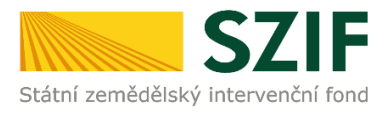

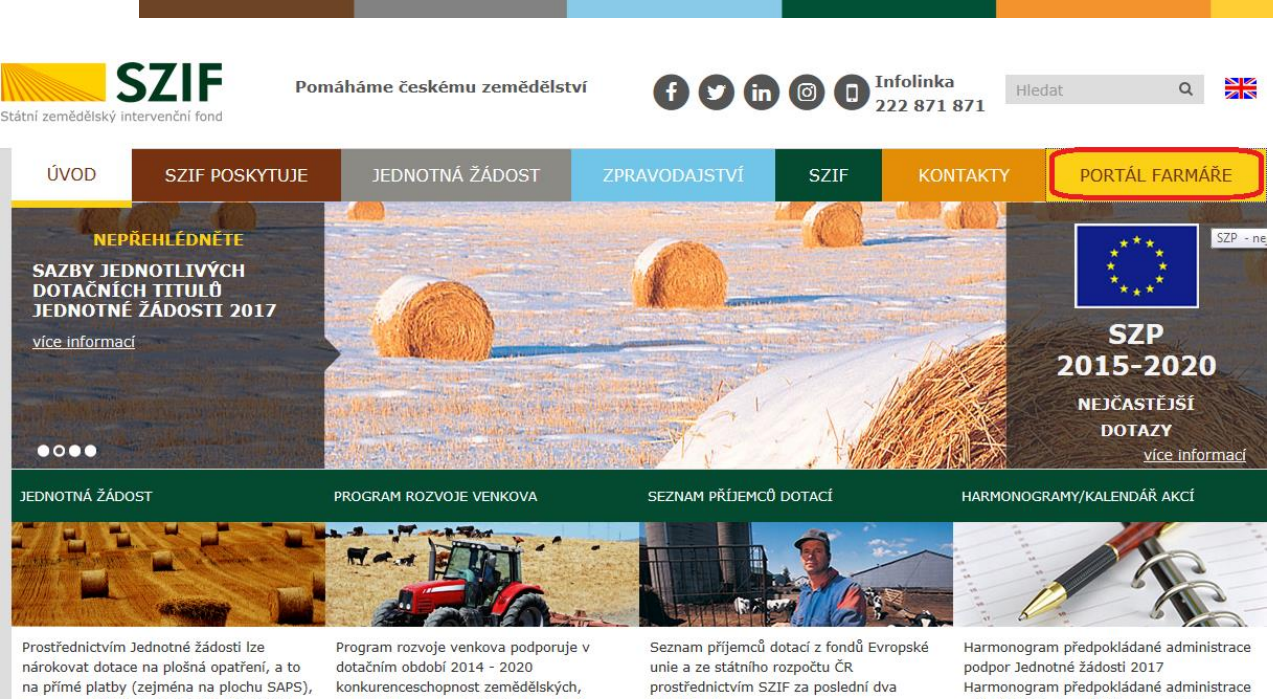

kompenzační (AEO, LFA, NATURA 2000) a Přechodné vnitrostátní podpory.

lesnických a potravinářských podniků.

fiskální roky.

režimů SOT mimo IACS v roce 2018 Harmonogram výzev PRV 2015-2017 Harmonogram výzev 2016 - OP Rybářství 2014-2020

# PŘIHLÁŠENÍ NA PORTÁL FARMÁŘE

| Přihlášení slouží pro registrované uživatele a uživatele Portálu farmáře. V případě problémů při<br>přihlášení kontaktujte Technickou pomoc na tel.: 222 871 871.                                                                                                    |
|----------------------------------------------------------------------------------------------------|
| Uživatelské jméno:                                                                                                    |
| Heslo: *                                                                                                    |
| Přihlášení                                                                                                    |
| "Portál farmáře" je informační portál, který poskytuje žadateli přístup k individuálním informacím detailního charakteru o jeho žádostech a umožňuje mu využívat služby, jejichž cílem je žadateli pomoci, případně mu poskytnout podporu při vybraných úkonech. Přístup k individuálním informacím a službám na Portálu farmáře mají pouze registrovaní uživatelé. Pro získání uživatelského jména a hesla do Portálu farmáře je třeba vyplnit <u>Portádost o přístup</u> do Portálu farmáře podle pokynů uvedených v dokumentu <u>Portálu Informace pro žadatele</u> o přístup do Portálu farmáře. |
| Pro získání uživatelského jména a hesla do portálu eAGRI pro Prodejce sudových vín a Příjemce nebaleného vína je třeba vyplnit<br><u>Žádost o přístup prodejce/příjemce</u> podle pokynů uvedených v dokumentu Informace pro žadatele.                                                                                                    |
| Pro dodatečné získání role ADMIN k již existujícím účtům začínajícím 99 je třeba vyplnit<br><u>Žádost o přidělení role ADMIN do portálu eAGRI</u> a odevzdat ji standardní cestou uvedenou<br>v Informacích pro žadatele.                                                                                                    |

Na Portálu farmáře v menu Nastavení (v pravém horním rohu) mají také registrovaní uživatelé možnost aktivovat si tzv. "zasílání informací na e-mail." Jedná se o bezplatnou službu, poskytovanou SZIF a to jak odborné, tak i laické veřejnosti. Uživatel Portálu farmáře si tak může nastavit zasílání aktuálních informací z vybraných zemědělských okruhů rovnou do své emailové schránky.

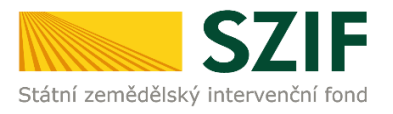

## 2.2 Technické předpoklady pro využití aplikace pro přípravu Jednotné žádosti na Portálu farmáře

Prohlášení o přístupnosti lze dohledat na webových stránkách Portálu farmáře SZIF.

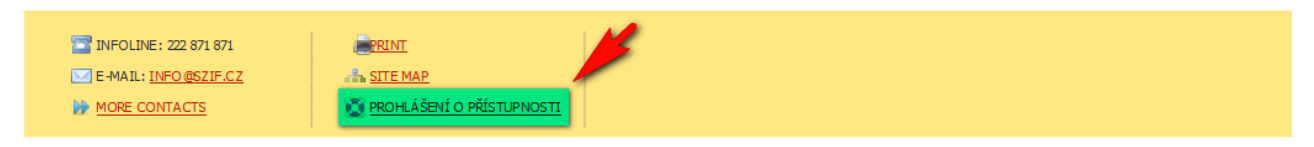

Copyright © SZIF 2000-2017, všechna práva vyhrazena.

## 2.3 Příprava a podání žádosti přes Portál farmáře SZIF

## 2.4 Příprava žádosti

Po přihlášení na Portál farmáře SZIF se přes zvolené menu **Nová podání** a následně menu **Jednotná žádost a žádosti AEKO a EZ** v podzáložce **Jednotná žádost včetně deklarace zemědělské půdy a žádosti AEKO a EZ pro rok 2019** otevře úvodní obrazovka aplikace pro přípravu Jednotné žádosti a žádostí AEKO a EZ.

### Zemědělský podnikatel

Od roku 2015 musí žadatel o Přímé platby, ANC, PPO, Naturu 2000 na zemědělské půdě, Ekologické zemědělství a Dobré životní podmínky zvířat být tzv. Zemědělským podnikatelem. Informaci o tom, zda je či není zemědělským podnikatelem, má žadatel automaticky zobrazenu v horní části úvodní obrazovky (viz obrázek níže – Zemědělský podnikatel: **ANO/NE**). Pakliže se zobrazuje chybová informace Aktuální data registru EZP nebylo možno načíst. nebo informace "Zemědělský podnikatel: NE" a žadatel si je jist, že podmínku Zemědělského podnikatele splňuje, použije pro aktualizaci dat z registrů EZP tlačítko:

Aktualizce dat z registrů EZP

V případě stisku tlačítka *"Aktualizace dat z registrů EZP*" se zobrazí informativní hláška O Data registrů EZP MZe aktualizována. , že pro dané JI byla data zaktualizována. Poté je nutné znovu načíst dané JI, aby se nová (zaktualizovaná) data mohla načíst a informace se zobrazila žadateli.

Tento případ nastává zejména u žadatelů, kteří se nově zapsali do EZP a nové údaje nestihly být staženy.

Více informací o problematice zemědělského podnikatele naleznete v **Příručce pro žadatele –** Jednotná žádost 2019, dostupné na Portálu farmáře.

Dále se v první části úvodní obrazovky nazvané Příprava deklarací nacházejí tyto volby (tlačítka):

Aplikace LPIS pro přípravu deklarací pozemků

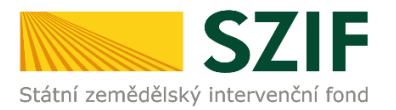

#### Aplikace IZR pro přípravu deklarace zvířat

#### Příprava žádosti

První tlačítko nazvané APLIKACE LPIS PRO PŘÍPRAVU DEKLARACÍ POZEMKŮ použije žadatel, který si přeje:

- Podat žádost o zařazení v rámci Agroenvironmentálně-klimatických opatření
- Podat žádost o zařazení v rámci opatření Ekologické zemědělství
- Podat žádost o změnu zařazení v rámci Agroenvironmentálně-klimatických opatření
- Podat žádost o změnu zařazení v rámci opatření Ekologické zemědělství
- v rámci Jednotné žádosti:
  - o deklarovat podopatření v rámci Agroenvironmentálně-klimatických opatření
  - o deklarovat opatření Ekologické zemědělství
  - o deklarovat opatření SAPS
  - deklarovat opatření Greening, jež obsahuje deklarace diverzifikace plodin a ploch využívaných v ekologickém zájmu (EFA)
  - o deklarovat opatření Mladý zemědělec
  - o deklarovat opatření Přechodné vnitrostátní podpory
  - deklarovat dobrovolné podpory vázané na produkci: brambor pro výrobu škrobu, konzumních brambor, chmele, cukrové řepy, ovocné druhy s vysokou a velmi vysokou pracností, zeleninové druhy s vysokou a velmi vysokou pracností, bílkovinné plodiny
  - o deklarovat opatření ANC, PPO a NATURA 2000 na zemědělské půdě
  - o deklarovat pěstování konopí
  - deklarovat rychle rostoucí dřeviny
  - připravit pouze deklaraci veškeré zemědělské půdy
  - deklarovat cíleně pěstovanou biomasu dle vyhlášky Ministerstva průmyslu a obchodu č. 477/2012 Sb.

#### Deklarace cíleně pěstované biomasy

Výše uvedené tlačítko použije současně žadatel, jenž hodlá deklarovat cíleně pěstovanou biomasu dle vyhlášky Ministerstva průmyslu a obchodu č. 477/2012 Sb.

#### Deklarace veškeré obhospodařované zemědělské půdy

Žadatel, jenž hodlá deklarovat pouze veškerou jím obhospodařovanou zemědělskou půdu, vstoupí v roce 2019 rovněž do aplikace LPIS pro přípravu deklarací pozemků. V aplikaci si následně vytvoří zvláštní samostatnou deklaraci veškeré zemědělské půdy.

O přípravě deklarací pozemků v aplikaci LPIS pojednává detailně **Příručka aplikace LPIS – Předtisky**, dostupná na Portálu farmáře SZIF.

Druhé tlačítko nazvané APLIKACE IZR PRO PŘÍPRAVU DEKLARACÍ ZVÍŘAT použije žadatel, který si přeje připravit deklaraci pro Chov krav chovaných v systému chovu s tržní produkcí mléka, Chov telat masného typu a Chov bahnic a koz chovaných na travních porostech nebo deklaraci pro opatření Welfare cílená do chovu skotu, tj. podopatření Zvětšení lehacího prostoru v chovu dojnic, Zlepšení stájového prostředí v chovu dojnic a Zajištění přístupu do výběhu pro suchostojné krávy, tak do chovu prasat, tj. podopatření Zlepšení životních podmínek v chovu prasat (titul pro prasnice a prasničky) a podopatření Zvětšení plochy pro odstavená selata.

O přípravě datových sad pro opatření týkající se zvířat v aplikaci IZR pojednává detailně **Příručka** pro žadatele – Aplikace IZR, dostupná na Portálu farmáře SZIF.

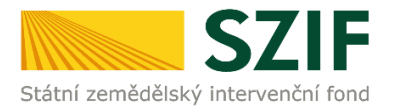

Posledním tlačítkem na úvodní obrazovce je tlačítko PŘÍPRAVA ŽÁDOSTI. Toto tlačítko použije žadatel, který si již připravil datové sady pro podání žádosti v aplikaci LPIS či v aplikaci IZR a hodlá pokračovat v přípravě podání žádosti přes Portál farmáře SZIF.

V případě, že nelze z jakéhokoli důvodu datové sady pro přípravu žádosti vytvořit, je o této skutečnosti žadatel informován chybovým hlášením zobrazeným v horní části obrazovky. Význam jednotlivých chybových hlášení je uveden v kapitole č. 6

| Změnit JI<br>Rozšířené vyhledání                      | JEDNOTNÁ ŽÁDOST VČETNĚ DEKLARACE ZEMĚDĚLSKÉ PŮDY A                                                                                                    |
|-------------------------------------------------------|----------------------------------------------------------------------------------------------------|
| ✓ Identifikační a kontaktní údaje                     | ZADOSTI AEKO A EZ PRO ROK 2019                                                                                                    |
| > Identifikační a kontaktní údaje                     |                                                                                                    |
| > Přiřazení kontaktů kžádostem                        | Dekarad diene pestovane biomasy (die vynasky ministerstva prumysiu a dochodu C 477/2012 50) si prosim pripravte v     Antika d IDTS om prijnravu de klaraci.                                                   |
| > Nastavení e-mailových kontaktů                      |                                                                                                    |
| <ul> <li>Přehled podání</li> </ul>                    | životní podmínky zvířat, PPO, ANC, Natura 2000, Biologické zemědělství.                                                                                                    |
| ✓ Nová podání                                         | Zemědělský podnikatel: ANO                                                                                                    |
| Jednotná žádost a žádosti AEKO a EZ                   |                                                                                                    |
| > Jednotná žádost včetně deklarace                    | Pro aktualizaci dat z registrů EZP stakněte následující tlačítko:                                                                                                    |
| zemědělské půdy a žádosti ABKO a                      |                                                                                                    |
| EZ pro rok2019                                        | Aktualizace dat z registrů EZP                                                                                                    |
| Změ ny de kla ra cí ploš ných opatře ní               |                                                                                                    |
| Změrny a vyšší moci u zvířat                          | 1. Příprava deklarací                                                                                                    |
| > Deklarace chovu koní                                | Družite tačtko Anlikace I DIS neo přersvu deklarací mluriciněste:                                                                                                    |
| > Prokázání produkce ovoce a jahod                    |                                                                                                    |
| Rozpracova né žádosti                                 | Podat žádost o zařazení v rámci Agroenvironmentalné-kímatických opatření<br>Podat žádost o zařazení v rámci opatření Ekrikovická zeměrkělství                                                                  |
| > Odeslané žádosti                                    | Podat žádost o změnu zařazení v rámci Agroenvironmentálně-klimatidkých opatření                                                                                                    |
| Žádosti PRV - projektová opatření                     | Podat žádost o změnu zařazení v rámci opatření Ekologické zemědělství                                                                                                    |
| Žádost o dota ci PRV                                  | v rámci <b>Jednotné žádosti:</b><br>delabera at podemtšný v rámci Agronov isocovertálač Ušenti dvích om těvní                                                                                                  |
| Žádosti o dota ci přes MAS                            | dekarovat podpateri v ranci Agroervi o mentaine-viinatiokych opatierii<br>deklarovat opatření Ekologické zemědělství                                                                                           |
| Doložení příloh k Žádosti o dotaci                    | deklarovat opatření SAPS a to včetně diverzifikace plodin a ploch využívaných v ekologickém zájmu (EFA)                                                                                                    |
|                                                       | deklarovat zvláštní podpory na produkci : brambor pro výrobu škrobu, konzumních brambor, chmele, cukrové řepy, ovocné druhy s                                                                                  |
|                                                       | vysokou a velmi vysokou pracnosti, zeleninove druhy s vysokou a velmi vysokou pracnosti, bilkovinne plodiny<br>deldaro at opativnoj 1900.– datba pro priv dodrži podporo a pri oblasti s primdnimi organaciji. |
| Vyberove/zadavaci rzeni                               | deklarovat opatření ANC – platba pro horské oblasti a jiné oblasti s přírodními ohzeraními<br>deklarovat opatření ANC – platba pro horské oblasti a jiné oblasti s přírodními nebo jinými zvláštními omezeními |
| > Dophéní žádostí/příloh k Dohodě                     | deklarovat opatření Natura 2000 na zemědělské půdě                                                                                                    |
| Výběrové/zadávací řízení - doplnění<br>               | deklarovat pěstování konopí                                                                                                    |
| Žádost o platbu                                       | pripra vil pouze de variaci veskere zeme de bre pouy<br>deklarovat cleně pěstovanou biomasu dle vyhlášky Ministerstva průmyslu a obchodu č 477/2012 Sb.                                                        |
| > Doplnění Žádosti o platbu                           |                                                                                                    |
| > Hlášení o změnách                                   | Aplikace LPIS pro přípravu deklarací pozemků                                                                                                    |
| > Hlášení o změnách PRV2007-2013                      |                                                                                                    |
| Fina nční zdraví (FZ)                                 | Použijte toto talčiko Aplikace IZR pro přípravu deklarace krav chovaných v svstému s TPM. deklarace telat masného tvou. deklarace bahnic a krz                                                                 |
| <ul> <li>Monitoring podnikatelské ho</li> </ul>       | pasených na travních porostech, deklarace Zvětšení lehacho prostoru v chovu dojnic, deklarace Zlepšení stájového prostředí v chovu dojnic, deklarace                                                           |
| plánu/projektu                                        | Zajištění přístupu do výběhu pro suchostojné krávy pokud si přejete upravit tyto deklarace                                                                                                    |
| > Monitoring podnikatelského                          |                                                                                                    |
| plá nu/ proje kt u                                    | Aplikace L/R pro pripravu deklarace zvirat                                                                                                    |
| > Monitorova ó list                                   |                                                                                                    |
| Opera œ 611 – roční dokládá ní příloh                 | 2. Příprava žádosti                                                                                                    |
| > Operace 611 – roční doklá dání<br>příloh - rok 2017 | V případě, že se Vás žádná výše uvedená varianta netýlá, popř. pokud jste si již připravili potřebnou deklaraci v Aplikaci LPIS dle bodu 1., klkněte na<br>tlačáko Přícrava žádosti.                           |
| > Operace 611 – roční doklá dání                      |                                                                                                    |
| příloh - rok 2016                                     | Příprava žádosti                                                                                                    |
| ) Incue mí denik                                      |                                                                                                    |

Po stisknutí tlačítka Příprava žÁDOSTI dojde k přechodu na novou obrazovku. Na této obrazovce má žadatel možnost provést následující sérii kroků:

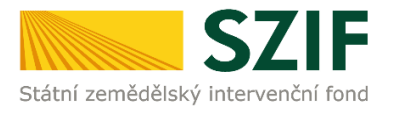

 Žadatel vidí přehled připravených datových sad, které došly z Aplikace LPIS a z IZR a na jejichž základě bude připravena sada žádostí (Jednotná žádost a žádosti AEKO, EZ) – "Vybrané datové sady"; (žadatel roluje směrem dolů do další části obrazovky);

| 🛦 POZOR, rozdíl v počtu VDJ z LPIS vůči CRM. |  |
|----------------------------------------------|--|
|----------------------------------------------|--|

Všechny zprávy

- Deklaraci cileně pěstované biomasy (dle vyhlášky Ministerstva průmyslu a obchodu č. 477/2012 Sb) si prosím připravte v Aplikaci LPIS pro přípravu deklarací.
- Žadatel musí být zemědělský podnikatel dle § 2e, § 2f, § 2fa, § 2fb zákona o zemědělství, jestliže žádá o platbu na opatření Přímé platby, Dobré životní podmínky zvířat, PPO, ANC, Natura 2000, Ekologické zemědělství.
- Zemědělský podnikatel: ANO

Vyhrané datové sady

| Popis                                                         | Datum vytvoření     | Identifikace zařazení | Status     |
|---------------------------------------------------------------|---------------------|-----------------------|------------|
| předtisk IZR pro Ovce/Kozy                                    | 18.03.2019 09:07:42 |                       | Staženo OK |
| Předtisk LPIS pro žádost SAPS, PPO, ANC, Natura 2000 na z. p. | 18.03.2019 09:06:03 |                       | Staženo OK |
| Předtisk LPIS pro žádost o zařazení AEKO.                     | 18.03.2019 09:06:03 |                       | Staženo OK |

| Zkontrolujte identifikační údaje a vyberte kontaktní údaje.                                       |                     |
|---------------------------------------------------------------------------------------------------|---------------------|
|                                                                                                   |                     |
| Jméno a příjmení žadatele/ Název organizace:                                                      |                     |
|                                                                                                   |                     |
| Adresa sídla / trv. bydliště:                                                                     |                     |
| Č.P. L, Obec: Pollut, Část obce: L, L', PSČ: 💷 , Kraj: Olomoucký kraj 🗸 🖌                         |                     |
| Tyto údaje SZIE přebírá, v souladu se zákonem č. 111/2009 Sb. o základních registrech, ve znění r | ozděiších přednisů. |
| ze Základního registru. V případě pochybností žadatele o aktuálnosti údajů musí být změna inicio  | vána žadatelem      |
| přímo u editorů Základních registrů ČR.                                                           |                     |

- Žadatel vidí přehledně výskyt žádostí v datové sadě dle jejich typu, tzn. Jednotná žádost případně žádost o zařazení AEKO a EZ, žádost o změnu zařazení AEKO, EZ – "Výběr typu žádosti";
- 3. Žadatel má možnost editovat své kontaktní údaje (doručovací adresu, bankovní účet, telefon, e-mail, atd.); žadatel má možnost výběru z údajů, které již kdykoli předtím použil ve styku se SZIF (roletka vpravo u každého údaje) nebo může zadat údaj zcela nový prostřednictvím odkazu IDENTIFIKAČNÍ A KONTAKTNÍ ÚDAJE vlevo nahoře v hlavním menu.

Vzhledem k tomu, že údaje o Jménu/Příjmení/Názvu/Trvalém bydlišti/Adrese sídla přebírá SZIF z tzv. **Základních registrů**, není v této fázi umožněno tato data editovat. Změnu těchto údajů by měl žadatel nejprve nahlásit v Základních registrech, tj. nikoli přes formulář žádosti, kterou podává na SZIF. Editace těchto údajů je nicméně umožněna v samotném formuláři žádosti, k jehož vygenerování dochází v následném kroku.

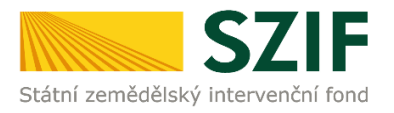

Je nicméně třeba vyplnit kolonku **Bankovní spojení!** Nebude-li z nabídky vybrán či nově zadán bankovní účet, nebude možné pokračovat v generování sady žádostí.

4. Žádosti připravené v aplikaci LPIS či v IZR budou defaultně zaškrtnuty. Nelze zaškrtnout žádné další opatření. Je nicméně umožněno jednotlivou žádost odstranit. V případě, že v tomto okamžiku žadatel zjistí, že by chtěl do sady žádostí vygenerovat další opatření, musí zpět do Aplikace LPIS, kde si vygeneruje kompletní novou datovou sadu a celý dosavadní postup zopakuje. To platí také pro opatření **Přechodné vnitrostátní podpory** (PVP – dříve Top-Up) - i ty je nutné zaškrtnout v aplikaci LPIS! Nárokový počet VDJ přežvýkavců, výměra chmele a počet tun škrobových brambor bude automaticky dotažen z aplikace LPIS a lze ho editovat (viz obrázek níže).

### Jednotná žádost

Podávám Deklaraci cíleně pěstované biomasy.

Nežádám o poskytnutí dotace v rámci Jednotné žádosti, podávám pouze deklaraci veškeré mnou obhospodařované zemědělské půdy.

| Zádám o poskytnutí dotace v rámci následujících opatření                                                                                                    | <u>Otevřít/Zavřít položky</u> |
|----------------------------------------------------------------------------------------------------|-------------------------------|
| 🗹 Jednotná platba na plochu (SAPS)                                                                                                    |                               |
| Platba pro zemědělce dodržující zemědělské postupy příznivé pro klima a životní prost                                                                                                    | ředí (Greening)               |
| Podpory vázané na produkci VCS                                                                                                    |                               |
| Chov telete masného typu                                                                                                    |                               |
|                                                                                                    |                               |
| Chov bahnice nebo chov kozy                                                                                                    |                               |
| Chov bahnice nebo chov kozy Přechodné vnitrostátní podpory (PVP)                                                                                                    |                               |
| <ul> <li>Chov bahnice nebo chov kozy</li> <li>Přechodné vnitrostátní podpory (PVP)</li> <li>Zemědělská půda</li> </ul>                                                                                         |                               |
| <ul> <li>✓ Chov bahnice nebo chov kozy</li> <li>Přechodné vnitrostátní podpory (PVP)</li> <li>✓ Zemědělská půda</li> <li>✓ Přežvýkavci (skot, ovce, kozy)</li> <li>7,6 počet VDJ - stav k 31.3.2007</li> </ul> |                               |

### 2.4.1 Pokračování v přípravě žádosti

Dále pokračují všichni žadatelé shodným způsobem.

Rolováním dolů postupuje žadatel do sekce Mladý zemědělec. Žadatel, který bude žádat o tuto platbu, pouze zaškrtne checkbox tohoto opatření na PF popř. jej lze zaškrtnout již v aplikaci Předtisků. Součástí opatření není žádná deklarace.

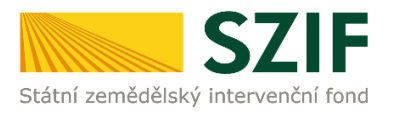

# Jednotná žádost

Podávám Deklaraci cíleně pěstované biomasy.
 Nežádám o poskytnutí dotace v rámci Jednotné žádosti, podávám pouze deklaraci veškeré mnou obhospodařované zemědělské půdy.

| Žádám o poskytnutí dotace v rámci následujících opatření                                             | Otevřít/Zavřít položky |
|----------------------------------------------------------------------------------------------------|------------------------|
| ✓ Jednotná platba na plochu (SAPS)                                                                   |                        |
| Platba pro zemědělce dodržující zemědělské postupy příznivé pro klima a životní prostředí (Greening) |                        |
| Podpory vázané na produkci VCS                                                                       |                        |
| Přechodné vnitrostátní podpory (PVP)                                                                 |                        |
| ✓ Zemědělská půda                                                                                    |                        |
| Chov ovcí a chov koz                                                                                 | , c                    |
| PPO - Platba pro přechodně podporované oblasti s přírodními omezeními                                |                        |
| ANC - Platba pro horské oblasti a jiné oblasti s přírodními nebo jinými zvláštními omezeními         |                        |
| ☑ ANC - Platba pro horské oblasti a jiné oblasti s přírodními nebo jinými zvláštními omezeními       |                        |
| Natura 2000 na zemědělské půdě                                                                       |                        |
| Agroenvironmentálně-klimatická opatření (AEKO) 2015-2020                                             |                        |
| ✓ D Ošetřování travních porostů                                                                      |                        |
| Ekologické zemědělství (EZ) 2015-2020                                                                |                        |
| Dobré životní podmínky zvířat                                                                        |                        |
| Mladý zemědělec                                                                                      |                        |
| ✓ Mladý zemědělec                                                                                    |                        |

V následující sekci může žadatel vyplnit případné právní nástupnictví pro relevantní opatření (PVP).

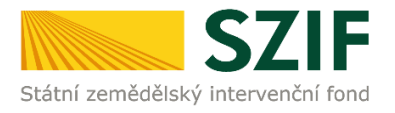

| Právní nástupnictví                   |          |
|---------------------------------------|----------|
| Opatření                              |          |
| PVP - Přežvýkavci                     |          |
| PVP - Chimel                          |          |
| PVP - Brambor y pro výrobu            | ı škrobu |
| Údaje původního žadatele              |          |
| Registrační číslo původního žadatele: |          |
| Obchodní firma vč. právní formy:      |          |
| Id entifikační číslo:                 |          |
| Příjmení žad atele:                   |          |
| Jméno žada tele:                      |          |
| Rodné číslo:                          |          |

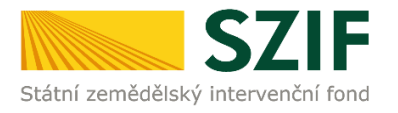

| zuski uličić toto podopati cili.                                                       | uay je bez uzemnich zmen. Chcete-ii presto ge   | enerovat předtisk bez územních změn |
|----------------------------------------------------------------------------------------|-------------------------------------------------|-------------------------------------|
| <ul> <li>Žádám o změnu zařazení v rámci a</li> </ul>                                   | aktuálního zařazení u těchto opatření —         | <u>Otevřít/Zavřít položi</u>        |
| A Integrovaná produkce ovoce                                                           |                                                 |                                     |
| B Integrovaná produkce révy vinné                                                      |                                                 |                                     |
| C Integrovaná produkce zeleniny a jaho                                                 | dniku                                           |                                     |
| 🗌 D Ošetřování travních porostů                                                        |                                                 |                                     |
| E Zatravňování orné půdy                                                               |                                                 |                                     |
| F Biopásy                                                                              |                                                 |                                     |
| G Ochrana čejky chocholaté                                                             |                                                 |                                     |
| řílohy<br>iloha společná pro všechna opatření<br>Platný doklad prokazující právní su   | bjektivitu žadatele (platí pouze pro PO nezapsa | ané v OR)                           |
| ana nådních blaké naněínadě dílé nědd                                                  | ních bloků                                      |                                     |
| apa puuliicii bioku popripade uliu puul                                                | 201                                             | 19-95928-006-AEKO                   |
| <ul> <li>Generovaná v aplikaci LPIS</li> </ul>                                         | 201                                             |                                     |
| <ul> <li>Generovaná v aplikaci LPIS</li> <li>Se zákresem mimo aplikaci LPIS</li> </ul> | 201                                             |                                     |

5. Pro každou žádost v datové sadě (Jednotná žádost, žádost o zařazení AEKO a EZ, žádost o změnu zařazení AEKO a EZ) určí žadatel, jaké **přílohy** bude v elektronické formě přikládat; doporučení pro **skenování příloh** viz kapitola 9; Mapová sada vygenerovaná v aplikaci LPIS je automaticky zaškrtnuta u každé žádosti v datové sadě a je uvedeno číslo mapové sady.

Od roku 2018 jsou generovány až **tři mapové sady** namísto dřívější jedné souhrnné. Zvlášť jsou mapové sady pro SAPS a ostatní přímé platby, zvlášť pro ANC, PPO a Naturu 2000 na zemědělské půdě, zvlášť pro AEKO a Ekologické zemědělství.

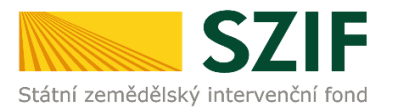

Bude-li nutno provést ruční zákres do vytištěné mapy, jejíž naskenovaná verze bude poté (v následujícím kroku) přiložena z lokálního PC, je nutno v tomto okamžiku zaškrtnout, že je přiložena naskenovaná mapová sada ("Se zákresem mimo aplikaci LPIS"); v takovém případě je ovšem již nutno zaškrtnout tuto variantu u každé jednotlivé žádosti zvlášť! Budeli mapa skenována, je třeba naskenovat všechny její mapové listy! NELZE se odkazovat na část mapové sady původně generované v LPIS a současně na část upravenou ručně! Přiložená mapová sada musí buď kompletně pocházet z aplikace LPIS nebo musí být po ručním mimosystémovém zákresu kompletně naskenována.

Při nahrávání příloh není NOVĚ nutné přesouvání z jedné žádosti na druhou. Všechny relevantní přílohy lze nahrát na jedné "obrazovce".

6. Žadatel po provedení výše uvedených úkonů má připraveny všechny datové sady a ostatní náležitosti pro podání Jednotné žádosti, žádosti o zařazení AEKO a EZ a žádostí o změnu zařazení AEKO a EZ. Může proto přejít ke generování předtisku (PDF souboru obsahujícího žádost) Jednotné žádosti.

Stisknutím tlačítka Vygenerovat předtisky JŽ dojde ke generování samotných žádostí, tj. PDF souborů vycházejících z připravených datových sad (LPIS, IZR).

Po úspěšném vygenerování PDF souborů je možné soubory prohlédnout a zkontrolovat (důrazně doporučeno!).

Současně je v této fázi žadateli nabídnuta možnost podat žádost jak s elektronickým podpisem, tak bez něj.

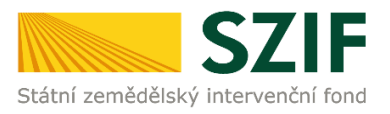

# JEDNOTNÁ ŽÁDOST VČETNĚ DEKLARACE ZEMĚDĚLSKÉ PŮDY A ŽÁDOSTI AEKO A EZ PRO ROK 2019

#### Stav generování

100%

#### Informace o průběhu

| Žádost byla úspěšně založena  |                       |                      |                                                                                                    |  |
|-------------------------------|-----------------------|----------------------|----------------------------------------------------------------------------------------------------|--|
| Vytvořeno                     | Číslo předtisku       | Popis                | Soubory                                                                                                    |  |
| <b>18.03.2019</b><br>09:16:36 | 19-100-1000159523-001 | Jednotná žádost 2019 | Stav: Připraveno k podání<br>Stáhnout soubor<br>Mapa LPIS 2019-48235-006-SAPS<br>Mapa LPIS 2019-48235-006-AEKO<br>Mapa LPIS 2019-48235-006-NAT-<br>PPO-ANC |  |

두 Zpět

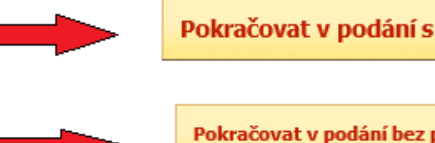

Pokračovat v podání s elektronickým podpisem

Pokračovat v podání bez použití elektronického podpisu

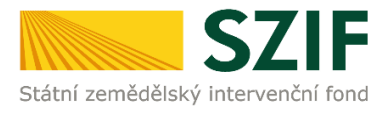

Jestliže je žadatel přihlášen pod svým jedinečným přístupovým oprávněním (registrovaný uživatel), nenabízí se žadateli možnost podat žádost s elektronickým podpisem či bez něj, nýbrž je přímo přesměrován k tlačítku POKRAČOVAT V PODÁNÍ.

| Stav generování<br>100%       |                       |                      | Registrovaný uživatel pokračuje přímo<br>v podání (tj. nenabízí se varianta<br>podání s elektronickým podpisem či<br>bez něj.                              |  |
|-------------------------------|-----------------------|----------------------|----------------------------------------------------------------------------------------------------|--|
|                               | •                     |                      |                                                                                                    |  |
| Vytvořeno                     | Číslo předtisku       | Popis                | Soubory                                                                                                    |  |
| <b>16.03.2018</b><br>10:08:30 | 18-100-1001218469-003 | Jednotná žádost 2018 | Stav: Připraveno k podání<br>Stáhnout soubor<br>Mapa LPIS 2018-72133-005-SAPS<br>Mapa LPIS 2018-72133-005-AEKO<br>Mapa LPIS 2018-72133-005-NAT-<br>PPO-ANC |  |
| 두 Zpět                        |                       |                      | Pokračovat v podání                                                                                                    |  |

Jestliže ale žadatel není přihlášen pod svým jedinečným přístupovým oprávněním a zvolí možnost podání s elektronickým podpisem, je mu po vygenerování předtisku zobrazena informace, že dosud není připojen elektronický podpis.

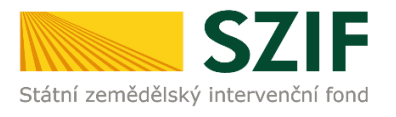

Bylo zvoleno podání s elektronickým podpisem ale alespoň jeden z dokumentů není podepsán kvalifikovaným certifikátem.

 <u>Něchny zprávy</u>

 <u>N</u> Dokument: Jednotná žádost 2019 - není podepsán.

### Jednotná žádost 2019

| Datum vytvoř | ení                 | 18.03.2019 09:21:08           |                        | Status                       |
|--------------|---------------------|-------------------------------|------------------------|------------------------------|
| Datum posled | ní změny            | 18.03.2019 09:21:17           |                        | Připraveno k podání          |
| Předtisk     |                     | <u> 19-100-1000159523-002</u> |                        | Import PDF dokumentu         |
|              |                     |                               |                        | s el. podpisem               |
| Žádost 🙎     | 🔎 <u>Jednotná i</u> | <u> źádost 2019</u>           | 18.03.2019<br>09:21:08 | U:\JZ_19_10006333: Procházet |
| Mapa LPIS    | 📡 Mapa LPIS         | 2019-48235-006-SAPS           |                        | Procházet                    |
| Mapa LPIS    | 💹 Mapa LPIS         | 2019-48235-006-NAT-PPO-ANC    |                        | Procházet                    |
| Mapa LPIS    | 📡 Mapa LPIS         | 2019-48235-006-AEKO           |                        | Procházet                    |
| Přílohy      |                     |                               | Hledat                 | v typech příloh:             |
| ⊘ Povinné    | přílohy             |                               |                        |                              |
| Тур          | přílohy             |                               | Datum na               | hrání                        |
|              |                     |                               |                        |                              |

Πεπάναςί list ο μεπάπί οςίνα κοποπί νζατηδ πάνδεακ ε ολαίδ πακομπαπάλο οςίνα

### POZNÁMKA:

Významnou výhodou je skutečnost, že ani jedna ze zvolených možností nepředstavuje pro žadatele nutnost tisknout kompletní sadu žádostí jako v předchozích letech.

Nedisponuje-li žadatel elektronickým podpisem založeným na kvalifikovaném certifikátu, či jedinečným přístupovým oprávněním (registrovaný uživatel), postačí, když podání bez elektronického podpisu potvrdí do pěti dnů na místně příslušném Oddělení příjmu žádostí a LPIS s doplněním prostřednictvím podepsaného jednostránkového "Potvrzení o podání", které je žadateli vygenerováno automaticky po elektronickém podání na Portálu farmáře.

Je-li ovšem podání učiněno s elektronickým podpisem či pod jedinečným přístupovým oprávněním (registrovaný uživatel), dojde automaticky k zaevidování žádosti pod příslušným číslem jednacím v podatelně SZIF a tím dojde k faktickému přijetí. Žadatel tedy v tom případě podá žádost z pohodlí svého domova či kanceláře, aniž by se musel dostavit přímo na SZIF.

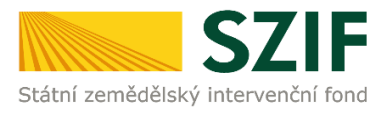

## 2.5 Podání žádosti s elektronickým podpisem

Ať už žadatel zvolí podání s elektronickým podpisem či bez něj, objeví se v obou případech nová obrazovka, na níž jsou jednotlivé žádosti obsažené v sadě žádostí zobrazeny každá na své vlastní záložce.

Jako první je vždy zobrazena Jednotná žádost, následují případně žádosti o zařazení AEKO, EZ nebo žádosti o změnu zařazení AEKO a EZ. Postupně je třeba otevřít záložku všech žádostí z datové sady, **přiložit** ke každé odpovídající **přílohy** (zaškrtnuto dříve v procesu přípravy žádosti) přes tlačítko PROCHÁZET a záložku uložit. K uložení záložky dochází jak po stisknutí tlačítka ULOŽIT, tak automaticky též po stisknutí tlačítka DALŠÍ.

Zvolí-li žadatel možnost podat sadu žádostí s elektronickým podpisem, bude na této obrazovce nejprve automaticky zobrazeno hlášení upozorňující na skutečnost, že dosud nebyl vložen žádný PDF soubor (žádost) obsahující elektronický podpis založený na kvalifikovaném certifikátu. Viz kapitola 9.

Pro podepsání postačí konkrétní žádost z datové sady otevřít, tj. kliknout na červený odkaz v příslušném řádku (např. "JEDNOTNÁ ŽÁDOST 2019") – následně ji stáhnout na lokální PC, opatřit elektronickým podpisem a nahrát žádost zpět do stejného okna pomocí tlačítka PROCHÁZET. Žádost je přiložena, objeví-li se indikující text v kolonce před tímto tlačítkem. V tomto kroku je umožněno i doplnit přílohy k JŽ (účetní doklady za nákup osiva/sadby, smlouvy, doklady pro právní nástupnictví a pod.)

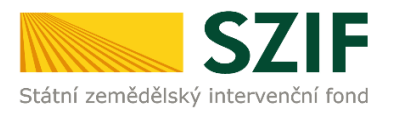

## Jednotná žádost 2019

| Datum vytvoření                                                                        | 18.03.2019 09:21:08                                             |                                    | Status                           |
|----------------------------------------------------------------------------------------|-----------------------------------------------------------------|------------------------------------|----------------------------------|
| Datum poslední změny                                                                   | 18.03.2019 09:21:17                                             |                                    | Připraveno k podání              |
| Předtisk                                                                               | <u> 19-100-1000159523-002</u>                                   |                                    | Import PDF dokumer               |
| Žádost 👷 🗵 Jednotná ž                                                                  | Ótevřít a podepsat<br>PDF dokument                              | <b>18.03.2019</b><br>09:21:08      | J:\JZ_19_10006333; Procházet     |
| Mapa LPIS 🛛 🗽 Mapa LPIS                                                                | Procházet                                                       |                                    |                                  |
| Mapa LPIS 🛛 🗽 Mapa LPIS                                                                | 2019-48235-006-NAT-PPO-ANC                                      |                                    | Procházet                        |
|                                                                                        |                                                                 |                                    |                                  |
| Mapa LPIS 🛛 Mapa LPIS                                                                  | 2019-48235-006-AEKO                                             |                                    | Procházet                        |
| Mapa LPIS<br>Přílohy<br>Povinné přílohy                                                | 2019-48235-006-AEKO                                             | Hleda                              | Procházet                        |
| Mapa LPIS<br>Přílohy<br>Povinné přílohy<br>Typ přílohy                                 | 2019-48235-006-AEKO                                             | Hleda<br>Datum n                   | Procházet<br>It v typech přiloh: |
| Mapa LPIS<br>Přílohy<br>Povinné přílohy<br>Typ přílohy<br>Uznávací list o uznání osiva | <u>2019-48235-006-AEKO</u><br>konopí včetně návěsek z obalů nak | Hleda<br>Datum n<br>oupeného osiva | Procházet                        |

Importem PDF dokumentu (Jednotné žádosti) dochází k zobrazení informace: Dokument: **Jednotná žádost 2019 - je podepsán kvalifikovaným certifikátem**.

Skutečnost, že přiložená verze PDF (žádosti) je podepsána elektronickým podpisem založeným na kvalifikovaném certifikátu, je indikována červeným symbolem zobrazeným u odkazu na žádost. Současně je pro kontrolu umožněno prohlédnout si (stáhnout) i původní stav datové sady tak, jak byla nahrána z aplikace LPIS (označeno šipkou – "Předtisk").

V okamžiku, kdy dojde k uložení poslední záložky (žádosti), zobrazí se v pravém dolním rohu tlačítko **POKRAČOVAT V PODÁNÍ**.

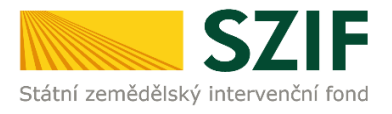

Obkument: Jednotná žádost 2019 - je podepsán kvalifikovaným certifikátem.

| Datum vytvoření     | 18.03.20                  | <b>)19</b> 10:16:32 |                               | Status              |           |
|---------------------|---------------------------|---------------------|-------------------------------|---------------------|-----------|
| Datum poslední změn | y 18.03.20                | <b>)19</b> 10:16:34 |                               | Připraveno k podání |           |
| Předtisk            | <u> 19-100-100</u>        | 0159523-002         |                               |                     |           |
| Žádost 🙎 🖉 🧏        | Inotná žádost 2019        |                     | <b>18.03.2019</b><br>10:16:31 |                     | Procházet |
| Mapa LPIS 🛛 💹 Ma    | pa LPIS 2019-48235-006-SA | <u>\PS</u>          |                               |                     | Procházet |
| Mapa LPIS 🛛 💹 Ma    | pa LPIS 2019-48235-006-N/ | AT-PPO-ANC          |                               |                     | Procházet |
| Mapa LPIS 🛛 📡 📐     | pa LPIS 2019-48235-006-AB | <u>EKO</u>          |                               |                     | Procházet |
| Přílohy             |                           |                     | Hleda                         | t v typech příloh:  |           |
| Povinné příloh      | у                         |                     |                               |                     |           |
| Typ přílohy         |                           |                     | Datum n                       | ahrání              |           |

Zpět

Stejně tak je potřeba podepsat i žádost o změnu zařazení AEKO a EZ.

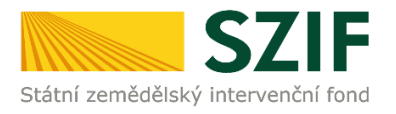

🥝 Dokument: Žádost o zařazení do agroenvironmentálně-klimatických opatření 2019 - je podepsán kvalifikovaným certifikátem.

# SADA ŽÁDOSTÍ

| 1 | Jednotná žádost 2019                                                                                                    |                                                      |                               |                     |  |  |  |  |
|---|----------------------------------------------------------------------------------------------------|------------------------------------------------------|-------------------------------|---------------------|--|--|--|--|
| 2 | Žádost o zařazení do agroenvironmentálně-klimatických opatření 2019                                                     |                                                      |                               |                     |  |  |  |  |
| 3 | 3       Žádost o změnu zařazení do agroenvironmentálně-klimatických opatření 2019         pro žádost: 16/F3Z/664/001447 |                                                      |                               |                     |  |  |  |  |
|   | Žádost o zařazení do agroenvironmentálně-klimatických opatření 2019                                                     |                                                      |                               |                     |  |  |  |  |
|   |                                                                                                    |                                                      |                               |                     |  |  |  |  |
|   | Datum vytvoření                                                                                                    | 18.03.2019 13:03:19                                  |                               | Status              |  |  |  |  |
|   | Datum poslední změny                                                                                                    | 18.03.2019 13:03:21                                  |                               | Připraveno k podání |  |  |  |  |
|   | Předtisk                                                                                                    | <u> 19-210-1000761479-001</u>                        |                               |                     |  |  |  |  |
|   | Žádost Q <u>Žádost o</u><br>klimatický                                                                                  | zařazení do agroenvironmentálně-<br>ch opatření 2019 | <b>18.03.2019</b><br>13:03:18 | Procházet           |  |  |  |  |
|   | Mapa LPIS 2019-95928-006-AEKO Procházet                                                                                 |                                                      |                               |                     |  |  |  |  |
|   | Přílohy Hledat v typech příloh:                                                                                         |                                                      |                               |                     |  |  |  |  |

#### **POZOR!**

# U žádosti o změnu zařazení AEKO a EZ je nutné již při přípravě datové sady vyplnit pardonované důvody v případě snížení zařazené výměry.

Žadatel, jenž hodlá zaškrtnout nesouhlas s některou územní změnou, musí v tomto okamžiku dotčenou žádost o změnu zařazení stáhnout na své lokální PC a editovat nesouhlas s danou územní změnou. Po uložení provedených úprav je třeba nahrát editovaný soubor zpět (tlačítko PROCHÁZET). To platí jak pro variantu s elektronickým podpisem, tak bez elektronického podpisu!

Po stisknutí tlačítka POKRAČOVAT V PODÁNÍ dojde k přechodu na novou obrazovku. Zobrazí se rekapitulace jednotlivých záložek (žádostí v datové sadě). Lze ověřit, že je přiložen správný počet PDF s žádostmi a že tyto žádosti byly elektronicky podepsány (viz výše).

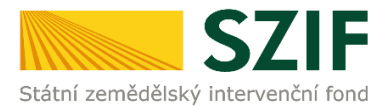

🛇 Dokument: Jednotná žádost 2019 - je podepsán kvalifikovaným certifikátem.

# SOUHRN

| Jednotná žá                           | ádost 20 <sup>.</sup>           | 19                         |  |       |                    |                                         |
|---------------------------------------|---------------------------------|----------------------------|--|-------|--------------------|-----------------------------------------|
| Datum vytvoře                         | ní                              | <b>18.03.2019</b> 10:16:32 |  |       | Status             |                                         |
| Datum poslední                        | změny                           | <b>18.03.2019</b> 10:16:34 |  |       | Připraveno k po    | dání                                    |
| Předtisk                              | <u>► 19-100-1000159523-002</u>  |                            |  |       |                    |                                         |
| Žádost 🉎                              | Žádost 🙎 🔎 Jednotná žádost 2019 |                            |  |       | <b>18</b><br>1     | .03.2019<br>.0:16:31                    |
| Mapa LPIS                             | 🔰 Mapa LPIS                     | 2019-48235-006-SAPS        |  |       |                    |                                         |
| Mapa LPIS                             | 📡 <u>Mapa LPIS</u>              | 2019-48235-006-NAT-PPO-ANC |  |       |                    |                                         |
| Mapa LPIS                             | 📡 Mapa LPIS                     | 2019-48235-006-AEKO        |  |       |                    |                                         |
| <b>Přílohy</b><br>Nejsou nahrané žádr | né přílohy.                     |                            |  |       |                    |                                         |
| ět                                    |                                 |                            |  | Souhl | asím s podobou žád | osti a dalšími závazky.<br>Podat žádost |

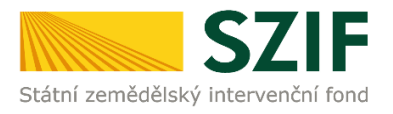

Podat sadu

# SOUHRN SADY ŽÁDOSTÍ

| Datum vytvoření                                                                      |                                                                                   | 18.03.2019 15:27:53                                                                                                    |                                            | Status                                                                     |
|--------------------------------------------------------------------------------------|-----------------------------------------------------------------------------------|----------------------------------------------------------------------------------------------------|--------------------------------------------|----------------------------------------------------------------------------|
| atum posledn                                                                         | ní změny                                                                          | 18.03.2019 15:28:02                                                                                                    |                                            | Připraveno k podání                                                        |
| ředtisk                                                                              |                                                                                   | <u>▶ 19-100-1000761479-003</u>                                                                                                    |                                            |                                                                            |
| Žádost 🙎 🔎 Jednotná žádost 2019                                                      |                                                                                   |                                                                                                    |                                            | <b>18.03.2019</b><br>15:27:51                                              |
| lapa LPIS                                                                            | 📡 Mapa LPIS                                                                       | 2019-95928-006-SAPS                                                                                                    |                                            |                                                                            |
| lapa LPIS                                                                            | 💹 <u>Mapa LPIS</u>                                                                | 2019-95928-006-NAT-PPO-ANC                                                                                                    |                                            |                                                                            |
| lapa LPIS                                                                            | 💹 Mapa LPIS                                                                       | 2019-95928-006-AEKO                                                                                                    |                                            |                                                                            |
| <b>ʻilohy</b><br>sou nahrané žác<br>i <b>dost o za</b>                               | dné přilohy.<br><b>ařazení d</b> o                                                | o agroenvironmentá                                                                                                    | Ině-klimatickýc                            | h opatření 2019                                                            |
| ř <b>ilohy</b><br>sou nahrané žác<br>idost o za                                      | dné přilohy.<br><b>ařazení do</b>                                                 | o agroenvironmentá                                                                                                    | Ině-klimatickýc                            | h opatření 2019                                                            |
| ř <b>ilohy</b><br>sou nahrané žác<br>i <b>dost o za</b><br>Patum vytvoře             | dné přilohy.<br><b>ařazení d</b> o<br>e <b>ní</b>                                 | o agroenvironmentá<br>18.03.2019 15:28:38                                                                                                    | lně-klimatickýc                            | h opatření 2019<br>Status                                                  |
| filohy<br>sou nahrané žác<br>dost o za<br>atum vytvoře<br>atum posledn<br>ředtisk    | dné přilohy.<br><b>ařazení d</b> e<br>ení<br>1í změny                             | D agroenvironmentá<br>18.03.2019 15:28:38<br>18.03.2019 15:28:39<br><u>&gt; 19-210-1000761479-003</u>                                                                             | Ině-klimatickýc                            | h opatření 2019<br>Status<br>Připraveno k podání                           |
| filohy<br>sou nahrané žác<br>adost o za<br>Patum vytvoře<br>Patum posledn<br>ředtisk | dné přilohy.<br><b>ařazení d</b><br>ení<br>ní změny<br><u>V</u> <u>žádost o z</u> | D agroenvironmentá           18.03.2019           15:28:38           18.03.2019           15:28:39           19-210-1000761479-003           :ařazení do agroenvironmentálně-klin | Ině-klimatickýc<br>natických opatření 2019 | h opatření 2019<br>Status<br>Připraveno k podání<br>18.03.2019<br>15:28:36 |

Po srolování myší na konec této rekapitulace musí žadatel zaškrtnout **"Souhlas s podobou žádosti a dalšími závazky**". Dalšími závazky se rozumí souhlas se závazky uvedenými na str. 5 vygenerovaného PDF Jednotné žádosti. Jedná se o tu stranu, na niž je připojován (elektronický)

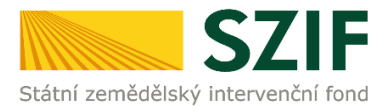

podpis žadatele. Závazky jsou samozřejmě relevantní i pro žadatele, který využije možnosti podání žádosti bez elektronického podpisu.

Po zaškrtnutí **"Souhlasu s podobou žádosti a dalšími závazky"** se stane aktivním tlačítko PoDAT žÁDOST/PODAT SADU. Kliknutím na toto tlačítko se spustí proces odesílání sady žádostí do IS SZIF.

Při variantě odeslání s elektronickým podpisem, popř. pokud je žadatel přihlášen pod svým jedinečným přihlašovacím údajem (autorizovaný přístup), dochází v systému podatelny SZIF automaticky k přidělení čísla jednacího, které je u příslušné žádosti v případě úspěšného podání ihned zobrazeno (označeno šipkou a zvýrazněno).

Považujeme za důležité upozornit, že Jednotná žádost a jednotlivé žádosti o zařazení a změnu zařazení dostávají samostatné číslo jednací!

Přílohy k žádostem nemají přidělena samostatná čísla jednací, pakliže byly podány právě popsaným způsobem spolu se sadou žádostí přes Portál farmáře SZIF.

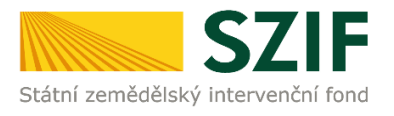

#### Stav

100%

Hotovo...

# Informace o průběhu

| 🕕 Datum: 18                   | Datum: 18.03.2019 čas: 10:49:15 🛛 Všechny zp          |                                                      |                                                                                                    |  |  |  |  |  |
|-------------------------------|-------------------------------------------------------|------------------------------------------------------|----------------------------------------------------------------------------------------------------|--|--|--|--|--|
| 🕕 JI žadatele                 | : 1000159523                                          |                                                      |                                                                                                    |  |  |  |  |  |
| 🕕 Zakládá se                  | soubor JZ_19_1000159523_20190                         | 318_092227.pdf                                       |                                                                                                    |  |  |  |  |  |
| 🕕 Vytěžují se                 | data.                                                 |                                                      |                                                                                                    |  |  |  |  |  |
| 📀 Data byla i                 | Data byla úspěšně vytěžena                            |                                                      |                                                                                                    |  |  |  |  |  |
| 🕕 Probíhají ko                | Probíhají kontroly                                    |                                                      |                                                                                                    |  |  |  |  |  |
| 📀 Data v ado                  | 🛇 Data v adobe formuláři splňují požadované kontroly. |                                                      |                                                                                                    |  |  |  |  |  |
| 🕕 Zasilání dat                | 🕕 Zasilání dat do úložiště dokumentů                  |                                                      |                                                                                                    |  |  |  |  |  |
| 📀 Dočasný d                   | okument pro podání: ZELPO01 F6E0                      | AD15860B1ED992AAD8F718E14110                         |                                                                                                    |  |  |  |  |  |
| Elektronick                   | é podpisy były úspěšně ověřeny.                       |                                                      |                                                                                                    |  |  |  |  |  |
| 🕕 Metoda: D                   | OCUMENT_CREATE                                        |                                                      |                                                                                                    |  |  |  |  |  |
| 🕕 Podán dok                   | ument ČJ:SZIF/2019/0161539                            |                                                      |                                                                                                    |  |  |  |  |  |
| 📀 Vaše podá                   | ní bylo učiněno v elektronické podob                  | ě a bylo zaevidováno pod č.j. SZIF/2019/0161539. Pod | dání je přijato k dalšímu zpracování.                                                                                                    |  |  |  |  |  |
| 🕕 Dočasný d                   | okument ZELPO01 F6E0AD15860B18                        | ED992AAD8F718E14110 vymazán.                         |                                                                                                    |  |  |  |  |  |
| 📀 Dokument                    | s guid F6E0AD15860B1ED992AC5B9                        | 3EE8500FF a class ZELPO11 typu J úspěšně založen.    |                                                                                                    |  |  |  |  |  |
| Žádost byl                    | a úspěšně založena                                    |                                                      |                                                                                                    |  |  |  |  |  |
|                               |                                                       |                                                      |                                                                                                    |  |  |  |  |  |
| Vytvořeno                     | Číslo předtisku                                       | Popis                                                | Soubory                                                                                                    |  |  |  |  |  |
| <b>18.03.2019</b><br>10:48:59 | <b>្រិ <u>19-100-1000159523-002</u></b>               | Jednotná žádost 2019                                 | <ul> <li>Elektronicky podepsáno:<br/>Platný podpis</li> <li>Číslo jednací:<br/>SZIF/2019/0161539</li> <li><u>Stáhnout soubor</u></li> <li><u>Stáhnout potvrzení</u></li> </ul> |  |  |  |  |  |

O úspěšném přijetí žádosti je žadatel informován vygenerovaným dokumentem Potvrzení o přijetí, který je možné zobrazit a stáhnout ("STÁHNOUT POTVRZENÍ" – viz obrázek výše). Potvrzení vypadá takto a obsahuje číslo jednací a výčet opatření, na které žadatel žádá:

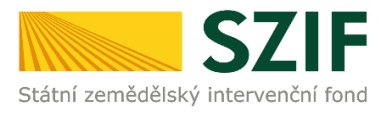

Identifikátor dokumentu:

SZIF/2019/0161539

# POTVRZENÍ O PŘIJETÍ

Jednotná žádost 2019

Státní zemědělský intervenční fond (dále jen "SZIF") potvrzuje, že Vaše podání Jednotná žádost 2019 skládající se ze souboru/souborů:

-JZ\_19\_1000159523\_20190318\_092227.pdf (velikost 830.328 B; SHA1: 562462A2B1DB07BC2A7DC34146BC3E821E148C63 ) bylo úspěšně doručeno na SZIF dne 18.03.2019 10:47:46.

| Žadatel:                  | . JN ŠP/ ,EI                           |                                          |                                                   |
|---------------------------|----------------------------------------|------------------------------------------|---------------------------------------------------|
| Adresa:                   | Potštát 2                              |                                          |                                                   |
| JI:                       | 1000159523                             | IČ / RČ:                                 | J61F 53_ / . 1129 €                               |
| Podací místo:             | OPŽL Přerov (664)                      |                                          |                                                   |
| Č. dat. sady:             | 1910010( 11 )52 )02                    |                                          |                                                   |
| Opatření:                 |                                        |                                          |                                                   |
| Produkce blikovinných p   | iodin; Greening; Chov bahnice nebo na  | a chov kozy; PVP-Chov ovci a chov koz; P | VP-Přežvýkavci (skot, ovce, kozy);                |
| PVP-Zemědělská půda;      | D - Ošetřování travních porostů; Jedno | tná platba na plochu (SAPS); ANC - Platb | oa pro horské oblasti a jiné oblasti s přirodními |
| nebo jinými zvláštními or | mezenimi.                              |                                          |                                                   |
|                           |                                        |                                          |                                                   |

Vámi podaný dokument byl zaevidován pod č.j. SZIF/2019/0161539 a byl postoupen k vyřízení. Děkujeme Vám, že jste využili našich elektronických služeb a přejeme Vám příjemný den.

V případě, že z nějakého důvodu není podání žádosti úspěšné, je o této skutečnosti žadatel informován příslušným hlášením.

Nejčastěji mohou nastat následující chybové stavy:

- Žádost nebyla podepsána elektronickým podpisem založeným na kvalifikovaném certifikátu.
- Žádost nebyla odeslána do IS SZIF.
- Žádost nebyla zaevidována v systému podatelny SZIF (podání s elektronickým podpisem)

Nedošlo-li k odeslání jen některé žádosti ze sady žádostí, je umožněno zaslat tuto žádost znovu samostatně obdobným procesem. K odeslání se opětovně nabídne již pouze neúspěšně odesílaná žádost.

Po úspěšném odeslání a přijetí (v případě varianty bez elektronického podpisu po podání) žádosti lze ukončit činnost na Portálu farmáře SZIF nebo lze zvolit možnost POKRAČOVAT NA ODESLANÉ ŽÁDOSTI. Tato záložka je též standardně dostupná přímo z nabídky v menu na levé straně obrazovky.

Zobrazí se zde všechny žádosti odeslané na SZIF, ať se jedná o žádosti podepsané elektronickým podpisem či nikoli.

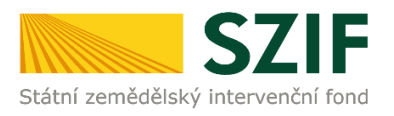

| TEST SYSTÉM                                                                                          | <b>A</b> > <u>N</u>                                | ová podá                            | ní > <u>Jednotná žádost a žádosti AEK</u> | <u>) a EZ</u> > Odeslané žádosti |  |                                         |  |
|----------------------------------------------------------------------------------------------------|----------------------------------------------------|-------------------------------------|-------------------------------------------|----------------------------------|--|-----------------------------------------|--|
| 100 59523 Změn<br>Rozšířené vyhledání                                                                | • JI OD                                            | ESL/                                | ANÉ ŽÁDOSTI                               |                                  |  |                                         |  |
| <ul> <li>Identifikační a kontaktní úda</li> </ul>                                                    | ije                                                | Zobrazuji z                         | záznamy od: 18.03.2018 do: 19.03.         | 2019                             |  |                                         |  |
| <ul> <li>&gt; Identifikacni a kontaktni udaje</li> <li>&gt; Přiřazení kontaktů k žádostem</li> </ul> | Přířazení kontaktů k žádostem     Omezit zobrazení |                                     |                                           |                                  |  |                                         |  |
| Nastavení e-malových kontaktů     Zohrazit záznamu od: 18.03.2018     do: 19.03.2019                 |                                                    |                                     |                                           |                                  |  |                                         |  |
| <ul> <li>Nová podání</li> </ul>                                                                      |                                                    |                                     |                                           |                                  |  | Filtrovat seznam                        |  |
| <ul> <li>Jednotná žádost a žádosti AEKO</li> </ul>                                                   | ) a EZ                                             |                                     |                                           |                                  |  |                                         |  |
| > Jednotná žádost včetně dek                                                                         | larace Jed                                         | Jednotná žádost a žádosti AEKO a EZ |                                           |                                  |  |                                         |  |
| zemědělské půdy a žádosti A<br>EZ pro rok 2019                                                       | EKO a Vyt                                          | vořeno                              | Číslo předtisku                           | Popis                            |  | Soubory                                 |  |
| > Změny deklarací plošných op                                                                        | atření                                             |                                     |                                           |                                  |  | 🙎 Elektronicky podepsáno:               |  |
| > Změny a vyšší moci u zvířat                                                                        | 10.0                                               | 2 2010                              |                                           |                                  |  | Platný podpis                           |  |
| > Deklarace chovu koní                                                                               | 10.0                                               | 0:48:59                             | 0 <u>3</u> <u>19-100-1000159523-002</u>   | Jednotná žádost 2019             |  | SZIF/2019/0161539                       |  |
| Prokázání produkce ovoce a                                                                           | jahod                                              |                                     |                                           |                                  |  | Stáhnout soubor                         |  |
| > Rozpracované žádosti                                                                               |                                                    |                                     |                                           |                                  |  | <u>Stáhnout potvrzení</u>               |  |
| Odeslané žádosti     Žídosti DBV, projektová protě                                                   | - 11.0                                             | E 2010                              |                                           |                                  |  | Číslo jednací:<br>SZTE/2018/0375810     |  |
| <ul> <li>Žádost o dotaci PRV</li> </ul>                                                              | 0                                                  | 9:22:43                             | 18-100-1000159523-001                     | Jednotná žádost 2018             |  | Stáhnout soubor      Stáhnout potyrzení |  |
| > Žádosti o dotaci přes MAS                                                                          |                                                    |                                     |                                           |                                  |  |                                         |  |

Přípravu podání sady žádostí na Portálu farmáře SZIF lze kdykoli přerušit. Při opětovném přihlášení na Portál farmáře SZIF nalezne žadatel poslední zpracovávanou sadu žádostí rovněž v levé části obrazovky ve volbě menu ROZPRACOVANÉ ŽÁDOSTI.

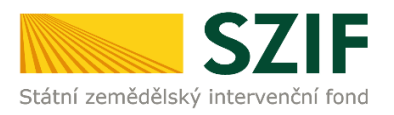

# 2.6 Podání žádosti bez elektronického podpisu s jedinečným přístupovým oprávněním na PF

Žadatel, který je přihlášen do Portálu farmáře pod svým jedinečným přístupovým oprávněním, má možnost provést v roce 2019 přímé elektronické podání žádosti, aniž by musel žádost opatřit elektronickým podpisem.

Příprava žádosti je shodná jako v případě podání s elektronickým podpisem. Po vytvoření žádosti a připojení příloh uloží žadatel předtisk žádosti pomocí tlačítka ULOŽIT a pokračuje v podání stisknutím tlačítka POKRAČOVAT V PODÁNÍ.

# JEDNOTNÁ ŽÁDOST VČETNĚ DEKLARACE ZEMĚDĚLSKÉ PŮDY A ŽÁDOSTI AEKO A EZ PRO ROK 2019

| Stav generování               |                                                                                 |                      |                                                                                                    |  |  |  |  |
|-------------------------------|---------------------------------------------------------------------------------|----------------------|----------------------------------------------------------------------------------------------------|--|--|--|--|
|                               | 100%                                                                            |                      |                                                                                                    |  |  |  |  |
| Informace o                   | nformace o průběhu                                                              |                      |                                                                                                    |  |  |  |  |
| Žádost byl                    | <ul> <li>Žádost byla úspěšně založena</li> <li><u>Všechny zprávy</u></li> </ul> |                      |                                                                                                    |  |  |  |  |
| Vytvořeno                     | Číslo předtisku                                                                 | Popis                | Soubory                                                                                                    |  |  |  |  |
| <b>18.03.2019</b><br>10:01:10 | 19-100-1000112535-001                                                           | Jednotná žádost 2019 | Stav: Připraveno k podání<br><u>Stáhnout soubor</u><br><u>Mapa LPIS 2019-05534-011-SAPS</u><br><u>Mapa LPIS 2019-05534-011-AEKO</u> |  |  |  |  |
| 두 Zpět                        |                                                                                 |                      | Pokračovat v podání                                                                                                    |  |  |  |  |

Žadatel se přesune k doplnění příloh a pokračování v podání.

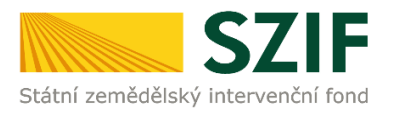

Pokračovat v podání

| Datum vytvoření                            |                                  | 18.03.2019 10:04:26           |                               | Status                      |           |
|--------------------------------------------|----------------------------------|-------------------------------|-------------------------------|-----------------------------|-----------|
| )atum posled                               | dní změny                        | 18.03.2019 10:04:36           |                               | Připraveno k podání         |           |
| Předtisk                                   |                                  | <u> 19-100-1000112535-002</u> |                               |                             |           |
| ádost                                      | Jednotná ž                       | žádost 2019                   | <b>18.03.2019</b><br>10:04:26 |                             | Procházet |
| lapa LPIS                                  | Mapa LPIS                        | 2019-05534-011-SAPS           |                               |                             | Procházet |
| lapa LPIS                                  | Mapa NAT neb                     | yla ze systému LPIS dodána.   |                               |                             | Procházet |
| 1apa LPIS                                  | 🔰 Mapa LPIS                      | 2019-05534-011-AEKO           |                               |                             | Procházet |
| řílohy                                     |                                  |                               | Hledat                        | : v typech příloh           | :         |
| řílohy<br>⊙ Povinne<br>⊙ Další př          | é přílohy<br>filohy              |                               | Hledat                        | : v typech přiloł           |           |
| ð Povinne<br>→ Povinne<br>→ Další př<br>Ty | é přílohy<br>ilohy<br>19 přílohy |                               | Hledat<br>Datum na            | : v typech příloł<br>ahrání |           |

Zpět

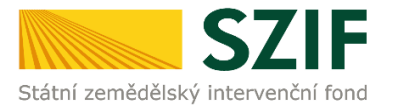

Žadatel se přesune (pomocí tlačítka Pokračovat v podání) na další stranu k podání žádosti. Aby bylo žadateli umožněno podat žádost bez elektronického podpisu s přihlášením pod svým jedinečným údajem, musí zaškrtnout:

- a) "Souhlasím s podobou žádosti a dalšími závazky" čímž se rozumí souhlas se závazky uvedenými na str. 5 vygenerovaného PDF
- b) "Potvrzuji, že jsem oprávněn v rámci svého jedinečného přístupového oprávnění učinit podání žádosti a souvisejících dokumentů"

Pro podání žádosti následně stiskne žadatel tlačítko PODAT ŽÁDOST/PODAT SADU.

# SOUHRN

| Jednotná ž                          | Jednotná žádost 2019                     |                            |  |                        |                     |  |  |
|-------------------------------------|------------------------------------------|----------------------------|--|------------------------|---------------------|--|--|
| Datum vytvoř                        | ení                                      | <b>18.03.2019</b> 10:04:26 |  | Status                 |                     |  |  |
| Datum posled<br>Předtisk            | ní změny                                 | <b>18.03.2019</b> 10:04:36 |  | Připraveno k podá      | ní                  |  |  |
| Žádost                              | 🔎 Jednotná i                             | <u> źádost 2019</u>        |  | <b>18.03.</b><br>10:04 | <b>2019</b><br>1:26 |  |  |
| Mapa LPIS                           | 💹 Mapa LPIS                              | 2019-05534-011-SAPS        |  |                        |                     |  |  |
| Mapa LPIS                           | 💹 Mapa LPIS                              | 2019-05534-011-AEKO        |  |                        |                     |  |  |
| <b>Přílohy</b><br>Nejsou nahrané žá | Přílohy<br>Nejsou nahrané žádné přílohy. |                            |  |                        |                     |  |  |
| Zpět                                | zpět                                     |                            |  |                        |                     |  |  |
|                                     |                                          |                            |  | -                      | Podat žádost        |  |  |

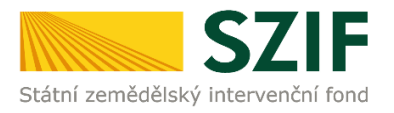

Po podání žádosti se zobrazí informace o zaregistrování žádosti pod číslem jednacím v elektronickém systému spisové služby SZIF.

#### Stav

100%

Hotovo...

#### Informace o průběhu

| <ul> <li>Datum: 20.03.2018 čas: 15:26:12</li> <li>JI žadatele: 1000661148</li> <li>Zakládá se soubor JZ_ZZ_AEKO_1000661148_20180320_151523.pdf</li> <li>Vytěžují se data.</li> <li>Data byla úspěšně vytěžena</li> <li>Probíhají kontroly</li> </ul> |                                |                                                                         |                                                                                                    |
|----------------------------------------------------------------------------------------------------|--------------------------------|-------------------------------------------------------------------------|----------------------------------------------------------------------------------------------------|
| Vytvořeno                                                                                                    | Číslo předtisku                | Popis                                                                   | Soubory                                                                                                    |
| <b>20.03.2018</b><br>15:26:01                                                                                                    | 鄧 <u>18-100-1000661148-016</u> | Jednotná žádost 2018                                                    | <ul> <li>Číslo jednací:<br/>SZIF/2018/0159803</li> <li><u>Stáhnout soubor</u></li> <li><u>Stáhnout potvrzení</u></li> </ul>      |
| <b>20.03.2018</b><br>15:25:42                                                                                                    | 18-210-1000661148-016          | Žádost o zařazení do agroenvironmentálně-<br>klimatických opatření 2018 | <ul> <li>Číslo jednací:</li> <li>SZIF/2018/0159802</li> <li><u>Stáhnout soubor</u></li> <li><u>Stáhnout potvrzení</u></li> </ul> |

Pokračovat na odeslané žádosti

Žadateli je současně vygenerováno "potvrzení o přijetí" žádosti. **Tím je podání ukončeno**.

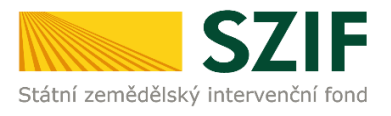

Identifikátor dokumentu: SZIF/2019/0161608

## 

# POTVRZENÍ O PŘIJETÍ

Jednotná žádost 2019

Státní zemědělský intervenční fond (dále jen "SZIF") potvrzuje, že Vaše podání Jednotná žádost 2019 skládající se ze souboru/souborů:

-JZ\_19\_1000724972\_20190319\_105446.pdf ( velikost 837.737 B; SHA1: 5ADB101A368C151806D4EC7328890A216143D2FA ) bylo úspěšně doručeno na SZIF dne 19.03.2019 11:00:47.

| Žadatel:                                                                                                    | PO_' JAKUB                            |          |                   |
|----------------------------------------------------------------------------------------------------|---------------------------------------|----------|-------------------|
| Adresa:                                                                                                    | Brodek I erovi, Třebízského, 5. , 751 |          |                   |
| JI:                                                                                                    | 100.7 .97                             | IČ / RČ: | 7_3_21_0 / 9_3221 |
| Podací místo:                                                                                                    | OPŽL Přerov (664)                     |          |                   |
| Č. dat. sady:                                                                                                    | 191001000724972001                    |          |                   |
| Opatření:                                                                                                    |                                       |          |                   |
| Greening; PVP-Zemědělská půda; F - Blopásy; Jednotná platba na plochu (SAPS); ANC - Platba pro horské oblasti a jiné oblasti s přirodními nebo jinými |                                       |          |                   |
| zvláštními omezeními.                                                                                                    |                                       |          |                   |

Vámi podaný dokument byl zaevidován pod č.j. SZIF/2019/0161608 a byl postoupen k vyřízení. Děkujeme Vám, že jste využili našich elektronických služeb a přejeme Vám přijemný den.

Přehled všech svých podaných žádostí si může žadatel zobrazit na Portálu farmáře v záložce **ODESLANÉ ŽÁDOSTI**.

| Rozšířené vyhledání                                 | ODESLA                              | NÉ ŽÁDOSTI                         |                                                                         |                                     |
|-----------------------------------------------------|-------------------------------------|------------------------------------|-------------------------------------------------------------------------|-------------------------------------|
| Identifikační a kontaktní údaje                     | A Zohrazuji z                       | áznamy od: 19.03.2018 do: 20.03    | 2019                                                                    |                                     |
| Identifikační a kontaktní údaje                     | 2001020ji 2                         | aziality our 19109/2010 001 20109. |                                                                         |                                     |
| Přiřazení kontaktů k žádostem                       | Omezit zo                           | brazení                            |                                                                         |                                     |
| Nastavení e-mailových kontaktů                      | a sector dans sector d              |                                    |                                                                         |                                     |
| Přehled podání                                      | Zobrazit záz                        | mamy od: 19.03.2018                | 🛗 do: 20.03.2019 🛗                                                      | r:h                                 |
| Nová podání                                         |                                     |                                    |                                                                         | Filtrovat seznam                    |
| Jednotná žádost a žádosti AEKO a EZ                 |                                     |                                    |                                                                         |                                     |
| > Jednotná žádost včetně deklarace                  | Jednotná žádost a žádosti AEKO a EZ |                                    |                                                                         |                                     |
| zemědělské půdy a žádosti AEKO a<br>EZ pro rok 2019 | Vytvořeno                           | Číslo předtisku                    | Popis                                                                   | Soubory                             |
| > Změny deklarací plošných opatření                 |                                     | 0 <u>3 19-100-1001270517-001</u>   | 01 Jednotná žádost 2019                                                 | 🔎 Elektronicky podepsáno:           |
| > Změny a vyšší moci u zvířat                       | 40.03.2040                          |                                    |                                                                         | Nepodepsáno                         |
| > Deklarace chovu koní                              | 11:23:58                            |                                    |                                                                         | SZIF/2019/0161614                   |
| Prokázání produkce ovoce a jahod                    |                                     |                                    |                                                                         | L Stáhnout soubor                   |
| > Rozpracované žádosti                              |                                     |                                    |                                                                         | <u>Stáhnout potvrzení</u>           |
| > Odeslané žádosti                                  |                                     |                                    |                                                                         | Elektronicky podepsáno:             |
| Žádosti PRV - projektová opatření                   |                                     | n 19-210-1001270517-001            | Žádost o zařazení do agroenvironmentálně-<br>klimatických opatření 2019 | Nepodepsáno                         |
| > Žádost o dotaci PRV                               | <b>19.03.2019</b><br>11:23:50       |                                    |                                                                         | Číslo jednací:<br>SZIE/2019/0161612 |
| > Žádosti o dotaci přes MAS                         |                                     |                                    |                                                                         | Stáhnout soubor                     |
| > Doložení příloh k Žádosti o dotaci                |                                     |                                    |                                                                         | Stáhnout potvrzení                  |

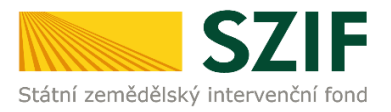

## 2.7 Podání žádosti bez elektronického podpisu

Podání bez elektronického podpisu je totožné jako podání s elektronickým podpisem s tím rozdílem, že není přikládán elektronicky podepsaný PDF soubor (podepsané jednotlivé žádosti z datové sady) a na závěr procesu odeslání dochází ke generování odlišného typu dokumentu (s elektronickým podpisem jde o "Potvrzení o přijetí", bez elektronického podpisu jde o "Potvrzení o podání").

### Jednotná žádost a žádosti AEKO a EZ

| Vytvořeno                     | Číslo předtisku                | Popis                                                                   | Soubory                                      |
|-------------------------------|--------------------------------|-------------------------------------------------------------------------|----------------------------------------------|
| <b>18.03.2019</b><br>15:12:10 | 『 <u>19-100-1001329830-001</u> | Jednotná žádost 2019                                                    | Stáhnout soubor         Stáhnout potvrzení   |
| <b>18.03.2019</b><br>15:12:02 | 19-210-1001329830-001          | Žádost o zařazení do agroenvironmentálně-<br>klimatických opatření 2019 | Stáhnout soubor           Stáhnout potvrzení |

Na obrázku výše je zachycen stav po úspěšném podání sady žádostí na SZIF bez elektronického podpisu.

Je nezbytně nutné, aby si žadatel stáhnul vygenerované **Potvrzení o podání** ("STÁHNOUT POTVRZENÍ") a doručil jej vlastnoručně podepsané **do pěti dnů** od provedení podání přes Portál farmáře SZIF na místně příslušné Oddělení příjmu žádostí a LPIS nebo v případě zaslání poštou pak podal do 5 dnů poštovní přepravě.

Samotné potvrzení vždy obsahuje nejzazší termín pro doručení podepsaného Potvrzení.

Tento způsob podání lze též využít jako poslední možnost, jak se vyhnout sankci za pozdní podání žádosti (podání lze využít až do půlnoci posledního dne pro podání Jednotné žádosti).

Potvrzení o podání žádosti vypadá takto:

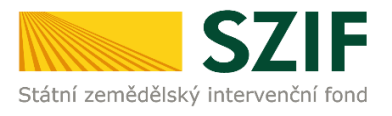

Identifikator dokumentu:

2019/00000000069424

## 

# POTVRZENÍ O PODÁNÍ

Jednotná žádost 2019

Státní zemědělský intervenční fond (dále jen "SZIF") potvrzuje, že Vaše podání Jednotná žádost 2019 skládající se ze souboru/souborů:

-JZ\_19\_1000077713\_20190319\_105300.pdf (velikost 647.009 B; SHA1: 1C35055EF3142C5E59402920D8C7B109E6752AF9 ) bylo úspěšně doručeno na SZIF dne 19.03.2019 10:52:58.

| Žadatel:                                                                                                    | MC . TRJOSEF           |          |                  |
|----------------------------------------------------------------------------------------------------|------------------------|----------|------------------|
| Adresa:                                                                                                    | Jindřiche (11: , 75 01 |          |                  |
| JI:                                                                                                    | 100.01 . 3             | IČ / RČ: | 4_354460 / L0363 |
| Podací místo:                                                                                                    | OPŽL Přerov (664)      |          |                  |
| Č. dat. sady:                                                                                                    | 191001000077713001     |          |                  |
| Opatření:                                                                                                    |                        |          |                  |
| Greening: Choy bahnice nebo na choy kozy: PVP-Choy ovci a choy koz: PVP-Přežvýkavci (skot. ovce, kozy): PVP-Zemědějská půda: D - Ošetřování |                        |          |                  |

Greening; Chov bannice nebo na chov kozy; PVP-Chov ovci a chov koz; PVP-Prezvykavci (skot, ovce, kozy); PVP-Zemedelska puda; D - Osetrovani travnich porostů; Ekologické zemědělství - žádost o dotaci; Jednotná platba na plochu (SAPS); ANC - Platba pro horské oblasti a jiné oblasti s přírodními nebo jinými zvláštními omezeními.

Vaše podání, které bylo označeno identifikátorem 2019/00000000089424, bylo učiněno v elektronické podobě bez použití uznávaného elektronického podpisu (příp. podání neobsahovalo platný uznávaný elektronický podpis), příp. nebylo postupováno dle § 11 odst. 8 zákona č. 256/2000 Sb., o Státním zemědělském intervenčním fondu, ve znění pozdějších předpisů. V souladu s § 37 odst. 4 zákona č. 500/2004 Sb., správní řád, ve znění pozdějších předpisů, je nezbytné Vaše podání potvrdit do 5-ti dnů (písemně, ústně do protokolu nebo v elektronické podobě podepsané uznávaným elektronickým podpisem nejpozději do 25.03.2019. Pokud bude Vaše podání potvrzeno některým z výše uvedených způsobů až po stanovené lhůtě, bude považováno za nové podání, v opačném případě (nebude-li potvrzeno) k němu nebude přihlíženo.

Děkujeme Vám, že jste využili našich elektronických služeb a přejeme Vám příjemný den.

#### Potvrzení žadatele:

Potvrzuji tímto správnost obsahu a rozsah podání (žádosti), tak jak bylo vyhotoveno a zasláno SZIF ve formě elektronického souboru:

-JZ\_19\_1000077713\_20190319\_105300.pdf (velkost 647.009 B; SHA1: 1C35055EF3142C5E59402920D8C7B109E6752AF9 ) a to včetně potvrzení přijetí závazků plynoucích z podané žádosti.

| Jméno         | Příjmení      |
|---------------|---------------|
|               |               |
|               |               |
|               |               |
|               |               |
| Misto podpisu | Datum podpisu |
|               |               |

Razitiko a podpis žadatele (u PO die OR):

V případě, že z nějakého důvodu není podání žádosti úspěšné, je o této skutečnosti žadatel informován příslušným hlášením.

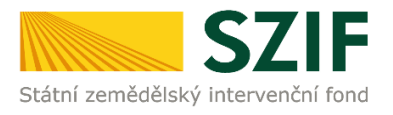

Nejčastější chybový stav:

Žádost nebyla odeslána do IS SZIF

Nedošlo-li k odeslání jen některé žádosti ze sady žádostí, je umožněno zaslat tuto žádost znovu samostatně obdobným procesem. K odeslání se opětovně nabídne již pouze neúspěšně odesílaná žádost.
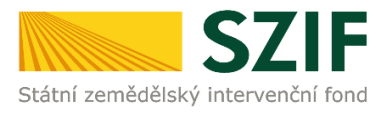

### 3 Neprojektová lesnická opatření PRV

### 3.1 Opatření Zalesňování zemědělské půdy (ZZP)

Tato příručka představuje návod pro žadatele na přípravu žádosti a její odeslání pomocí aplikace na Portálu farmáře SZIF pro:

#### Žádost o dotaci na péči a ukončení 2019

(Žádost o dotaci na založení lesního porostu podána 2015-2018)

#### Žádost o dotaci na náhradu EAFRD 2019

(Žádost o dotaci na založení lesního porostu podána 2007-2013)

#### Žádost o dotaci na náhradu HRDP 2019

(Zařazení do programu ZZP podáno 2004-2006)

Možnost připravit si žádost o dotaci na péči a ukončení 2019, žádost o dotaci na náhradu EAFRD 2019 a žádost o dotaci na náhradu HRDP 2019 má žadatel prostřednictvím aplikace na Portálu farmáře SZIF. Žádosti jsou vytvořeny na základě údajů ze žádosti o zařazení, případně na základě dalších údajů evidovaných v informačním systému SZIF.

Registrace a přístup na PF SZIF je popsán v kapitole 2.1.

Technické předpoklady pro využití aplikace pro přípravu žádostí na PF jsou uvedeny v kapitole 2.2.

#### 3.1.1 Příprava a podání žádosti na Portálu farmáře SZIF

Příprava a podání žádostí rámci ZZP na PF SZIF bude probíhat v sekci Lesnictví/Zalesňování zemědělské půdy.

Tato sekce je umístěna v levé části nabídkového menu, popřípadě je možné využít cestu: Nová podání/Lesnictví/Zalesňování zemědělské půdy

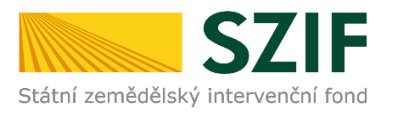

# NOVÁ PODÁNÍ

Přehled možných podání

Informace o podávání

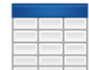

### Jednotná žádost a žádosti AEO

Horizontální plán rozvoje venkova (HRDP) "Trvale udržitelný rozvoj zemědělství, venkova a jeho přírodních zdrojů" obsahuje ná opatření: Předčasné ukončení zemědělské činnosti, Méně příznivé oblasti a oblasti s environmentálními omezeními, Agroenvironmentální opatření, Lesnictví, Zakládání skupin výrobců a Technická pomoc.

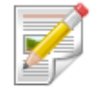

### Lesnictví

V rámci Lesnictví lze podat žádosti o dotaci v rámci opatření:

- Zalesňování zemědělské půdy
- Lesnicko-environmentální platby, Natura 2000 v lesích, Zachování porostního typu hospodářského souboru, Ochrana a reprodukce genofondu lesních dřevin

### <u>Řádné podání žádosti</u>

Žádost o dotaci na péči a ukončení 2019 (zalesnění 2015-2018) – řádné podání do 15. 5. 2019
Žádost o dotaci na náhradu 2019 (zalesnění 2007-2013) – řádné podání do 15. 5. 2019
Žádost o dotaci na náhradu 2019 (zařazení 2004-2006) – řádné podání do 30. 4. 2019

#### 3.1.2 Hromadné podání žádosti o dotaci v rámci ZZP za rok 2019

Žádosti o dotaci na péči a ukončení, popřípadě náhrada, jsou podávány jednotlivě ke každé dotačně podpořené žádosti o dotaci na založení lesního porostu.

Příklad:Žadatel byl dotačně podpořen/provedl zalesnění v roce 2005, 2008 a 2015.Žadatel v roce 2019 podá:Žádost o dotaci na náhradu HRDP 2019 (zalesnění 2005)<br/>Žádost o dotaci na náhradu EAFRD 2019 (zalesnění 2008)<br/>Žádost o dotaci na péči a ukončení 2019 (zalesnění 2015)Příklad:Žadatel byl dotačně podpořen/provedl zalesnění v roce 2007, 2008 a 2009.Žádost o dotaci na náhradu EAFRD 2019 (zalesnění 2007)<br/>Žádost o dotaci na náhradu EAFRD 2019 (zalesnění 2007)<br/>Žádost o dotaci na náhradu EAFRD 2019 (zalesnění 2007)<br/>Žádost o dotaci na náhradu EAFRD 2019 (zalesnění 2008)<br/>Žádost o dotaci na náhradu EAFRD 2019 (zalesnění 2008)<br/>Žádost o dotaci na náhradu EAFRD 2019 (zalesnění 2008)<br/>Žádost o dotaci na náhradu EAFRD 2019 (zalesnění 2008)

Žadatelé, kteří byli dotačně podpořeny v rámci žádosti o dotaci na založení lesního porostu ve dvou nebo více letech, mají k dispozici vytvoření předtisku žádosti o dotaci: **Hromadné podání žádostí o dotaci v rámci ZZP za rok 2019**.

Hromadné podání žádostí o dotaci v rámci ZZP za rok 2019 umožňuje žadateli podat dvě a více žádostí o dotaci pomocí tzv. hromadné datové sady. Tzn. hromadná a zjednodušená forma podání dvě a více žádostí o dotaci v rámci opatření ZZP. Hromadné podání žádosti bude rozděleno

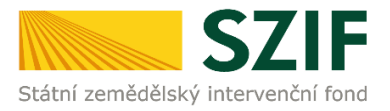

do části Identifikačních a kontaktních údajů a zdroje dat žádostí pro generování žádostí ZZP roku 2019.

#### <u>Identifikační a kontaktní údaje</u>

Žadatel (dále jen "uživatel" aplikace PF SZIF) v rámci Identifikačních a kontaktních údajů doplní **povinně Bankovní spojení a adresu pro doručování**, popřípadě nepovinně kontaktní údaje: telefon, email.

| Adresa pro doručování:                   |          |   |  |  |  |
|------------------------------------------|----------|---|--|--|--|
| Stejná jako Adresa sídla / trv. bydliště |          |   |  |  |  |
| Bankovní spojení:                        |          |   |  |  |  |
| Kód banky: 0300 Č.účtu:                  | Stát: CZ | ~ |  |  |  |

Pokud uživatel neuvede své bankovní spojení a pokusí se vygenerovat žádost (předtisk), bude na tento rozpor upozorněn:

🖄 Není vybráno bankovní spojení. Vyberte jej nebo pokračujte tlačítkem "Generovat".

Bankovní spojení, adresu pro doručování je možné volně editovat v rámci sekce: *Identifikační a kontaktní údaje* přímo na PF SZIF:

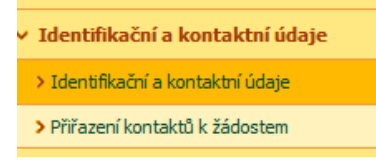

Jméno, příjmení, název organizace, adresa trv. bydliště/sídla SZIF přebírá v souladu se zákonem č. 111/2009 Sb. o základních registrech, ve znění pozdějších předpisů, ze Základního registru. V případě pochybností žadatele o aktuálnosti údajů, musí být změna iniciována žadatelem přímo u **editorů Základních registrů ČR**. <u>Zdroje dat pro generování žádostí ZZP roku 2019.</u>

PF SZIF uživateli nabídne všechny dostupné žádosti o dotaci na založení lesního porostu, popřípadě zařazení, daného žadatele, sestupně, za jednotlivé roky ve formátu:

| XX/YYY/PPP/Z | ZZZZZ                                           |
|--------------|-------------------------------------------------|
| XX           | rok podání                                      |
| YYY          | kód opatření                                    |
| PPP          | číselné označení Oddělení příjmu žádostí a LPIS |
| ZZZZZZ       | číselné označení žádosti                        |

Příklad:

Žadatel podal žádost o dotaci na založení lesního porostu v roce 2015, 2013 a 2012. V roce 2019 hromadně podává:

| Žádost o dotaci na péči a ukončení 2019 | (zalesnění 2015) |
|-----------------------------------------|------------------|
| Žádost o dotaci na náhradu EAFRD 2019   | (zalesnění 2013) |
| Žádost o dotaci na náhradu EAFRD 2019   | (zalesnění 2012) |

PF SZIF zobrazí zaevidované žádosti žadatele o dotaci na zalesnění a další editovatelné atributy:

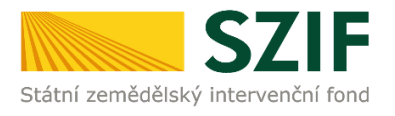

| ✓ žádost 15/F34/                                        |                                                  |
|---------------------------------------------------------|--------------------------------------------------|
| Zvolte zdroj dat pro přípravu deklarace zalesněných poz | emků:                                            |
| O ze žádosti o dotaci na zalesnění 15/F34/              | ● ze žádosti o dotaci 18/F44/                    |
| ✓ žádost 13/F04/                                        |                                                  |
| Zvolte zdroj dat pro přípravu deklarace zalesněných poz | emkô:                                            |
| 🔿 ze žádosti o dotaci na zalesnění 13/F04/.             | ● ze žádostí o dotaci na péči a náhradu 18/F14/: |
| Zemědělský podnikatel v době zalesnění:<br>O ANO        |                                                  |
| ✓ žádost 12/F04/                                        |                                                  |
| Zvolte zdroj dat pro přípravu deklarace zalesněných poz | emků:                                            |
| ⊖ ze žádosti o dotaci na zalesnění 12/F04/              | ◉ ze žádostí o dotaci na péči a náhradu 18/F14/: |
| Zemědělský podnikatel v době zalesnění:                 |                                                  |
|                                                         |                                                  |

Pokud uživatel požaduje podat hromadně pouze žádosti o dotaci na náhradu v roce 2019 za roky zalesnění 2013 a 2012, je možné žádost o dotaci na zalesnění odkazující na rok 2015 odstranit ze seznamu pomocí odškrtnutí pole před příslušnou žádostí:

| Zádost 15/F34/                                                                      |                                               |
|-------------------------------------------------------------------------------------|-----------------------------------------------|
| ✓ žádost 13/F04/                                                                    |                                               |
| Zvolte zdroj dat pro přípravu deklarace zalesněných                                 | h pozemků:                                    |
| Ze zadosti o dotaci na zalesneni 13/FU4;<br>Zemědělský podnikatel v době zalesnění: | Ze zadosti o dotaci na peci a nahradu 18/F14/ |
|                                                                                     |                                               |

Další editovatelné atributy budou uživateli po odstranění příslušné žádosti z hromadného podání skryty.

Pro účely vygenerování žádosti/předtisku o **dotaci na péči a ukončení 2019** (zalesnění 2018) nebudou uživateli nabídnuta žádná editovatelná data. Žádost roku 2019 bude vycházet z podané žádosti o dotaci na založení lesního porostu 2018.

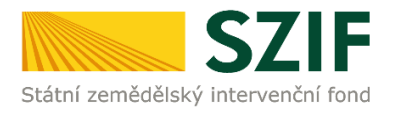

| ✓ žádost 18/F34/            |                                   |  |
|-----------------------------|-----------------------------------|--|
| Zvolte zdroj dat pro přípra | vu deklarace zalesněných pozemků: |  |
|                             |                                   |  |

Pro účely vygenerování žádostí/předtisků **o dotaci na náhradu EAFRD 2019** (zalesnění 2007-2013) bude uživateli k dispozici určení zdrojových dat a volba, zdali byl žadatel v době zalesnění (podání žádosti o dotaci na založení lesního porostu) zemědělským podnikatelem.

| ✓ žádost 13/F04/                                       |                                                 |
|--------------------------------------------------------|-------------------------------------------------|
| Zvolte zdroj dat pro přípravu deklarace zalesněných po | zemků:                                          |
| O ze žádosti o dotaci na zalesnění 13/F04/             | ● ze žádostí o dotaci na péči a náhradu 18/F14/ |
| Zemědělský podnikatel v době zalesnění:                |                                                 |

Pro účely vygenerování žádostí/předtisků **o dotaci na náhradu HRDP 2019** (zalesnění 2004-2006) bude uživateli k dispozici určení zdrojových dat a volba, zdali byl a nepřetržitě stále je podnikatelem v zemědělské prvovýrobě.

| ✓ žádost 06/H04/ ,                                                               |                                                    |  |
|----------------------------------------------------------------------------------|----------------------------------------------------|--|
| Zvolte zdroj dat pro přípravu deklarace zale<br>O ze žádosti o zařazení 06/H04/. | esněných pozemků:<br>● ze žádosti o dotaci 18/H04/ |  |
| Podnikatel v zemědělské prvovýrobě:                                              |                                                    |  |
| ● ANO O NE                                                                       |                                                    |  |

Po kontrole/změně nastavených hodnot/atributů jednotlivých žádostí je podána hromadná sada pomocí pole Generovat předtisky.

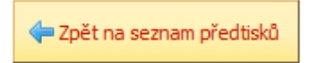

Generovat předtisky

#### Vygenerování předtisků/žádostí

O stavu generování je uživatel průběžně informován. V případě úspěšného vygenerování žádostí/předtisků je uživateli nabídnuta kompletní sada jednotlivých žádostí/předtisků ke kontrole: Stáhnout soubor.

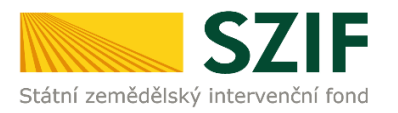

| Popis                                                                                               | Soubory                   |
|----------------------------------------------------------------------------------------------------|---------------------------|
| Žádost o dotaci na péči a ukončení 2019 - 8.1.1 Zalesňování a zakládání lesů<br>pro žádost: 17/F34/ | Stav: Připraveno k podání |
| Žádost o dotaci na péči a ukončení 2019 - 8.1.1 Zalesňování a zakládání lesů                        | Stav: Připraveno k podání |
| pro žádost: 16/F34/                                                                                 | <u> </u>                  |
| Žádost o dotaci na péči a ukončení 2019 - 8.1.1 Zalesňování a zakládání lesů                        | Stav: Připraveno k podání |
| pro žádost: 15/F34/                                                                                 | <u> </u>                  |
| Žádost o dotaci na péči a náhradu EAFRD 2019                                                        | Stav: Připraveno k podání |
| pro žádost: 13/F04/                                                                                 | <u> </u>                  |

#### Upozornění!

Uživatel důkladně zkontroluje vygenerované předtisky, tj. data, která byla PF SZIF v rámci jednotlivých žádostí uživateli poskytnuta. Tyto předpřipravené žádosti je možné uložit na lokální disk, upravit podle požadovaného stavu a znovu nahrát na PF SZIF. Tato editace/změna je uživateli k dispozici po označení pole Pokračovat v podání.

Zpět na seznam předtisků

Pokračovat v podání

#### Editace/změna vygenerovaných žádostí/předtisků

V případě, že připravená žádost/skupina žádostí neodpovídá požadovanému stavu, je možné tuto žádost upravit na svém lokálním disku a následně znovu nahrát do PF SZIF.

Uživatel zvolí (označí pořadové číslo) žádost určenou ke změně/editaci a PF SZIF zobrazí její základní data:

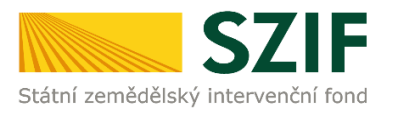

## SADA ŽÁDOSTÍ

| 1 | Žádost o dotaci na péči a ukončení 2019 - 8.1.1 Zalesňování a zakládání lesů<br>pro žádost: 17/F34/ |                                                              |                |                         |  |
|---|----------------------------------------------------------------------------------------------------|--------------------------------------------------------------|----------------|-------------------------|--|
| 2 | Žádost o dotaci na péči a ukončení 2019 - 8.1.1 Zalesňování a zakládání lesů<br>pro žádost: 16/F34/ |                                                              |                |                         |  |
| 3 | Žádost o dotaci na péči a ukončení 2019 - 8.1.1 Zalesňování a zakládání lesů<br>pro žádost: 15/F34, |                                                              |                |                         |  |
| 4 | Žádost o dotaci na péči a náhradu<br>pro žádost: 13/F04/                                            | u EAFRD 2019                                                 |                |                         |  |
| 5 | Žádost o dotaci na péči a náhradu<br>pro žádost: 12/F04/                                            | u EAFRD 2019                                                 |                |                         |  |
| i | Žádost o dotaci na j<br>pro žádost: 17/F34/                                                         | péči a ukončení 2019                                         | - 8.1.1 Zalesň | iování a zakládání lesů |  |
|   | Datum vytvoření                                                                                     | .2019                                                        |                | Status                  |  |
|   | Datum poslední změny                                                                                | 2019                                                         |                | Připraveno k podání     |  |
|   | Předtisk                                                                                            | 19-001-                                                      |                |                         |  |
|   | Žádost Žádost o de<br>Zalesňován                                                                    | otaci na péči a ukončení 2019 - 8.1.1<br>ní a zakládání lesů | 2019           | Procházet               |  |

Pole Procházet umožní uživateli nalézt opravenou žádost na svém lokálním disku a tuto opravenou žádost umístit na PF SZIF. Po uložení (pole uložit viz níže) je tato opravená žádost k dispozici znovu ke kontrole v rámci řádku Žádost.

| « Předchozí |  |  | Další » | uložit |  |
|-------------|--|--|---------|--------|--|
|             |  |  |         |        |  |
|             |  |  |         |        |  |

Po kontrole a opravě žádostí uživatel pokračuje volbou pole Pokračovat v podání.

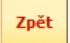

| Pokračovat v podání |  |
|---------------------|--|
|---------------------|--|

#### Souhrn sady žádostí a souhlas s podobou žádostí a dalšími závazky

Posledním krokem před označením pole souhlasu viz níže a podání sady je kontrola žádostí, které byly PF SZIF vygenerovány, popřípadě uživatelem opraveny. Každá jednotlivá žádost je uživateli k dispozici včetně formuláře pro jednotlivé žádosti o dotaci na zalesnění, popřípadě zařazení.

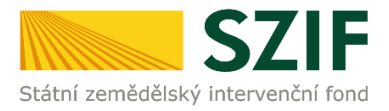

Zpět

Souhlasím s podobou žádosti a dalšími závazky.

Podat sadu

Pokud uživatel souhlasí s podobou žádostí označí souhlas a pole Podat sadu.

Uživateli budou automaticky přiděleny **čísla jednací** k jednotlivým žádostem o dotaci v rámci opatření Zalesňování zemědělské půdy. Uživateli jsou k dispozici finální formuláře (Stáhnout soubor) a potvrzení o příjetí žádosti o dotaci (Stáhnout potvrzení). Tyto dokumenty lze pro kontrolu a archivaci uložit na svůj lokální disk.

|                                                                                                | Soubory                                                                                                    |
|------------------------------------------------------------------------------------------------|----------------------------------------------------------------------------------------------------|
| 2019 J Žádost o dotaci na péči a ukončení 2019 - 8.1.1 Zalesňování a zakla pro žádost: 15/F34/ |                                                                                                    |
| 2019 J Žádost o dotaci na péči a náhradu EAFRD 2019<br>pro žádost: 12/F04                      | <ul> <li>Elektronicky podepsáno:<br/>Platný podpis</li> <li>Číslo jednací:<br/>SZIF/2019/0161870</li> <li><u>Stáhnout soubor</u></li> <li><u>Stáhnout potvrzení</u></li> </ul> |
| 2019 J Žádost o dotaci na péči a náhradu EAFRD 2019<br>pro žádost: 09/F04,                     | <ul> <li>Elektronicky podepsáno:<br/>Platný podpis</li> <li>Číslo jednací:<br/>SZIF/2019/0161869</li> <li><u>Stáhnout soubor</u></li> <li><u>Stáhnout potvrzení</u></li> </ul> |
| 2019 N Žádost o dotaci na péči a náhradu EAFRD 2019<br>pro žádost: 08/F04/                     | <ul> <li>Elektronicky podepsáno:<br/>Platný podpis</li> <li>Číslo jednací:<br/>SZIF/2019/0161868</li> <li><u>Stáhnout soubor</u></li> <li><u>Stáhnout potvrzení</u></li> </ul> |

Pokračovat na odeslané žádosti

Pokud uživatel má k dispozici pouze individuální žádost o dotaci na založení lesního porostu nebo žádosti o zařazení, popřípadě nevyužije hromadné podání žádostí v rámci opatření ZZP, je k dispozici jednotlivé podání žádostí o dotaci v rámci ZZP za rok 2019.

#### 3.1.3 Žádost o dotaci péči a ukončení 2019

Pro žádost o dotaci na péči a ukončení 2019 je zdrojem dat žádost o dotaci na založení lesního porostu roku 2018. Pokud nebyla řádně vyplněna deklarace zalesněných pozemků v rámci dotace na založení lesního porostu, není možné řádně identifikovat nárok u dotace na péči a ukončení 2019.

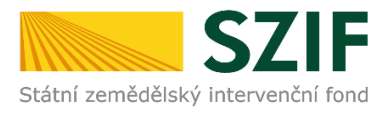

Uživatel důkladně zkontroluje vygenerované data, popřípadě uvede návrh žádosti o dotaci na péči a ukončení 2019 do požadovaného stavu.

#### Formulář žádosti o dotaci na péči a ukončení 2019 (zalesnění 2015-2018)

Žadatel na formuláře uvede spisovou značku (registrační číslo) žádosti o dotaci na založení lesního porostu z let 2015-2018 ve formátu:

| XX/YYY/PPP/Z | 77777                                           |
|--------------|-------------------------------------------------|
| XX           | rok podání                                      |
| YYY          | kód opatření                                    |
| PPP          | číselné označení Oddělení příjmu žádostí a LPIS |
| ZZZZZZ       | číselné označení žádosti                        |

| 4. Údaje o žádosti o dotaci na založe         | ní lesního porostu |
|-----------------------------------------------|--------------------|
| Spisová značka žádosti o dotaci na zalesnění: | / F 3 4 / / /      |

Žadatel na formuláři deklaruje požadavek/žádost o dotaci:

- na péči o lesní porost
- za ukončení zemědělské výroby

| 5. Žádám o poskytnutí dotace               | na rok 2019 <sup>4)</sup>                  |
|--------------------------------------------|--------------------------------------------|
| 🗙 na péči o lesní porost                   | 🗙 za ukončení zemědělské výroby            |
| (§ 2 odst. 1 písm. b), NV č. 185/2015 Sb.) | (§ 2 odst. 1 písm. c), NV č. 185/2015 Sb.) |

Na péči o lesní porost mají nárok žadatelé, kteří byli dotačně podpořeny v rámci dotace na založení lesního porostu a na pozemky, které nejsou ve vlastnictví nebo spoluvlastnictví České republiky nebo územního samosprávného celku.

Na dotaci za ukončení zemědělské výroby mají nárok žadatelé, kteří byli dotačně podpořeny v rámci dotace na založení lesního porostu, na pozemky, které nejsou ve vlastnictví nebo spoluvlastnictví České republiky a pokud nejméně 50 % plochy dílu půdního bloku bylo nepřetržitě alespoň od 16.5 do 31.10 kalendářního roku bezprostředně předcházejícího roku doručení žádosti o dotaci na zalesnění vedeno v evidenci využití půdy.

#### Deklarace zalesněných pozemků formuláře žádosti o dotaci na péči a ukončení 2019

Žadatel identifikuje v deklaraci zalesněných pozemků díly půdních bloků, zemědělskou kulturu vedenou v evidenci půdy na daném dílu půdního bloku před zalesněním. Označí nárok u dotace na péči a náhradu (je-li), platební skupinu dřevin:

Preferované (P) - jedle, borovice, buk, dub, lípa, douglaska a jasan,

Ostatní (O) - ostatní dřeviny neuvedené mezi preferovanými, ale uvedené v příloze č. 1,

a výměru/plochu skupiny dřevin na daném dílu půdního bloku.

| 2. Deklarace zalesněných pozemků                                                               |                                                               |
|------------------------------------------------------------------------------------------------|---------------------------------------------------------------|
| Kód dílu Péče <sup>2)</sup> Uk<br>Poř.č. Čtverec půdního bloku (DPB) Kultura <sup>1)</sup> ANO | ončení <sup>3)</sup><br>ANO Dřevina <sup>4)</sup> Výměra (ha) |
| X 1. 800-1020 4 0 0 7 / 7 T V                                                                  | X 0 • 0 , 4 5 0 0                                             |
|                                                                                                |                                                               |
|                                                                                                |                                                               |
| A 2. 800-1020 4 0 8 / 8 R Y                                                                    |                                                               |

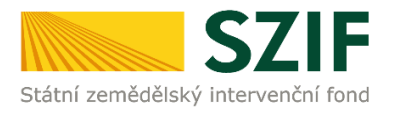

#### **Upozornění!**

Pokud nebyla řádně zadána deklarace založení lesního porostu v roce 2018 a PF SZIF připraví hodnoty odpovídající stavu deklarace zalesněných pozemků v roce 2018, je nutné důkladně zkontrolovat vygenerovaný/navržený předtisk a opravit/změnit do skutečného/požadovaného stavu.

#### 3.1.4 Žádost o dotaci na náhradu EAFRD 2019

Zalesňování zemědělské půdy EAFRD se vztahuje k žádostem o dotaci na zalesnění, které bylo provedeno od roku 2007 do roku 2013. Při volbě žádosti o dotaci na zalesnění je předpřipravena žádost o dotaci na náhradu EAFRD 2019.

Vzhledem ke stáří žádosti, změnám v průběhu závazku, změně identifikace DPB, změny výměry apod., je doporučeno uživateli využít zdroj dat pro přípravu deklarace zalesněných pozemků z minulé žádosti o dotaci na péči a náhradu.

V rámci zemědělského podnikatele v době zalesnění uživatel deklaruje, že v době zalesnění byl zemědělský podnikatel a má nárok na vyšší sazbu dotace na náhradu za ukončení zemědělské výroby za zemědělskou kulturu jinou než je T a O před zalesněním v evidenci půdy. Tato hodnota (ANO/NE) je automaticky PF SZIF převzata ze žádosti o dotaci na péči a náhradu z minulých let.

Žádosti o dotaci na náhradu 2019, které se "odkazují" na dotaci na založení lesního porostu 2007-2013 včetně, **nemají nárok na dotaci na péči o lesní porost.** 

#### Formulář žádosti o dotaci na náhradu EAFRD 2019 (zalesnění 2007-2013)

Žadatel na žádosti uvede, zdali byl v době zalesnění zemědělský podnikatel, tj. držitel osvědčení o zápisu do evidence zemědělského podnikatele.

# 4. Podnikatel v zemědělské prvovýrobě v době zalesnění

Ano 🗙 Ne

Žadatel při označení hodnoty ANO, požaduje vyšší sazbu dotace na náhradu za ukončení zemědělské výroby, za zemědělské kultury jiné než je T a O, vedené před zalesněním v evidenci půdy.

Žadatel na formuláře uvede spisovou značku (registrační číslo) žádosti o dotaci na založení lesního porostu z let 2007-2013 ve formátu:

XX/YYY/PPP/ZZZZZXXrok podáníYYYkód opatřeníPPPčíselné označení Oddělení příjmu žádostí a LPISZZZZZZčíselné označení žádosti

#### 5. Údaje o žádosti na zalesnění

Číslo žádosti o dotaci na zalesnění:

1 0 / F 0 4 / 1 1 1 / 0 0 0 0 0 1

Žadatel na formuláři deklaruje požadavek/žádost o dotaci:

na péči o lesní porost

- na náhradu za ukončení zemědělské výroby

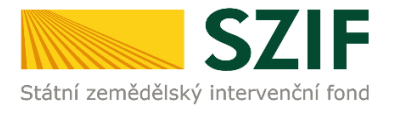

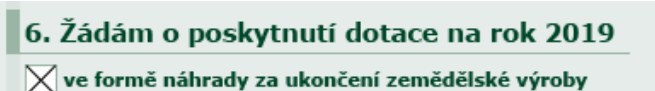

(§ 2 odst. 1 písm. c), NV č. 239/2007 Sb., ve znění pozdějších předpisů)

Na péči o lesní porost mají nárok žadatelé, kteří byli dotačně podpořeny v rámci dotace na založení lesního porostu a nejsou státními podniky, obcí, sdružení obcí, kraji, sdružení krajů, sdružení obcí a krajů, státu a jimi zřízenými příspěvkovými organizacemi a organizačními složkami a veřejnými výzkumnými institucemi. Dále PO, které osoby uvedené ve větě předcházející, mají alespoň 50 % majetkové účasti.

Na dotaci za ukončení zemědělské výroby mají nárok žadatelé, kteří byli dotačně podpořeny v rámci dotace na založení lesního porostu, a jejich pozemek byl alespoň po dobu nejméně 12 měsíců předcházejících datu podání žádosti o dotaci na založení lesního porostu evidován v evidenci půdy. Dále žadatelé, kteří nejsou státními podniky, obcí, sdružení obcí, kraji, sdružení krajů, sdružení obcí a krajů, státu a jimi zřízenými příspěvkovými organizacemi a organizačními složkami a veřejnými výzkumnými institucemi. Dále PO, které osoby uvedené ve větě předcházející, mají alespoň 50 % majetkové účasti.

#### Deklarace zalesněných pozemků formuláře žádosti o dotaci na náhradu 2019

Žadatel identifikuje v deklaraci zalesněných pozemků díly půdních bloků, zemědělskou kulturu vedenou v evidenci půdy na daném dílu půdního bloku před zalesněním. Označí nárok u dotace na péči a náhradu (jeli), a požadovanou plochu.

#### 2. Deklarace zalesněných pozemků

| Poř.č.      | Čtverec  | Kód dílu<br>půdního bloku | Kultura* | Výměra (ha)** |
|-------------|----------|---------------------------|----------|---------------|
| <b>x</b> 1. | 610-1130 | 5205/8                    | Т        | 0,1200        |
| Přidat D    | PB       | CEI                       | LKEM     | 0 , 1 2 0 0   |

#### Upozornění!

Žádosti, které se odkazují na žádosti o dotaci na založení lesního porostu v letech 2007-2013 včetně, nemají nárok na dotaci na péči o lesní porost.

#### 3.1.5 Žádost o dotaci na náhradu HRDP 2019

Zalesňování zemědělské půdy HRDP se vztahuje k žádostem o dotaci na zalesnění, které bylo provedeno od roku 2004 do roku 2006. Při volbě žádosti o dotaci na zalesnění je předpřipravena žádost o dotaci na náhradu HRDP 2019.

Následujícím krokem je výběr zdrojových dat. V případě volby ze žádosti o dotaci na zalesnění z roku 2006, budou data do formuláře získána z dotace na zalesnění (zařazení do programu). Pokud žadatel zvolí ze žádosti o dotaci na náhradu z roku 2018, budou data pro předtisk získána z poslední možné žádosti o dotaci na náhradu.

Vzhledem ke stáří žádosti, změnám v průběhu závazku, změně identifikace DPB, změny výměry apod., je doporučeno uživateli využít zdroj dat pro přípravu deklarace zalesněných pozemků z minulé žádosti o dotaci na náhradu.

#### Formulář žádosti o dotaci na náhradu HRDP 2019 (zalesnění 2004-2006)

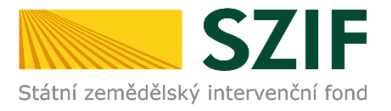

Žadatel na žádosti uvede, zdali byl a stále nepřetržitě je zemědělským podnikatelem v prvovýrobě.

| 4. Podni | katel v zemědělské prvovýrobě |
|----------|-------------------------------|
| Ano 🗙    | Ne ***                        |
|          |                               |

Žadatel při označení hodnoty ANO, požaduje vyšší sazbu dotace na náhradu za ukončení zemědělské výroby, za zemědělské kultury jiné než je T, vedené před zalesněním v evidenci půdy.

Žadatel na formuláři uvede spisovou značku (registrační číslo) žádosti o zařazení (zalesnění 2004-2006) ve formátu:

| XX/YYY/PPP/ZZ | ZZZZZ                                           |
|---------------|-------------------------------------------------|
| XX            | rok podání                                      |
| YYY           | kód opatření                                    |
| PPP           | číselné označení Oddělení příjmu žádostí a LPIS |
| ZZZZZZ        | číselné označení žádosti                        |

 5. Údaje o zařazení žádosti

 Číslo žádosti o zařazení:
 0 5 / H 0 4 / 1 1 1 / 0 0 0 0 1

#### Deklarace zalesněných pozemků formuláře žádosti o dotaci na náhradu 2019

Žadatel identifikuje v deklaraci zalesněných pozemků díly půdních bloků, zemědělskou kulturu vedenou v evidenci půdy na daném dílu půdního bloku před zalesněním a plochu požadované dotace na náhradu za ukončení zemědělské výroby.

| 2. Dekla    | race zales | něných pozemků | l        |               |
|-------------|------------|----------------|----------|---------------|
| Poř.č.      | Čtverec    | Kód DPB        | Kultura* | Výměra (ha)** |
| <b>X</b> 1. | 800-1010   | 2001/1         | R 🗾      | 0,4500        |
| <b>X</b> 2. | 800-1010   | 2002/2         | Т        | 0,4500        |
| Přidat D    | PB         | CEI            | KEM      | 0,9000        |

#### Podání Formuláře po změně/opravě na PF SZIF

Po změně údajů, nebo předpokládané plochy zalesnění, uživatel uloží formulář na lokální disk. Formulář následně pomocí pole "Procházet" (vyhledání na lokálním disku) a uložení, nahraje do PF SZIF. Dokument bude po této změně obsahovat nové údaje.

Proces podání je totožný s podáním Jednotné žádosti uvedeným výše.

#### 3.1.6 Podání žádosti s elektronickým podpisem

Proces podání žádosti s elektronickým podpisem je totožný s podáním Jednotné žádosti uvedeným v kapitole 2.5.

Pro podepsání postačí konkrétní žádost z datové sady otevřít, tj. kliknout na červený odkaz v příslušném řádku (např. "ŽÁDOST O DOTACI NA PÉČI A UKONČENÍ 2018 – 8.1.1 ZALESŇOVÁNÍ A ZAKLÁDÁNÍ LESŮ") – následně ji stáhnout na lokální PC, opatřit elektronickým podpisem a nahrát žádost zpět do

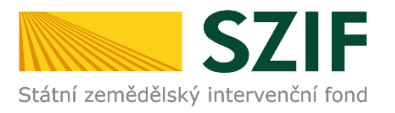

stejného okna pomocí tlačítka PROCHÁZET. Žádost je přiložena, objeví-li se indikující text v kolonce před tímto tlačítkem.

| Bylo zvoleno podání s elektronickým<br>Dokument: Žádost o dotaci na péči | podpisem ale alespoň jeden z dokumentů není<br>a ukončení - 8. 1. 1 Zalesňování a zaládán                                                                                                    | podepsán kvalifikovaným certifikátem. 🛛 <u>Všechny zprávy</u><br>vílesů - není podepsán. |
|--------------------------------------------------------------------------|----------------------------------------------------------------------------------------------------|------------------------------------------------------------------------------------------|
| Žádost o dotaci na j<br>pro žádost: 17/F34/                              | oéči a ukončení 📰 - 8.1                                                                                                    | 1.1 Zalesňování a zakládání lesů                                                         |
| Datum vytvoření                                                          | A 100 A 100 | Status                                                                                   |
| Datum poslední změny                                                     |                                                                                                    | Připraveno k podání                                                                      |
| Předtisk                                                                 |                                                                                                    |                                                                                          |
| Zádost 👷 Zalezňovár<br>Přílohy Otevíli a<br>PDF dok                      | i a zakládání lezð<br>Inpodepsat<br>ument                                                                                                    | kumentu s<br>n podpisem<br>Hledat v typech přiloh:                                       |
| Typ přílohy                                                              |                                                                                                    | Datum nahrání                                                                            |
| Platný doklad prokazující pr                                             | ávní subjektivitu žadatele (platí pouze p                                                                                                    | vo PO nezapsané v OR)<br>Vyberte soubor                                                  |
| 🕗 Další přílohy                                                          |                                                                                                    |                                                                                          |
| Typ přilohy                                                              |                                                                                                    | Datum nahrání                                                                            |
| Jiná příloha                                                             |                                                                                                    | Vyberte soubor                                                                           |
|                                                                          |                                                                                                    | uložit                                                                                   |

Importem PDF dokumentu dochází k zobrazení informace: Dokument: **ŽÁDOST O DOTACI NA** PÉČI A UKONČENÍ 2018 – 8.1.1 ZALESŇOVÁNÍ A ZAKLÁDÁNÍ LESŮ – je podepsán kvalifikovaným certifikátem.

Skutečnost, že přiložená verze PDF (žádosti) je podepsána elektronickým podpisem založeným na kvalifikovaném certifikátu, je indikována červeným symbolem zobrazeným u odkazu na žádost. Současně je pro kontrolu umožněno prohlédnout si (stáhnout) i původní stav datové sady tak, jak byla nahrána z aplikace LPIS (označeno šipkou – "Předtisk").

V okamžiku, kdy dojde k uložení poslední záložky (žádosti), zobrazí se v pravém dolním rohu tlačítko **POKRAČOVAT V PODÁNÍ**.

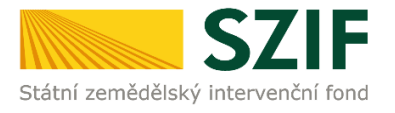

| <b>21.03.2019</b> 18:18:50<br>9-001-1553188743-057<br><u>éči a ukončení 2019 - 8.1</u><br><u>ání lesů</u> | <u>1.1</u> 21         | L <b>.03.2019</b><br>18: 18:47     | Připrave                                                               | no k podání<br>Procházet                                                                 |
|----------------------------------------------------------------------------------------------------|-----------------------|------------------------------------|------------------------------------------------------------------------|------------------------------------------------------------------------------------------|
| 9-001-1553188743-057<br><u>éő a ukončení 2019 - 8.1</u><br><u>ání lesů</u>                                | L1 21                 | L <b>.03.2019</b><br>18:18:47      |                                                                        | Procházet                                                                                |
| <u>śči a ukončení 2019 - 8.1</u><br>ání les <u>ů</u>                                                      | <u>1.1</u> 21         | <b>1.03.2019</b><br>18:18:47       |                                                                        | Procházet                                                                                |
|                                                                                                    |                       |                                    |                                                                        |                                                                                          |
|                                                                                                    |                       | Hledat                             | v typech přílo                                                         | oh:                                                                                      |
|                                                                                                    |                       |                                    |                                                                        |                                                                                          |
|                                                                                                    |                       | Datum na                           | ahrání                                                                 |                                                                                          |
| jektivitu žadatele (pl                                                                                    | latí pouze pr         | o PO nezapsa                       | iné v OR)                                                              | Vyberte soubor                                                                           |
|                                                                                                    |                       |                                    |                                                                        |                                                                                          |
|                                                                                                    |                       | Datum na                           | ahrání                                                                 |                                                                                          |
|                                                                                                    |                       |                                    |                                                                        |                                                                                          |
|                                                                                                    | jektivitu žadatele (p | jektivitu žadatele (platí pouze pr | Datum na<br>jektivitu žadatele (platí pouze pro PO nezapsa<br>Datum na | Datum nahrání<br>jektivitu žadatele (platí pouze pro PO nezapsané v OR)<br>Datum nahrání |

Po zaškrtnutí **"Souhlasu s podobou žádosti a dalšími závazky"** se stane aktivním tlačítko Podat žádost/Podat sadu. Kliknutím na toto tlačítko se spustí proces odesílání sady žádostí do IS SZIF.

Při variantě odeslání s elektronickým podpisem, popř. pokud je žadatel přihlášen pod svým jedinečným přihlašovacím údajem (autorizovaný přístup), dochází v systému podatelny SZIF automaticky k přidělení čísla jednacího, které je u příslušné žádosti v případě úspěšného podání ihned zobrazeno (označeno šipkou a zvýrazněno).

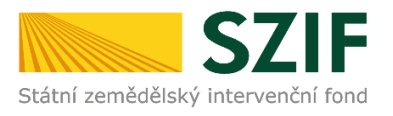

| Datum vytvoření              | <b>21.03.2019</b> 18:19:04                         | Status                                            |
|------------------------------|----------------------------------------------------|---------------------------------------------------|
| Datum poslední změny         | <b>21.03.2019</b> 18:18:50                         | Připraveno k podání                               |
| Předtisk                     | 19-001-1553188743-057                              |                                                   |
| Žádost 🤶 🔑 Žádost o d        | dotaci na péči a ukončení 2019 - 8. 1. 1 Zalesňová | ní a zakládání lesů <b>21.03.2019</b><br>18:18:47 |
| řílohy                       |                                                    |                                                   |
| ejsou nahrané žádné přílohy. |                                                    |                                                   |

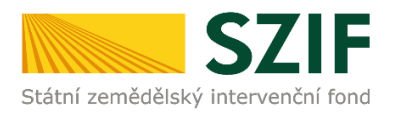

| Informace                     | o průběhu                                                                                        |                                                                                                    |
|-------------------------------|--------------------------------------------------------------------------------------------------|----------------------------------------------------------------------------------------------------|
| Datum: 21                     | 03.2019 čas: 18:25:20                                                                            | Všechny zprávy                                                                                                    |
| 🕕 JI žadatele                 | : 1000240460                                                                                     |                                                                                                    |
| I Zakládá se                  | soubor ZOD_PU_2019_1000240460_20190321_181903.pdf                                                |                                                                                                    |
| 🕕 Vytěžují se                 | data.                                                                                            |                                                                                                    |
| 📀 Data byla i                 | ispěšně vytěžena                                                                                 |                                                                                                    |
| 🕕 Probíhají ko                | ontroly                                                                                          |                                                                                                    |
| 🕑 Data v add                  | be formuláři splňují požadované kontroly.                                                        |                                                                                                    |
| 🕕 Zasílání da                 | t do úložiště dokumentů                                                                          |                                                                                                    |
| 🕑 Dočasný d                   | okument pro podání: ZELPO01 F6E0AD 15860B 1ED992FFA74FB7E6C 116                                  |                                                                                                    |
| Elektronick                   | é podpisy byly úspěšně ověřeny.                                                                  |                                                                                                    |
| 🕕 Metoda: D                   | DCUMENT_CREATE                                                                                   |                                                                                                    |
| 🕕 Podán dok                   | ument ČJ:SZIF/2019/0161872                                                                       |                                                                                                    |
| 📀 Vaše podá                   | ní bylo učiněno v elektronické podobě a bylo zaevidováno pod č.j. SZIF/2019/0161872. Po          | odání je přijato k dalšímu zpracování.                                                                                                    |
| 🕕 Dočasný d                   | okument ZELPO01 F6E0AD15860B1ED992FFA74FB7E6C116 vymazán.                                        |                                                                                                    |
| O Dokument                    | s guid F6E0AD15860B1ED992FFC24BB7DEC116 a dass ZELPO11 typu C úspěšně založen                    |                                                                                                    |
| Žádost byl                    | a elektronicky zaslána bez potvrzení                                                             |                                                                                                    |
| Žádost byl                    | a úspěšně založena                                                                               |                                                                                                    |
| Vytvořeno                     | Popis                                                                                            | Soubory                                                                                                    |
| <b>21.03.2019</b><br>18:25:06 | <u> <u> <u> </u> <u> </u> <u> </u> <u> </u> <u> </u> <u> </u> <u> </u> <u> </u> <u> </u></u></u> | <ul> <li>Elektronicky podepsáno:<br/>Platný podpis</li> <li>Číslo jednací:<br/>SZIF/2019/0161872</li> <li>Stáhnout soubor</li> <li>Stáhnout potvrzení</li> </ul> |
|                               |                                                                                                  | Pokračovat na odeslané žádosti                                                                                                    |

O úspěšném přijetí žádosti je žadatel informován vygenerovaným dokumentem Potvrzení o přijetí, který je možné zobrazit a stáhnout ("STÁHNOUT POTVRZENÍ" – viz obrázek výše). Potvrzení vypadá takto a obsahuje číslo jednací a výčet opatření, na které žadatel žádá:

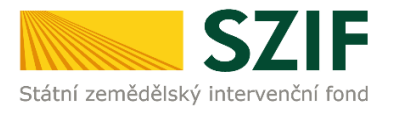

| dentifikátor do                                                                                           | kumentu:                                   | SZIF/2019/01618                                                  |                                           |                                    |
|----------------------------------------------------------------------------------------------------|--------------------------------------------|------------------------------------------------------------------|-------------------------------------------|------------------------------------|
|                                                                                                    |                                            | POTVRZI                                                          | ENÍ O PŘIJE                               | Ĩ                                  |
|                                                                                                    | Ż                                          | Žádost o dotaci                                                  | na péči a ukončení                        | 2019                               |
| e souboru/souborů:                                                                                        |                                            |                                                                  |                                           |                                    |
| ze souboru/souborů:<br>-ZOD_PU_2019<br>bylo úspěšně doruče<br>Žadatel:                                    | _1000240460_20<br>no na SZIF dn            | 0190321_181903.pdf (veliko<br>e 21.03.2019 18:23:50.             | st 263.415 B; SHA1: 83EB1856D             | 7680A10F2AEAEFAE8A8D55CAF9516AE)   |
| ze souboru/souborů:<br>-ZOD_PU_2019<br>bylo úspěšně doruče<br>Žadatel:<br>Adresa:                         | _1000240460_20<br>no na SZIF dno           | 0190321_181903.pdf ( veliko<br>e 21.03.2019 18:23:50.            | st 263.415 B; SHA1: 83EB1856D             | 7680A10F2AEAEFAE8A8D55CAF9516AE)   |
| ze souboru/souborů:<br>-ZOD_PU_2019<br>oylo úspěšně doruče<br>Žadatel:<br>Adresa:<br>JI:                  | _1000240460_20                             | 0190321_181903.pdf (veliko<br>e 21.03.2019 18:23:50.             | st 263.415 B; SHA1: 83EB1856D             | 07680A10F2AEAEFAE8A8D55CAF9516AE ) |
| Ze souboru/souborů:<br>-ZOD_PU_2019<br>oylo úspěšně doruče<br>Žadatel:<br>Adresa:<br>Jl:<br>Podací místo: | _1000240460_20<br>no na SZIF dn<br>OPŽL Br | 0190321_181903.pdf (veliko<br>e 21.03.2019 18:23:50.<br>no (547) | st 263.415 B; SHA1: 83EB1856D<br>IČ / RČ: | 07680A10F2AEAEFAE8A8D55CAF9516AE ) |

Po úspěšném odeslání a přijetí (v případě varianty bez elektronického podpisu po podání) žádosti lze ukončit činnost na Portálu farmáře SZIF nebo lze zvolit možnost POKRAČOVAT NA ODESLANÉ ŽÁDOSTI. Tato záložka je též standardně dostupná přímo z nabídky v menu na levé straně obrazovky.

Zobrazí se zde všechny žádosti odeslané na SZIF, ať se jedná o žádosti podepsané elektronickým podpisem či nikoli.

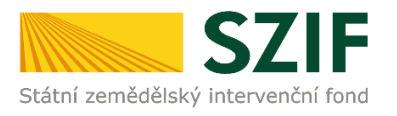

| ODESLA                        | NÉ ŽÁDOSTI                                        |                                                                                                    |
|-------------------------------|---------------------------------------------------|----------------------------------------------------------------------------------------------------|
| 🔺 Zobrazuji z                 | áznamy od: 21.03.2018 do: 22.03.2019              |                                                                                                    |
| Omezit zo<br>Zobrazit záz     | brazení<br>namy od: 21.03.2018 🗃 do: 22.03.2019 📷 | Filtrovat seznam                                                                                                    |
| Vytvořeno                     | Popis                                             | Soubory                                                                                                    |
| <b>21.03.2019</b><br>18:25:06 | <u>v                                    </u>      | <ul> <li>Elektronicky podepsáno:<br/>Platný podpis</li> <li>Číslo jednací:<br/>SZIF/2019/0161872</li> <li>Stáhnout soubor</li> <li>Stáhnout potvrzení</li> </ul> |

Přípravu podání sady žádostí na Portálu farmáře SZIF lze kdykoli přerušit. Při opětovném přihlášení na Portál farmáře SZIF nalezne žadatel poslední zpracovávanou sadu žádostí rovněž v levé části obrazovky ve volbě menu ROZPRACOVANÉ ŽÁDOSTI.

# 3.1.7 Podání žádosti bez elektronického podpisu s jedinečným přístupovým oprávněním

Proces podání žádosti bez elektronickým podpisu s jedinečným přístupovým oprávněním je totožný s podáním Jednotné žádosti uvedeným v kapitole 2.6.

Žadatel, který je přihlášen do portálu farmáře pod svým jedinečným přístupovým oprávněním, má možnost provést v roce 2018 přímé elektronické podání žádosti, aniž by musel žádost opatřit elektronickým podpisem.

Příprava žádosti je shodná jako v případě podání s elektronickým podpisem. Po vytvoření žádosti a připojení příloh uloží žadatel předtisk žádosti pomocí tlačítka ULOŽIT a pokračuje v podání stisknutím tlačítka POKRAČOVAT V PODÁNÍ.

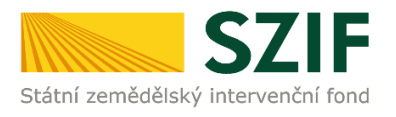

|                       | 100%                                                                                         |                                          |
|-----------------------|----------------------------------------------------------------------------------------------|------------------------------------------|
| ormace                | o průběhu                                                                                    |                                          |
| Datum: 25             | 03.2019 čas: 12:08:11                                                                        | 🗆 <u>Všechny zpráv</u>                   |
| 🕽 JI žadatele         | : 1000240460                                                                                 |                                          |
| 🕽 Začalo gen          | erování formulářů                                                                            |                                          |
| Generovár             | í pro                                                                                        |                                          |
| Data pro fe           | ormulář byla úspěšně získána.                                                                |                                          |
| Formulář t            | /pu ZPDF_ZAL13_19 byl úspěšně vygenerován.                                                   |                                          |
| Zakládá se            | soubor ZOD_PU_2019_1000240460_20190325_120715.pdf                                            |                                          |
| Vytěžují se           | data.                                                                                        |                                          |
| 🖉 Data byla i         | íspěšně vytěžena                                                                             |                                          |
| Zasílání da           | t do úložiště dokumentů                                                                      |                                          |
| Dokument              | byl uložen pod identifikátorem (2019/000000000000000).                                       |                                          |
| Dokument              | s guid F6E0AD15860B1ED993DDC2112BF5810A a class ZELPO01 typu C                               | úspésné založen.                         |
| Xonfigurac Žádost byl | e priloh [ZAL_PRV] pro dokument s OBJID=F6E0AD15860B1ED993DDC21<br>a dočasně uložena         | 112BF5810A a CLASS=ZELPO01 byla ulożena. |
| hutuažana             | Danie                                                                                        | Caubany                                  |
| ytvoreno              | Рорія                                                                                        | Soubory                                  |
| 5.03.2019<br>12:06:42 | Žádost o dotaci na péči a ukončení 2019 - 8.1.1 Zalesňování a zakládá<br>pro žádost: 15/F34/ | ní lesů Stav: Připraveno k podání        |
| Zpět na sez           | nam předtisků Pokračovat                                                                     | v podání s elektronickým podpisem        |
|                       |                                                                                              |                                          |
|                       |                                                                                              |                                          |

Žadatel se přesune k doplnění příloh a pokračování v podání.

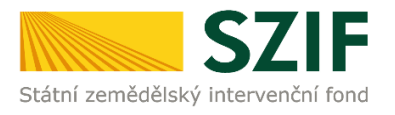

| D 1 1 Y        |                                |                                                         |                               |                  |               |
|----------------|--------------------------------|---------------------------------------------------------|-------------------------------|------------------|---------------|
| Datum vytvoře  | ní                             | <b>22.03.2019</b> 10:10:31                              |                               | Status           |               |
| Datum posledni | í změny                        | <b>22.03.2019</b> 10:09:18                              |                               | Připraveno k     | podání        |
| Předtisk       |                                | 19-001-1553245829-981                                   |                               |                  |               |
| Žádost         | Žádost o dota<br>Zalesňování a | aci na péči a ukončení 2019 - 8.1.1<br>a zakládání lesů | <b>22.03.2019</b><br>10:09:06 |                  | Procházet     |
| Přílohy        |                                |                                                         | Hledat                        | v typech příloh: |               |
| ⊘ Povinné j    | ořílohy                        |                                                         |                               |                  |               |
| Тур            | přílohy                        |                                                         | Datum na                      | ahrání           |               |
| Platný doklad  | prokazující práv               | ní subjektivitu žadatele (platí p                       | ouze pro PO nezapsa           | uné v OR)        | /berte soubor |
| 🕑 Další přílo  | ohy                            |                                                         |                               |                  |               |
| Turn           | přílohy                        |                                                         | Datum na                      | ahrání           |               |
| TYP            |                                |                                                         |                               | V                | /berte soubor |
| Jiná příloha   |                                |                                                         |                               |                  |               |

Pro podání žádosti následně stiskne žadatel tlačítko PODAT ŽÁDOST/PODAT SADU.

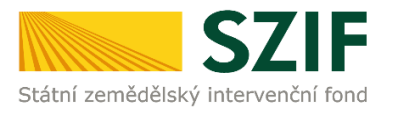

| JHRN                                      |                                       |                                |                       |
|-------------------------------------------|---------------------------------------|--------------------------------|-----------------------|
| ádost o dotaci na p<br>ro žádost: 15/F34/ | péči a ukončení 201<br>,              | 9 - 8.1.1 Zalesňování a zakl   | ádání lesů            |
| Datum vytvoření                           | <b>22.03.2019</b> 10:10:31            | Status                         |                       |
| Datum poslední změny                      | <b>22.03.2019</b> 10:09:18            | Připraveno k pod               | lání                  |
| Předtisk                                  | 19-001-1553245829-981                 |                                |                       |
| Žádost 🔎 <u>Žádost o do</u>               | otaci na péči a ukončení 2019 - 8.1.1 | Zalesňování a zakládání lesů 2 | 2.03.2019<br>10:09:06 |
| řílohy                                    |                                       |                                |                       |
| zjsou nahrané žádné přílohy.              |                                       |                                |                       |
|                                           |                                       | Souhlasím s podobou ži         | ádosti a dalšími závi |
| _                                         |                                       |                                | Dodat žád             |

Po podání žádosti se zobrazí informace o zaregistrování žádosti pod číslem jednacím v elektronickém systému spisové služby SZIF.

Žadateli je současně vygenerováno "potvrzení o přijetí" žádosti. Tím je podání ukončeno.

Přehled všech svých podaných žádostí si může žadatel zobrazit na Portálu farmáře v záložce **ODESLANÉ ŽÁDOSTI**.

#### 3.1.8 Podání žádosti bez elektronického podpisu

Proces podání žádosti bez elektronického pospisu je totožný s podáním Jednotné žádosti uvedeným v kapitole 2.7.

Podání bez elektronického podpisu je totožné jako podání s elektronickým podpisem s tím rozdílem, že není přikládán elektronicky podepsaný PDF soubor (podepsané jednotlivé žádosti z datové sady) a na závěr procesu odeslání dochází ke generování odlišného typu dokumentu (s elektronickým podpisem jde o "Potvrzení o přijetí", bez elektronického podpisu jde o "Potvrzení o podání").

| Vytvořeno                     | Popis                                                                                                    | Soubory         |
|-------------------------------|----------------------------------------------------------------------------------------------------|-----------------|
| <b>22.03.2019</b><br>10:18:29 | <u>Žádost o dotaci na péči a ukončení 2019 - 8.1.1 Zalesňování a zakládání lesů</u> pro žádost: 15/F34/547/000008 | Stáhnout soubor |

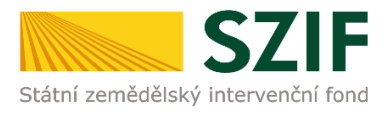

Je nezbytně nutné, aby si žadatel stáhnul vygenerované **Potvrzení o podání** ("STÁHNOUT POTVRZENÍ") a doručil jej vlastnoručně podepsané **do pěti dnů** od provedení podání přes Portál farmáře SZIF na místně příslušné Oddělení příjmu žádostí a LPIS nebo v případě zaslání poštou pak podal do 5 dnů poštovní přepravě.

Samotné potvrzení vždy obsahuje nejzazší termín pro doručení podepsaného Potvrzení.

Potvrzení o podání žádosti vypadá takto:

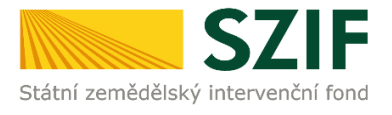

| ldentifikátor do                                                                                                    | kumentu:                                                                                                    | 2019/000000000                                                                                                    | 069904                                                                                                    |                                                                            |                                                                                     |
|----------------------------------------------------------------------------------------------------|----------------------------------------------------------------------------------------------------|----------------------------------------------------------------------------------------------------|----------------------------------------------------------------------------------------------------|----------------------------------------------------------------------------|-------------------------------------------------------------------------------------|
|                                                                                                    |                                                                                                    | POTVRZ                                                                                                    | ENÍ O F                                                                                                    | PODÁ                                                                       | NÍ                                                                                  |
|                                                                                                    | Ž                                                                                                    | Žádost o dotaci                                                                                                    | na péči a u                                                                                                   | končení                                                                    | 2019                                                                                |
| Státní zemědělský in<br>ze souboru/souborů:                                                                                                    | tervenční fond                                                                                                    | (dále jen "SZIF") potvrzi                                                                                                    | uje, že Vaše podár                                                                                            | ní Žádost o do                                                             | taci na péči a ukončení 2019 skládajíci                                             |
| -ZOD_PU_2019<br>bylo úspěšně doruče                                                                                                    | _1000240460_20<br>no na SZIF dne                                                                                                   | )190322_101030.pdf ( velik<br>e 22.03.2019 10:17:06.                                                                                                    | ost 148.754 B; SHA                                                                                            | 1: 424DD21610                                                              | DE5F3C651B74A03176E0888E6CEEA78)                                                    |
| Žadatel:                                                                                                    | Sec. Sec.                                                                                                    | 1.000                                                                                                    |                                                                                                    |                                                                            |                                                                                     |
| Adresa:                                                                                                    |                                                                                                    | a (m. m. m.                                                                                                    |                                                                                                    |                                                                            |                                                                                     |
| JI:<br>Destací de fete                                                                                                    |                                                                                                    | (5.47)                                                                                                    | IC /                                                                                                    | RC:                                                                        | the state of the latter                                                             |
| Podaci misto:<br>Č. dat. sady:<br>Opatření:                                                                                                    | 0P2L Br<br>19001155                                                                                                    | 10 (547)<br>53245829981                                                                                                    | Prož                                                                                                    | żádost:                                                                    | 15/F34/                                                                             |
| Rokud budo Vože na                                                                                                    | vlání pohrazov                                                                                                    | něktením z víše uvrde                                                                                                    | ných způschů cž z                                                                                             | vo stanovor -                                                              | bůtě bude považováce za pová zadá                                                   |
| Pokud bude Vaše po<br>v opačném případě (<br>Děkujeme Vám, že j:                                                                                                    | odání potvrzeno<br>(nebude-li potvr<br>ste využili našio                                                                           | ) některým z výše uvede<br>zeno) k němu nebude p<br>h elektronických služeb                                                                                                    | ných způsobů až p<br>řihlíženo.<br>a přejeme Vám př                                                           | ijemný den.                                                                | sem) nejpozdeji do z 7.03.2019<br>Ihůtě, bude považováno za nové podár              |
| Pokud bude Vaše po<br>v opačném případě (<br>Děkujeme Vám, že j:<br>Potvrzení žadatele:                                                                                                    | odání potvrzeno<br>inebude-li potvr<br>ste využili našio                                                                           | <ul> <li>některým z výše uvede<br/>zeno) k němu nebude p</li> <li>h elektronických služeb</li> </ul>                                                                                                    | ných způsobů až p<br>řihlíženo.<br>a přejeme Vám př                                                           | ijemný den.                                                                | sem) nejpozdeji do z 7.03.2019<br>Ihůtě, bude považováno za nové podár              |
| Pokud bude Vaše po<br>v opačném případě (<br>Děkujeme Vám, že j:<br>Potvrzení žadatele:<br>Potvrzuji tímto správ                                                                                           | odání potvrzeno<br>nebude-li potvr<br>ste využili našio<br>nost obsahu a r                                                         | <ul> <li>některým z výše uvede<br/>zeno) k němu nebude p</li> <li>h elektronických služeb</li> <li>rozsah podání (žádosti),</li> </ul>                                                                      | ných způsobů až p<br>řihlíženo.<br>a přejeme Vám př<br>tak jak bylo vyhote                                    | íjemný den.<br>oveno a zaslá                                               | no SZIF                                                                             |
| Pokud bude Vaše po<br>v opačném případě (<br>Děkujeme Vám, že j:<br>Potvrzení žadatele:<br>Potvrzuji tímto správ<br>ve formě elektronick<br>-ZOD_PU_2019                                                   | odání potvrzeno<br>nebude-li potvr<br>ste využili našio<br>nost obsahu a r<br>ého souboru:<br>_1000240460_20                       | ) některým z výše uvede<br>zeno) k němu nebude p<br>h elektronických služeb<br>rozsah podání (žádosti),<br>190322_101030.pdf ( velik)                                                                       | vihlíženo.<br>a přejeme Vám př<br>tak jak bylo vyhotr<br>ost 148.754 B; SHA                                   | íjemný den.<br>oveno a zaslá                                               | no SZIF                                                                             |
| Pokud bude Vaše po<br>v opačném případě (<br>Děkujeme Vám, že j:<br>Potvrzení žadatele:<br>Potvrzuji tímto správ<br>ve formě elektronick<br>-ZOD_PU_2019<br>a to včetně potvrzen                           | odání potvrzeno<br>nebude-li potvr<br>ste využili našio<br>nost obsahu a r<br>ého souboru:<br>_1000240460_20<br>í přijetí závazků  | některým z výše uvede<br>zeno) k němu nebude p<br>th elektronických služeb<br>rozsah podání (žádosti),<br>190322_101030.pdf ( velik<br>i plynoucích z podané ži                                             | vihlíženo.<br>a přejeme Vám př<br>tak jak bylo vyhoto<br>ost 148.754 B; SHA<br>ádosti.                        | íjemný den.<br>oveno a zaslá                                               | no SZIF<br>DE5F3C851B74A03178E0888E8CEEA78 )                                        |
| Pokud bude Vaše po<br>v opačném případě (<br>Děkujeme Vám, že j:<br>Potvrzení žadatele:<br>Potvrzuji tímto správ<br>ve formě elektronick<br>-ZOD_PU_2019<br>a to včetně potvrzení                          | odání potvrzeno<br>inebude-li potvr<br>ste využili našio<br>nost obsahu a r<br>ého souboru:<br>_1000240460_20<br>í přijetí závazků | některým z výše uvede<br>zeno) k němu nebude p<br>h elektronických služeb<br>rozsah podání (žádosti),<br>190322_101030.pdf ( velik<br>i plynoucích z podané ž                                               | ných způsobů až p<br>řihlíženo.<br>a přejeme Vám př<br>tak jak bylo vyhotr<br>ost 148.754 B; SHA<br>ádosti.   | ijemný den.<br>oveno a zaslá<br>1: 424DD2161[                              | no SZIF<br>DE5F3C851B74A03178E0888E8CEEA78 )                                        |
| Pokud bude Vaše po<br>v opačném případě (<br>Děkujeme Vám, že j:<br>Potvrzení žadatele:<br>Potvrzuji tímto správ<br>ve formě elektronick<br>-ZOD_PU_2019<br>a to včetně potvrzení                          | odání potvrzeno<br>inebude-li potvr<br>ste využili našio<br>nost obsahu a r<br>ého souboru:<br>_1000240480_20<br>í přijetí závazků | některým z výše uvede<br>zeno) k němu nebude p<br>h elektronických služeb<br>rozsah podání (žádosti),<br>190322_101030.pdf ( velik<br>i plynoucích z podané ži                                              | ných způsobů až p<br>řihlíženo.<br>a přejeme Vám př<br>tak jak bylo vyhoto<br>ost 148.754 B; SHA<br>ádosti.   | íjemný den.<br>oveno a zaslá<br>1: 424DD2161[                              | no SZIF<br>DE5F3C851B74A03178E0888E8CEEA78 )                                        |
| Pokud bude Vaše po<br>v opačném případě (<br>Děkujeme Vám, že j:<br>Potvrzení žadatele:<br>Potvrzuji tímto správ<br>ve formě elektronick<br>-ZOD_PU_2019<br>a to včetně potvrzení                          | odání potvrzeno<br>inebude-li potvr<br>ste využili našio<br>nost obsahu a r<br>ého souboru:<br>_1000240460_20<br>í přijetí závazků | <ul> <li>některým z výše uvede<br/>zeno) k němu nebude p</li> <li>h elektronických služeb</li> <li>rozsah podání (žádosti)</li> <li>190322_101030.pdf ( veliki</li> <li>i plynoucích z podané ži</li> </ul> | ných způsobů až p<br>řihlíženo.<br>a přejeme Vám př<br>tak jak bylo vyhot<br>ost 148.754 B; SHA<br>ádosti.    | íjemný den.<br>oveno a zaslá                                               | no SZIF<br>DE5F3C651B74A03176E0888E6CEEA78 )                                        |
| Pokud bude Vaše po<br>v opačném případě (<br>Děkujeme Vám, že j:<br>Potvrzení žadatele:<br>Potvrzuji tímto správ<br>ve formě elektronick<br>-ZOD_PU_2019<br>a to včetně potvrzen                           | odání potvrzeno<br>nebude-li potvr<br>ste využili našio<br>nost obsahu a n<br>ého souboru:<br>_1000240460_20<br>í přijetí závazků  | <ul> <li>některým z výše uvede<br/>zeno) k němu nebude p</li> <li>h elektronických služeb</li> <li>rozsah podání (žádosti),</li> <li>190322_101030.pdf ( veliki<br/>i plynoucích z podané ži</li> </ul>     | ných způsobů až p<br>řihlíženo.<br>a přejeme Vám př<br>tak jak bylo vyhotr<br>ost 148.754 B; SHA<br>ádosti.   | íjemný den.<br>oveno a zaslá<br>1: 424DD2161[                              | no SZIF<br>DE5F3C851B74A03176E0888E6CEEA78 )                                        |
| Pokud bude Vaše po<br>v opačném případě (<br>Děkujeme Vám, že j:<br>Potvrzení žadatele:<br>Potvrzuji tímto správ<br>ve formě elektronick<br>-ZOD_PU_2019<br>a to včetně potvrzen<br>Jméno                  | odání potvrzeno<br>nebude-li potvr<br>ste využili našio<br>nost obsahu a n<br>ého souboru:<br>_1000240460_20<br>í přijetí závazků  | p některým z výše uvede<br>zeno) k němu nebude p<br>h elektronických služeb<br>rozsah podání (žádosti),<br>190322_101030.pdf (velik<br>i plynoucích z podané ži<br>Přijmení                                 | ných způsobů až p<br>řihlíženo.<br>a přejeme Vám př<br>tak jak bylo vyhotr<br>ost 148.754 B; SHA<br>ádosti.   | ijemný den.<br>oveno a zaslá<br>1: 424DD21610<br>Razítko :                 | no SZIF<br>DE5F3C651B74A03176E0888E6CEEA78 )                                        |
| Pokud bude Vaše po<br>v opačném případě (<br>Děkujeme Vám, že j:<br>Potvrzení žadatele:<br>Potvrzuji tímto správ<br>ve formě elektronick<br>-ZOD_PU_2019<br>a to včetně potvrzen<br>Jméno                  | odání potvrzeno<br>inebude-li potvr<br>ste využili našio<br>nost obsahu a r<br>ého souboru:<br>_1000240460_20<br>í přijetí závazků | p některým z výše uvede<br>zeno) k němu nebude p<br>h elektronických služeb<br>rozsah podání (žádosti),<br>190322_101030.pdf ( velik<br>i plynoucích z podané ž<br>Přijmení                                 | iných způsobů až p<br>řihlíženo.<br>a přejeme Vám př<br>tak jak bylo vyhoto<br>ost 148.754 B; SHA<br>ádosti.  | ijemný den.<br>ijemný den.<br>oveno a zaslá<br>.1: 424DD21610<br>Razítko a | hůtě, bude považováno za nové podár<br>no SZIF<br>DE5F3C851B74A03178E0888E8CEEA78 ) |
| Pokud bude Vaše po<br>v opačném případě (<br>Děkujeme Vám, že j:<br>Potvrzení žadatele:<br>Potvrzuji tímto správ<br>ve formě elektronick<br>-ZOD_PU_2019<br>a to včetně potvrzení<br>Jméno                 | odání potvrzeno<br>inebude-li potvr<br>ste využili našio<br>nost obsahu a r<br>ého souboru:<br>_1000240460_20<br>í přijetí závazků | p některým z výše uvede<br>zeno) k němu nebude p<br>nozsah podání (žádosti)<br>190322_101030.pdf ( velik<br>i plynoucích z podané ž<br>Příjmení                                                             | iných způsobů až p<br>rřihlíženo.<br>a přejeme Vám př<br>tak jak bylo vyhoto<br>ost 148.754 B; SHA<br>ádosti. | ijemný den.<br>ijemný den.<br>oveno a zaslá<br>1: 424DD21610<br>Razítko a  | no SZIF<br>DE5F3C851B74A03178E0888E8CEEA78 )                                        |
| Pokud bude Vaše po<br>v opačném případě (<br>Děkujeme Vám, že j:<br>Potvrzení žadatele:<br>Potvrzuji tímto správ<br>ve formě elektronick<br>-ZOD_PU_2019<br>a to včetně potvrzení<br>Jméno                 | odání potvrzeno<br>inebude-li potvr<br>ste využili našio<br>nost obsahu a r<br>ého souboru:<br>_1000240460_20<br>í přijetí závazků | p některým z výše uvede<br>zeno) k němu nebude p<br>nozsah podání (žádosti)<br>190322_101030.pdf ( velik<br>i plynoucích z podané ži                                                                        | iných způsobů až p<br>rřihlíženo.<br>a přejeme Vám př<br>tak jak bylo vyhoto<br>ost 148.754 B; SHA<br>ádosti. | ijemný den.<br>ijemný den.<br>oveno a zaslá<br>1: 424DD21610<br>Razítko a  | no SZIF<br>DE5F3C651B74A03176E0888E6CEEA78 )                                        |
| Pokud bude Vaše po<br>v opačném případě (<br>Děkujeme Vám, že j:<br>Potvrzení žadatele:<br>Potvrzuji tímto správ<br>ve formě elektronick<br>-ZOD_PU_2019<br>a to včetně potvrzení<br>a to včetně potvrzení | odání potvrzeno<br>nebude-li potvr<br>ste využili našio<br>nost obsahu a n<br>ého souboru:<br>                                     | p některým z výše uvede<br>zeno) k němu nebude p<br>nozsah podání (žádosti),<br>190322_101030.pdf ( velik<br>i plynoucích z podané ži<br>Přijmení                                                           | a přejeme Vám př<br>ihlíženo.<br>a přejeme Vám př<br>tak jak bylo vyhoto<br>ost 148.754 B; SHA<br>ádosti.     | ijemný den.<br>oveno a zaslá<br>1: 424DD21610<br>Razítko a                 | no SZIF<br>DE5F3C851B74A03176E0888E6CEEA78 )                                        |

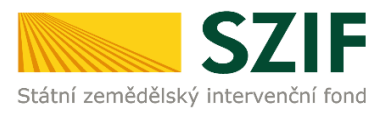

### 3.2 Opatření LEO, Natura 2000 v lesích, ZPTHS a Genofond

Tato příručka představuje návod pro žadatele na přípravu žádosti o zařazení a žádosti o změnu zařazení a jejich odeslání pomocí aplikace na Portálu farmáře SZIF pro:

Stávající závazková opatření

- > Lesnicko-environmentální opatření (dále jen "LEO") žádost o změnu zařazení
- Natura 2000 v lesích (dále jen "Natura") žádost o změnu zařazení

Nová závazková podopatření

- Opatření lesnicko-enviromentální a klimatické služby a ochrana lesů, které je tvořeno podopatřeními
  - a) Zachování porostního typu hospodářského souboru (dále jen "ZPT") žádost o zařazení
  - b) Ochrana a reprodukce genofondu lesních dřevin (dále jen "GEN") žádost o zařazení

#### Řádné podání žádostí:

Žádost o (změnu) zařazení: do 15. 5. 2019 Žádost o dotaci: do 15. 5. 2019

Proces registrace a přístup na Portál farmáře je popsán v rámci Jednotné žádosti v kapitole 2.1.

Technické předpoklady pro využití aplikace pro přípravu žádosti na Portál farmáře je uveden v rámci Jednotné žádosti v kapitole 2.2.

#### 3.2.1 Příprava a podání žádosti přes Portál farmáře SZIF

Návrhy žádostí se vytváří v aplikaci fLPIS. Zde je možnost editace hranic porostních skupina a také editace atributů. Po vytvoření datové sady v fLPIS je sada odeslána na Portál farmáře SZIF. Po přihlášení na Portál farmáře a kliknutí na sekci *"LESNICKO-ENVIRONMENTÁLNÍ PLATBY, NATURA 2000 V LESÍCH, ZACHOVÁNÍ POROSTNÍHO TYPU HOSPODÁŘSKÉHO SOUBORU, OCHRANA A REPRODUKCE GENOFONDU LESNÍCH DŘEVIN*" je k dispozici proklik do fLPIS pomocí tlačítka *APLIKACE LPIS PRO PŘÍPRAVU DEKLARACÍ POROSTNÍCH SKUPIN.* 

Pokud již byla datová sada v fLPIS vytvořena, použije se tlačítko PŘÍPRAVA ŽÁDOSTI.

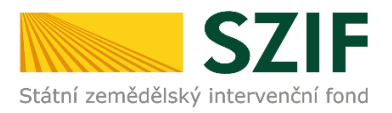

## LESNICKO-ENVIRONMENTÁLNÍ PLATBY, NATURA 2000 V LESÍCH, ZACHOVÁNÍ POROSTNÍHO TYPU HOSPODÁŘSKÉHO SOUBORU, OCHRANA A REPRODUKCE GENOFONDU LESNÍCH DŘEVIN

| LEO, Natura 2000, ZPTHS, Genofond      | Ke stažení           |                                                       |                                     |
|----------------------------------------|----------------------|-------------------------------------------------------|-------------------------------------|
| 1. Příprava deklarací                  |                      |                                                       |                                     |
| V LPIS bude probíhat editace vybranýc  | h porostních sku     | ipin, které následně budou v datové sadě odeslány na  | Portál farmáře SZIF. Datová sada    |
| bude aktuálně obsahovat žádost o (zm   | ěnu) zařazení a ž    | žádost o dotaci na rok 2018 (termín podání do 15.5.20 | 018).                               |
|                                        | Aplikace I           | LPIS pro přípravu deklarací porostních                |                                     |
|                                        |                      | skupin                                                |                                     |
|                                        |                      |                                                       |                                     |
| 2. Příprava žádosti                    |                      |                                                       |                                     |
| Tento proklik budou moci využít žadate | lé, kteří již mají p | rřipravenou datovou sadu anebo si zvolí variantu ručn | ího podání bez úprav zákresu v LPIS |
|                                        |                      | Příprava žádostí                                      |                                     |

Pro přístup do jednotlivých opatření je také možné využít sekce "Nové podání"

| ✓ Hlášení o mléce                                                    | Lesnictví                                                                                                    |
|----------------------------------------------------------------------|----------------------------------------------------------------------------------------------------|
| > Mléčné kvóty 2004-2015                                             | V rámci Lesnictví lze podat žádosti o dotaci v rámci opatření:                                                                                                    |
| > Přehled hlášení o mléce                                            | Zalesňování zemědělské půdy                                                                                                    |
| <ul> <li>Hlášení o dodávkách syrového<br/>kravského mléka</li> </ul> | <ul> <li>Lesnicko-environmentální platby, Natura 2000 v lesích, Zachování porostniho typu hospodářského souboru, Ochrana a<br/>reprodukce genofondu lesních dřevin</li> </ul> |
| > Hlášení o přímém prodeji                                           |                                                                                                    |
| > Odeslaná hlášení                                                   |                                                                                                    |
| √ Nová podání                                                        |                                                                                                    |

#### Příprava žádosti

Po stisku tlačítka PŘÍPRAVA ŽÁDOSTI se otevře úvodní obrazovka aplikace pro přípravu žádosti.

Tlačítko *PŘÍPRAVA ŽÁDOSTI* mohou využít žadatelé, kteří již mají připravenou datovou sadu. Po stisknutí dojde k přechodu na novou obrazovku, na které má žadatel k dispozici

1. Žadatel vidí přehled připravených datových sad, které došly z aplikace fLPIS, na jejichž základě bude připravena sada žádostí

| Natura 2000, ZPTHS, Genofond Ke stažení           |                               |       |               |
|---------------------------------------------------|-------------------------------|-------|---------------|
| Datové sady LPIS                                  |                               |       |               |
| Popis                                             | Datum vytvoření               | Číslo | Status        |
| Předtisk LPIS pro žádost o zařazení Zachování     | <b>11.02.2016</b><br>10:22:05 |       | Staženo<br>OK |
| Předtisk LPIS pro žádost změnu zařazení<br>Natura | <b>11.02.2016</b><br>10:22:05 |       | Staženo<br>OK |

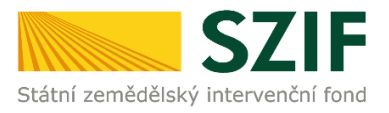

2. V části Identifikační a kontaktní údaje má žadatel možnost přiřadit adresu pro doručování v případě, že je odlišná od trvalého bydliště, popřípadě adresy sídla.

Jméno a příjmení, Název organizace, Adresu sídla a trvalé bydliště přebírá SZIF z tzv. Základních registrů, není v této fázi umožněno tato data editovat. Změnu těchto údajů by měl žadatel nejprve nahlásit v Základních registrech. Adresa pro doručování, bankovní spojení, telefon a email, je možné editovat uživatelem v menu Identifikační a kontaktní údaje na Portále farmáře SZIF.

| kond olujte identilikačni uda                                                                        | e a vyberte kontakun udaje.         |                          |               |
|----------------------------------------------------------------------------------------------------|-------------------------------------|--------------------------|---------------|
| Jméno a příjmení žadatele/                                                                           | Název organizace:                   |                          |               |
|                                                                                                    |                                     |                          |               |
| Adresa sídla / trv. bydliště:                                                                        |                                     |                          |               |
|                                                                                                    |                                     | ✓ <sup>△</sup>           |               |
| Tyto údaje SZIF přebírá,                                                                             | v souladu se zákonem č. 111/2009    | Sb. o základních registr | ech, ve zněn  |
| pozdějších předpisů, ze                                                                              | tákladního registru. V případě poch | ybností žadatele o aktu  | álnosti údajů |
|                                                                                                    |                                     |                          |               |
| musí být změna iniciová                                                                              | a žadatelem přímo u editorů Základ  | inich registrů CR.       |               |
| musí být změna iniciová                                                                              | a žadatelem přímo u editorů Záklao  | Inich registrů CR.       |               |
| musi být změna iniciová<br>Adresa pro doručování:                                                    | a žadatelem přimo u editorů Základ  | Inich registrů CR.       |               |
| musi být změna iniciová<br>Adresa pro doručování:                                                    | a žadatelem přímo u editorů Základ  | inich registrů CK.       |               |
| musi být změna iniciová<br>Adresa pro doručování:<br>Bankovní spojení:                               | a žadatelem přímo u editorů Základ  | inich registra CR.       |               |
| musi být změna iniciová<br>Adresa pro doručování:<br>Bankovní spojení:                               | a žadatelem přimo u editorů Základ  | inich registra CR.       |               |
| musi být změna iniciová<br>Adresa pro doručování:<br>Bankovní spojení:<br>Telefon:                   | a žadatelem přimo u editorů Základ  | inich registră CR.       |               |
| musi být změna iniciová<br>Adresa pro doručování:<br>Bankovní spojení:<br>Telefon:                   | a žadatelem přimo u editorů Základ  | v                        |               |
| musi být změna iniciová<br>Adresa pro doručování:<br>Bankovní spojení:<br>Telefon:<br>Fax/Telefon 2: | a žadatelem přimo u editorů Základ  | inich registră CR.       |               |
| musi být změna iniciová<br>Adresa pro doručování:<br>Bankovní spojení:<br>Telefon:<br>Fax/Telefon 2: | a žadatelem přimo u editorů Základ  |                          |               |

3. Žadatel vidí přehledně typy žádostí, jež obsahovala datová sada, tzn. Žádosti o zařazení ZPT, GEN a žádost o změnu zařazení LEO a Natura.

| Opatření                                                             |
|----------------------------------------------------------------------|
| Žádám o podání žádosti o zařazení do následujícího/ích opatření      |
| 🗹 Zachování porostního typu hospodářského souboru                    |
| Ochrana a reprodukce genofondu lesních dřevin                        |
| Žádám o podání žádosti o změnu zařazení v následujícího/ích opatření |
| ☑ Natura 2000 v lesích                                               |
| Lesnicko-environmentální opatření                                    |
| Žádám o poskytnutí dotace v rámci následujícího/ích opatření         |
| 🗌 Natura 2000 v lesích                                               |
| Lesnicko-environmentální opatření                                    |
| Zachování porostního typu hospodářského souboru                      |
| Ochrana a reprodukce genofondu lesních dřevin                        |

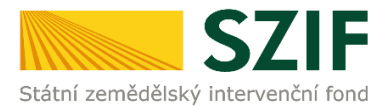

Defaultně se do části opatření automaticky zaškrtne opatření z konkrétní datové sady, z které pochází. Žadatel má možnost si daná opatření vybrat zaškrtnutím checkboxu, nebo zrušením checkboxu opatření odebrat. V případě, že má žadatel zaškrtnutá všechna opatřeni, na která bude podávat žádosti, stiskne tlačítko *GENEROVAT*.

O průběhu generování předtisku bude žadatel průběžně informován.

Po vygenerování předtiskového formuláře žádosti bude žadatel informován o datu vytvoření, o jakou žádost z jakého opatření se jedná a bude mít k dispozici soubor ve formátu pdf, který má možnost otevřít nebo uložit na lokální disk.

#### Stav generování

100%

#### Žadatel provede důslednou kontrolu, zda data ve vygenerovaném předtiskovém formuláři odpovídají požadovanému stavu.

Vygenerovaný předtiskový formulář je možné editovat, tzn., je možné opravit, změnit, přidat porostní skupiny a v případě možnosti elektronického podpisu, také elektronicky podepsat.

| Žádost byla dočasně uložena |                                                                      |                                                                                          |  |  |  |
|-----------------------------|----------------------------------------------------------------------|------------------------------------------------------------------------------------------|--|--|--|
| Vytvořeno                   | Popis                                                                | Soubory                                                                                  |  |  |  |
| 27.03.2018                  | Žádost o změnu zařazení Natura 2018<br>pro žádost: 09/F6Z/106/000003 | Stav: Připraveno k podání<br><u>Stáhnout soubor</u><br><u>Mapa LPIS F-2018-39195-018</u> |  |  |  |
| 10:58:36                    | Žádost o zařazení zachování PTHS 2018                                | Stav: Připraveno k podání<br><u>Stáhnout soubor</u><br><u>Mapa LPIS F-2018-39195-018</u> |  |  |  |

#### 3.2.2 Podání žádosti s elektronickým podpisem

Proces podání žádosti s elektronickým podpisem oprávněním je totožný s podáním Jednotné žádosti uvedeným v kapitole 2.5.

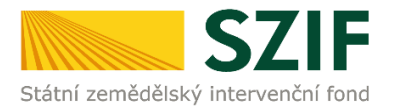

| Žádost o změnu zař<br>pro žádost: 09/F6Z/1            | azení Natura 2018<br>106/000003 |                               |                            |
|-------------------------------------------------------|---------------------------------|-------------------------------|----------------------------|
| Datum vytvoření                                       | <b>27.03.2018</b> 10:58:29      |                               | Status                     |
| Datum poslední změny                                  | 27.03.2018 10:58:36             |                               | Připraveno k podání        |
| Předtisk                                              | 18-000-1522141101-062           |                               |                            |
| Žádost 🔎 Žádost o z                                   | měnu zařazení Natura 2018       | <b>27.03.2018</b><br>10:58:35 | Procházet                  |
| Přílohy                                               |                                 | Hedat                         | v typech příloh:           |
| 🛇 Povinné přílohy                                     |                                 |                               |                            |
| Typ přilohy                                           |                                 | Datum na                      | hrání                      |
| Zákres zařazované plochy p                            | porostní s kupiny v mapě v měř  | ítku 1: 10 000 nebo podr      | obnějším<br>Vyberte soubor |
| Mapa L PIS F-2018-39195<br>Mapa vygenerovaná v aplika | i- <u>018</u><br>ci LPIS        |                               |                            |
| Potvrzení odborného lesníh                            | o hospodáře                     |                               | Vyberte soubor             |
| 🕞 Další přílohy                                       |                                 |                               |                            |
| Typ přilohy                                           |                                 | Datum na                      | hrání                      |
| Jiná příloha                                          |                                 |                               | Vyberte soubor             |
|                                                       |                                 |                               |                            |
|                                                       |                                 |                               | ulož                       |

Smazat označené přílohy

Pokračovat v podání

Další »

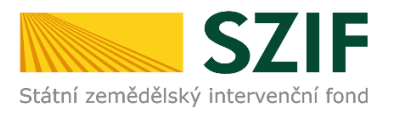

# SOUHRN SADY ŽÁDOSTÍ

| Datum vytvoření                                                                                                    | 27.03.2018 10:58:29                                                                                                    |                          | Status                                                                                                    |
|----------------------------------------------------------------------------------------------------|----------------------------------------------------------------------------------------------------|--------------------------|----------------------------------------------------------------------------------------------------|
| Datum poslední změny                                                                                                    | 27.03.2018 10:58:36                                                                                                    |                          | Připraveno k podání                                                                                                   |
| Předtisk                                                                                                    | 18-000-1522141101-062                                                                                                    |                          |                                                                                                    |
| Žádost 🔎 <u>Žádost o zm</u>                                                                                                    | ěnu zařazení Natura 2018                                                                                                    |                          | 27.08.2018<br>10:58:35                                                                                                |
| ř <b>ílo h</b> y                                                                                                    |                                                                                                    |                          |                                                                                                    |
| ovinné přílohy                                                                                                    |                                                                                                    |                          |                                                                                                    |
| Typ přílohy                                                                                                    |                                                                                                    |                          | velikost                                                                                                    |
| Zákres zařazované plochy po                                                                                                    | prostní skupiny v mapě v měřitl                                                                                                    | u 1:10 000 nebo podro    | bnějším                                                                                                    |
| Mapa LPIS F-2018-39195-<br>Mapa vygenerovaná v aplikaci                                                                                                    | 018<br>1195                                                                                                    |                          |                                                                                                    |
|                                                                                                    |                                                                                                    |                          |                                                                                                    |
| ádost o zařazení za                                                                                                    | chování PTHS 2018                                                                                                    |                          |                                                                                                    |
| ádost o zařazení za<br>Datum vytvoření                                                                                                    | chování PTHS 2018<br>27.03.2018 10: 58:37                                                                                                    |                          | Status                                                                                                    |
| ádost o zařazení za<br>Datum vytvoření<br>Datum poslední změny                                                                                                    | chování PTHS 2018<br>27.03.2018 10:58:37<br>27.03.2018 10:58:41                                                                                        |                          | Status<br>Připraveno k podání                                                                                         |
| ádost o zařazení za<br>Datum vytvoření<br>Datum poslední změny<br>Předtisk                                                                                                    | <b>chování PTHS 2018</b><br><b>27.03.2018</b> 10;58:37<br><b>27.03.2018</b> 10;58:41<br>18-001-1522141101-062                                          |                          | Status<br>Připraveno k podání                                                                                         |
| ádost o zařazení za<br>Datum vytvoření<br>Datum poslední změny<br>Předtisk<br>Žádost <u>k</u> Žádost o za                                                                                                    | <b>chování PTHS 2018</b><br>27.03.2018 10:58:37<br>27.03.2018 10:58:41<br>18-001-1522141101-062                                                        |                          | Status<br>Připraveno k podání<br>27.03.2018<br>10:58:40                                                               |
| ádost o zařazení za<br>Datum vytvoření<br>Datum poslední změny<br>Předtisk<br>Žádost<br>E Žádost oza                                                                                                    | <b>chování PTHS 2018</b><br>27.03.2018 10:58:37<br>27.03.2018 10:58:41<br>18-001-1522141101-062                                                        |                          | Status<br>Připraveno k podání<br>27.03.2018<br>10:58:40                                                               |
| ádost o zařazení za<br>Datum vytvoření<br>Datum poslední změny<br>Předtisk<br>Žádost<br>Žádost<br>Žádost o za<br>ř <b>ílo h</b> y<br>pvinné přílohy                                                                                        | chování PTHS 2018<br>27.03.2018 10:58:37<br>27.03.2018 10:58:41<br>18-001-1522141101-062                                                               |                          | Status<br>Připraveno k podání<br>27.03.2018<br>10:58:40                                                               |
| ádost o zařazení za<br>Datum vytvoření<br>Datum poslední změny<br>Předtisk<br>Žádost ♪ Žádost o za<br>řílohy<br>pvinné přílohy<br>Typ přilohy                                                                                              | <b>chování PTHS 2018</b><br>27.03.2018 10 58:37<br>27.03.2018 10 58:41<br>18-001-1522141101-062                                                        |                          | Status<br>Připraveno k podání<br>27.03.2018<br>10:58:40<br>velikost                                                   |
| ádost o zařazení za<br>Datum vytvoření<br>Datum poslední změny<br>Předtisk<br>Žádost<br>Žádost<br>Žádost<br>Žádost<br>Zákres zařazované plochy po                                                                                          | chování PTHS 2018<br>27.03.2018 10:58:37<br>27.03.2018 10:58:41<br>18-001-1522141101-062<br>řazení zachování PTH5 2018                                 | zu 1:10 000 nebo podrol  | Status<br>Připraveno k podání<br>27.03.2018<br>10:58:40<br>velikost                                                   |
| ádost o zařazení za<br>Datum vytvoření<br>Datum poslední změny<br>Předtisk<br>Žádost<br>Žádost<br>Žádost<br>Žádost<br>Žádost<br>Zákres zařazované plochy po<br>Mapa vygenerovaná v apikaci                                                 | chování PTHS 2018<br>27.03.2018 10 58:37<br>27.03.2018 10 58:41<br>18-001-1522141101-062<br>řazení zachování PTHS 2018                                 | u 1 : 10 000 nebo podrol | Status<br>Připraveno k podání<br>27.03.2018<br>10:58:40<br>velikost                                                   |
| ádosť o zařazení za<br>Datum vytvoření<br>Datum poslední změny<br>Předtisk<br>Žádost<br>Ď Žádost o za<br>řílo hy<br>pvinné přilohy<br>Typ přilohy<br>Zákres zařazované plochy po<br>Mapa LPIS F-2018-391954<br>Mapa vygenerovaná v apikaci | chování PTHS 2018<br>27.03.2018 10:58:37<br>27.03.2018 10:58:41<br>18-001-1522141101-062<br>řazení zachování PTH5 2018                                 | u 1:10 000 nebo podro    | Status Připraveno k podání 27.03.2018 10:58:40 velikost bnějším                                                       |
| ádost o zařazení za<br>Datum vytvoření<br>Datum poslední změny<br>Předtisk<br>Žádost                                                                                                    | chování PTHS 2018 27.03.2018 10 58:37 27.03.2018 10 58:41 18-001-1522141101-062  řazení zachování PTHS 2018  prostní skupiny v mapě v měřřti 018 5/LFS | u 1:10 000 nebo podrol   | Status Připraveno k podání 27.03.2018 10:58:40 velikost bnějším uhlasím s podobou žád <mark>osti a dalšíni záv</mark> |

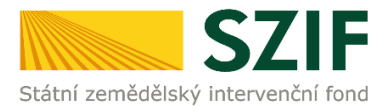

Identifikátor dokumentu:

# 

# POTVRZENÍ O PŘIJETÍ

Žádost o změnu zařazení Natura 2016

Státní zemědělský intervenční fond (dále jen "SZIF") potvrzuje, že Vaše podání Žádost o změnu zařazení Natura 2016 skládající se ze souboru/souborů:

-ZoZZ\_NAT\_ pdf ( velikost 127.156 B; SHA1: BC9DED35E8CBA92D7128FE26FE172188C9F4CBE9 ) bylo úspěšně doručeno na SZIF dne 15.02.2016 09:49:59.

| adatel:      |  |
|--------------|--|
| dresa:       |  |
|              |  |
| odací místo: |  |
| . dat. sady: |  |

#### 3.2.3 Podání žádosti za asistence pracovníka OPŽL

V případě, kdy žadatel využije asistence pracovníka OPŽL při podání žádosti (není přitom přihlášen svým jedinečným přístupovým oprávněním), není možné podat pomocí Portálu farmáře SZIF žádost přímo, jako v případech registrovaných uživatelů Portálu farmáře SZIF.

Při podávání žádosti za asistence pracovníka OPŽL jsou uživateli nabídnuty dvě možnosti volby

- Pokračovat v podání s elektronickým podpisem
- Pokračovat v podání bez elektronického podpisu

**Podání žádosti s elektronickým podpisem.** Postup podání žádosti e elektronickým podpisem je shodný pro všechny žádosti.

| Vytvořeno  | Popis                                                                | Soubory                                                                                  |
|------------|----------------------------------------------------------------------|------------------------------------------------------------------------------------------|
| 27.03.2018 | Žádost o změnu zařazení Natura 2018<br>pro žádost: 09/F6Z/106/000003 | Stav: Připraveno k podání<br><u>Stáhnout soubor</u><br><u>Mapa LPIS F-2018-39195-018</u> |
| 10:58:36   | Žádost o zařazení zachování PTHS 2018                                | Stav: Připraveno k podání<br><u>Stáhnout soubor</u><br><u>Mapa LPIS F-2018-39195-018</u> |

😓 Zpět na seznam předtisků

Pokračovat v podání s elektronickým podpisem

Pokračovat v podání bez použití elektronického podpisu

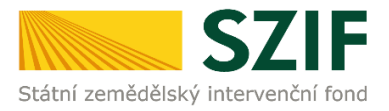

V obou případech má žadatel možnost opět stáhnout vygenerovaný předtiskový formulář a také v případě potřeby uložit naskenované přílohy (doporučený formát pdf) v rámci části přílohy. Originál přílohy je pak třeba donést na OPŽL, kde budou vloženy do složky žádosti.

| Žádost o zař                                                                                                    | ázení zachov                                                                                                   | ání PTHS                                                                                                    |                                        |                  | 0                      |
|----------------------------------------------------------------------------------------------------|----------------------------------------------------------------------------------------------------|----------------------------------------------------------------------------------------------------|----------------------------------------|------------------|------------------------|
| Žádost o zařazení do opatření Ochrana a reprodukce genofondu lesních dřevin                                                                                                    |                                                                                                    |                                                                                                    |                                        |                  | 0                      |
| ost o zařazení zachování PTHS                                                                                                    |                                                                                                    |                                                                                                    |                                        |                  |                        |
|                                                                                                    |                                                                                                    |                                                                                                    |                                        | Chabus           |                        |
| Datum vytvoře                                                                                                    | ní                                                                                                    | 05.02.2016 09:13:52                                                                                                    |                                        | Připraveno k pod | ání                    |
| Datum posledn                                                                                                    | í změny                                                                                                    | 05.02.2016 09:13:54                                                                                                    |                                        |                  |                        |
| Předtisk                                                                                                    |                                                                                                    |                                                                                                    |                                        |                  |                        |
| Žádost 🔍                                                                                                    | ▶ Žádost o z                                                                                                   | ařazení zachování PTHS                                                                                                    | 05.02.2016                             |                  | Procházet              |
| řílohy<br>epovinné pi<br>Typ přílohy                                                                                                    | řílohy                                                                                                    | Datum nahr                                                                                                    | ání                                    |                  |                        |
| řílohy<br>epovinné pi<br>Typ přilohy                                                                                                    | řílohy                                                                                                    | Datum nahr                                                                                                    | ání                                    |                  |                        |
| řílohy<br>epovinné pi<br>Typ přilohy<br>Zákres zařazo                                                                                                    | řílohy<br>vané plochy j                                                                                        | Datum nahr                                                                                                    | ání                                    |                  |                        |
| řílohy<br>epovinné pi<br>Typ přilohy<br>Zákres zařazo<br>v mapě v měři                                                                                                    | řílohy<br>vané plochy j<br>itku 1 : 10 000                                                                     | Datum nahr<br>porostní skupiny, uvedené v žádo:<br>) nebo podrobnějším                                                                         | ání<br>sti o zařazení,                 |                  |                        |
| řílohy<br>epovinné pi<br>Typ přilohy<br>Zákres zařazo<br>v mapě v měři<br>Popis (max 64 zn                                                                                                    | řílohy<br>vané plochy (<br>itku 1 : 10 000<br>aků):                                                            | Datum nahr<br>porostní skupiny, uvedené v žádo:<br>) nebo podrobnějším                                                                         | ání<br>sti o zařazení,                 |                  | Procházet              |
| řílohy<br>epovinné pi<br>Typ přilohy<br>Zákres zařazo<br>v mapě v měři<br>Popis (max 64 zn                                                                                                    | řílohy<br>vané plochy (<br>itku 1 : 10 000<br>aků):<br>prokazující p                                           | Datum nahr<br>porostní skupiny, uvedené v žádo:<br>) nebo podrobnějším<br>rávní subjektivitu žadatele (platí )                                 | ání<br>sti o zařazení,<br>pouze pro PO |                  | Procházet              |
| řílohy<br>epovinné pl<br>Typ přilohy<br>Zákres zařazo<br>v mapě v měří<br>Popis (max 64 zn<br>Platný doklad<br>nezapsané v O                                                                                                    | řílohy<br>vané plochy j<br>itku 1 : 10 000<br>aků):<br>prokazující p<br>NR)                                    | Datum nahr<br>porostní skupiny, uvedené v žádo:<br>) nebo podrobnějším<br>rávní subjektivitu žadatele (platí                                   | ání<br>sti o zařazení,<br>pouze pro PO |                  | Procházet              |
| řílohy<br>epovinné pi<br>Typ přilohy<br>Zákres zařazo<br>v mapě v měří<br>Popis (max 64 zn<br>Platný doklad<br>nezapsané v 0<br>Popis (max 64 zn                                                                                                    | řílohy<br>vané plochy j<br>itku 1 : 10 000<br>aků):<br>prokazující p<br>DR)<br>aků):                           | Datum nahr<br>porostní skupiny, uvedené v žádo:<br>) nebo podrobnějším<br>rávní subjektivitu žadatele (platí                                   | ání<br>sti o zařazení,<br>pouze pro PO |                  | Procházet              |
| řílohy<br>epovinné pi<br>Typ přilohy<br>Zákres zařazo<br>v mapě v měří<br>Popis (max 64 zn<br>Platný doklad<br>nezapsané v O<br>Popis (max 64 zn                                                                                                    | řílohy<br>vané plochy j<br>itku 1 : 10 000<br>aků):<br>prokazující p<br>)R)<br>aků):                           | Datum nahr<br>porostní skupiny, uvedené v žádo<br>) nebo podrobnějším<br>rávní subjektivitu žadatele (platí                                    | ání<br>sti o zařazení,<br>pouze pro PO |                  | Procházet              |
| řílohy epovinné pi Typ přilohy Zákres zařazo v mapě v měří Popis (max 64 zn Platný doklad nezapsané v O Popis (max 64 zn Popis (max 64 zn Popis (max 64 zn Popis (max 64 zn) Popis (max 64 zn) Popis (max 64 zn) Popis (max 64 zn)                                                                                                    | řílohy<br>vané plochy (<br>itku 1 : 10 000<br>aků):<br>prokazující p<br>R)<br>aků):<br>* o změně por           | Datum nahr<br>porostní skupiny, uvedené v žádo<br>) nebo podrobnějším<br>rávní subjektivitu žadatele (platí<br>ostního typu HS                 | ání<br>sti o zařazení,<br>pouze pro PO |                  | Procházet              |
| řílohy<br>epovinné pi<br>Typ přilohy<br>Zákres zařazo<br>v mapě v měří<br>Popis (max 64 zn<br>Popis (max 64 zn<br>Popis (max 64 zn                                                                                                    | řílohy<br>vané plochy j<br>itku 1 : 10 000<br>aků):<br>prokazující p<br>NR)<br>aků):<br>o změně por<br>aků):   | Datum nahr<br>porostní skupiny, uvedené v žádo:<br>) nebo podrobnějším<br>rávní subjektivitu žadatele (platí<br>ostního typu HS                | ání<br>sti o zařazení,<br>pouze pro PO |                  | Procházet<br>Procházet |
| řílohy<br>epovinné pi<br>Typ přilohy<br>Zákres zařazo<br>v mapě v měří<br>Popis (max 64 zn<br>Platný doklad<br>nezapsané v O<br>Popis (max 64 zn<br>Potvrzení OOP<br>Popis (max 64 zn                                                                                                    | řílohy<br>vané plochy j<br>itku 1 : 10 000<br>aků):<br>prokazující p<br>)R)<br>aků):<br>c o změně por<br>aků): | Datum nahr<br>porostní skupiny, uvedené v žádo:<br>) nebo podrobnějším<br>rávní subjektivitu žadatele (platí<br>ostního typu HS                | ání<br>sti o zařazení,<br>pouze pro PO |                  | Procházet<br>Procházet |
| řílohy epovinné pi Typ přilohy Zákres zařazo v mapě v měří Popis (max 64 zn Popis (max 64 zn Popis (max 64 z | řílohy<br>vané plochy j<br>itku 1 : 10 000<br>aků):<br>prokazující p<br>)R)<br>aků):<br>o změně por<br>aků):   | Datum nahr<br>porostní skupiny, uvedené v žádo:<br>) nebo podrobnějším<br>rávní subjektivitu žadatele (platí<br>ostního typu HS<br>o hospodáře | ání<br>sti o zařazení,<br>pouze pro PO |                  | Procházet<br>Procházet |

Pokud je zvolena uživatelem možnost podání s elektronickým podpisem, je o stavu elektronického podpisu žádosti informován pomocí zpráv v úvodní hlavičce.

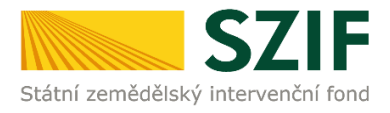

| Chcete soubor ZOZ_PTHS_1000264963_20160205_091351.pdf (131 kB) z umístění xpf.szif.cz otevřít nebo uložit? | Otevřít | Uložit 🔻 | Storno | ] × |
|----------------------------------------------------------------------------------------------------|---------|----------|--------|-----|
| Jživatel provede stažení (uložení) žádosti na lokální disk                                                 |         |          |        |     |

Provede kontrolu vygenerovaných dat, popřípadě opraví/změní data v žádosti, pomocí certifikovaného elektronického podpisu dokument podepíše a nechá uložit ve svém lokálním PC.

Podepsaný a uložený dokument bude pomocí tlačítka *"PROCHÁZET*" a následném uložení pomocí tlačítka *"ULOŽENÍ*" nahrán na Portál farmáře.

Pokud bude dokument řádně podepsán a uložen, na Portále farmáře, bude uživatel o kladném průběhu vyřízení informován.

| Datum vytvoreni |               | 05.02.2016 09:13:52    |                        |                     |  |
|-----------------|---------------|------------------------|------------------------|---------------------|--|
| atum posled     | ní změny      | 05.02.2016 09:13:54    | Pripra                 | Pripraveno k podani |  |
| ředtisk         |               | 16-003-1454660022-879  |                        |                     |  |
| ádost 🧕         | D Žádost o za | rřazení zachování PTHS | 05.02.2016<br>09:13:53 | Procházet           |  |
|                 |               |                        |                        |                     |  |

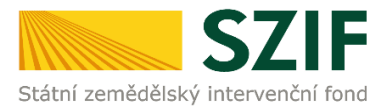

Kromě podepsané žádosti je také možné na portál farmáře a k podepsané žádosti přiložit přílohy. Dokument žadatel naskenuje a založí pomocí tlačítka *"PROCHÁZET*" a tlačítka *"ULOŽIT*".

|                                                                                                    |                                                                                                    |                               | Status                                                                                                    |                                     |
|----------------------------------------------------------------------------------------------------|----------------------------------------------------------------------------------------------------|-------------------------------|----------------------------------------------------------------------------------------------------|-------------------------------------|
| Datum vytvoření                                                                                                    | 05.02.2016 09:13:54                                                                                                    |                               | Připraveno k po                                                                                                    | odání                               |
| Datum poslední změny                                                                                                    |                                                                                                    |                               | The sector of the sector of th | Juli                                |
| Předtisk                                                                                                    | 16-004-1454660022-879                                                                                                    |                               |                                                                                                    |                                     |
| Žádost 🤶 🔑 Žádost o zai<br>reprodukce                                                                                                    | íazení do opatření Ochrana a<br>genofondu lesních dřevin                                                                    | <b>05.02.2016</b><br>09:57:54 |                                                                                                    | Procházet                           |
| řílohy                                                                                                    |                                                                                                    |                               |                                                                                                    |                                     |
| lepovinné přílohy                                                                                                    |                                                                                                    |                               |                                                                                                    |                                     |
| Typ přílohy                                                                                                    | Datum nahrái                                                                                                    | ní                            |                                                                                                    |                                     |
| Zákres zařazované plochy po<br>v mapě v měřítku 1 : 10 000 p<br>Popis (max 64 znaků):<br>Platný doklad prokazující prá                                                                                                    | prostní skupiny, uvedené v žádost<br>nebo podrobnějším<br>nebo podrobnějším                                                 | i o zařazení,<br>buze pro PO  | C:\Users\szif04357\                                                                                                    | Procházet                           |
| Zákres zařazované plochy po<br>v mapě v měřítku 1 : 10 000 p<br>Popis (max 64 znaků):<br>Platný doklad prokazující prá<br>nezapsané v OR)<br>Popis (max 64 znaků):                                                                                                    | prostní skupiny, uvedené v žádost<br>nebo podrobnějším<br>ivní subjektivitu žadatele (platí po                              | i o zařazení,<br>buze pro PO  | C: \Users\szif04357\<br>C: \Users\szif04357\C                                                                                                    | Procházet<br>Procházet              |
| Zákres zařazované plochy po<br>v mapě v měřítku 1 : 10 000 p<br>Popis (max 64 znaků):<br>Platný doklad prokazující prá<br>nezapsané v OR)<br>Popis (max 64 znaků):<br>Potvrzení odborného lesního<br>Popis (max 64 znaků):                                                 | prostní skupiny, uvedené v žádost<br>nebo podrobnějším<br>ivní subjektivitu žadatele (platí po<br>hospodáře                 | i o zařazení,<br>buze pro PO  | C:\Users\szif04357\<br>C:\Users\szif04357\c                                                                                                    | Procházet<br>Procházet              |
| Zákres zařazované plochy po<br>v mapě v měřítku 1 : 10 000 m<br>Popis (max 64 znaků):<br>Platný doklad prokazující prá<br>nezapsané v OR)<br>Popis (max 64 znaků):<br>Potvrzení odborného lesního<br>Popis (max 64 znaků):                                                 | prostní skupiny, uvedené v žádost<br>nebo podrobnějším<br>ivní subjektivitu žadatele (platí po<br>hospodáře                 | i o zařazení,<br>buze pro PO  | C: \Users\szif04357\<br>C: \Users\szif04357\c                                                                                                    | Procházet<br>Procházet              |
| Zákres zařazované plochy po<br>v mapě v měřítku 1 : 10 000 p<br>Popis (max 64 znaků):<br>Platný doklad prokazující prá<br>nezapsané v OR)<br>Popis (max 64 znaků):<br>Potvrzení odborného lesního<br>Popis (max 64 znaků):                                                 | prostní skupiny, uvedené v žádost<br>nebo podrobnějším<br>ivní subjektivitu žadatele (platí po<br>hospodáře                 | i o zařazení,<br>buze pro PO  | C:\Users\szif04357\<br>C:\Users\szif04357\c                                                                                                    | Procházet<br>Procházet              |
| Zákres zařazované plochy po<br>v mapě v měřítku 1 : 10 000 m<br>Popis (max 64 znaků):<br>Platný doklad prokazující prá<br>nezapsané v OR)<br>Popis (max 64 znaků):<br>Popis (max 64 znaků):<br>Popis (max 64 znaků):<br>Popis (max 64 znaků):<br>Calší přílohy             | prostní skupiny, uvedené v žádost<br>nebo podrobnějším<br>ivní subjektivitu žadatele (platí po<br>hospodáře<br>Datum nahrán | i o zařazení,<br>buze pro PO  | C:\Users\szif04357\<br>C:\Users\szif04357\c                                                                                                    | Procházet<br>Procházet              |
| Zákres zařazované plochy po<br>v mapě v měřítku 1 : 10 000 p<br>Popis (max 64 znaků):<br>Platný doklad prokazující prá<br>nezapsané v OR)<br>Popis (max 64 znaků):<br>Potvrzení odborného lesního<br>Popis (max 64 znaků):<br>Calší přílohy<br>Typ přílohy<br>Jiná příloha | prostní skupiny, uvedené v žádost<br>nebo podrobnějším<br>ivní subjektivitu žadatele (platí po<br>hospodáře<br>Datum nahrán | i o zařazení,<br>puze pro PO  | C:\Users\szif04357\<br>C:\Users\szif04357\c                                                                                                    | Procházet<br>Procházet              |
| Zákres zařazované plochy po<br>v mapě v měřítku 1 : 10 000 p<br>Popis (max 64 znaků):<br>Platný doklad prokazující prá<br>nezapsané v OR)<br>Popis (max 64 znaků):<br>Popis (max 64 znaků):<br>Cliší přílohy<br>Typ přílohy<br>Jiná příloha<br>Popis (max 64 znaků):       | prostní skupiny, uvedené v žádost<br>nebo podrobnějším<br>ivní subjektivitu žadatele (platí po<br>hospodáře<br>Datum nahrán | i o zařazení,<br>puze pro PO  | C:\Users\szif04357\<br>C:\Users\szif04357\c                                                                                                    | Procházet<br>Procházet              |
| Zákres zařazované plochy po<br>v mapě v měřítku 1 : 10 000 p<br>Popis (max 64 znaků):<br>Platný doklad prokazující prá<br>nezapsané v OR)<br>Popis (max 64 znaků):<br>Popis (max 64 znaků):<br>Cliší přílohy<br>Typ přílohy<br>Jiná příloha<br>Popis (max 64 znaků):       | prostní skupiny, uvedené v žádost<br>nebo podrobnějším<br>ivní subjektivitu žadatele (platí po<br>hospodáře<br>Datum nahrán | i o zařazení,<br>buze pro PO  | C:\Users\szif04357\<br>C:\Users\szif04357\c                                                                                                    | Procházet<br>Procházet<br>Procházet |

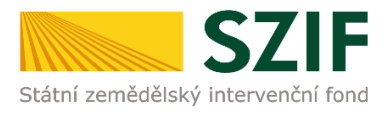

Pokud je žádost elektronicky podepsána a potřebné přílohy nahrány, uživatel pokračuje označením tlačítka "POKRAČOVAT V PODÁNÍ".

Pokračovat v podání

Následně žadatel důkladně znovu zkontroluje žádost a přiložené přílohy. Pokud jsou veškeré podklady dle přání žadatele, zaškrtne pole *"SOUHLASÍM S PODOBOU ŽÁDOSTI A DALŠÍMI ZÁVAZKY*" a pomocí pole *"PODAT SADU*" ukončí proces administrace podání žádosti.

#### Žádost o zařazení do opatření Ochrana a reprodukce genofondu lesních dřevin

|                                                                                                    | 05.02.2016 09:13:54                                                      |                              | Status                                |                  |
|----------------------------------------------------------------------------------------------------|--------------------------------------------------------------------------|------------------------------|---------------------------------------|------------------|
| Datum poclodní změm:                                                                                            | 05 02 2016 10:12:00                                                      |                              | Připraveno k podání                   |                  |
| Datum posiedin zmeny                                                                                            | 05.02.2016 10:12:09                                                      |                              |                                       |                  |
| Předtisk                                                                                                    | 16-004-1454660022-879                                                    |                              |                                       |                  |
|                                                                                                    |                                                                          |                              |                                       |                  |
| Žádost 🤶 🔑 Žádost o za                                                                                          | řazení do opatření Ochrana a repr                                        | odukce genofondu lesních dře | vin 05.02<br>09:5                     | 2.2016<br>57:54  |
|                                                                                                    |                                                                          |                              |                                       |                  |
| epovinné přílohy                                                                                                |                                                                          |                              |                                       |                  |
| Τνο οřίlohy                                                                                                    |                                                                          |                              |                                       |                  |
|                                                                                                    |                                                                          |                              |                                       |                  |
| Zákres zařazované plochy po                                                                                     | prostní skupiny, uvedené v žá                                            | dosti o zařazení, v mapě     | v měřítku 1 : 10 000 ne               | bo               |
| podrobnějším                                                                                                    |                                                                          |                              |                                       |                  |
| December pdf 145466252756                                                                                       | :2 odf                                                                   |                              |                                       |                  |
| A= SOUDDEDUE 140400002700                                                                                       |                                                                          |                              |                                       |                  |
|                                                                                                    | <u>2.pur</u>                                                             |                              |                                       |                  |
|                                                                                                    | <u>26.941</u>                                                            |                              |                                       |                  |
| Platný doklad prokazující prá                                                                                   | vní subjektivitu žadatele (pla                                           | atí pouze pro PO nezapsa     | né v OR)                              |                  |
| Platný doklad prokazující prá                                                                                   | ivní subjektivitu žadatele (pl                                           | atí pouze pro PO nezapsa     | né v OR)                              |                  |
| Platný doklad prokazující prá                                                                                   | ivní subjektivitu žadatele (pla<br>27563.xlsx                            | atí pouze pro PO nezapsa     | né v OR)                              |                  |
| Platný doklad prokazující prá                                                                                   | ivní subjektivitu žadatele (pl<br>27563.xlsx                             | atí pouze pro PO nezapsa     | né v OR)                              |                  |
| Platný doklad prokazující prá<br>soubor excel 14546635;<br>Potvrzení odborného lesního                          | ivní subjektivitu žadatele (pla<br>27563.xlsx<br>hospodáře               | atí pouze pro PO nezapsa     | né v OR)                              |                  |
| Platný doklad prokazující prá<br>soubor excel 14546635<br>Potvrzení odborného lesního                           | ivní subjektivitu žadatele (pla<br>27563.xlsx<br>hospodáře               | atí pouze pro PO nezapsa     | né v OR)                              |                  |
| Platný doklad prokazující prá<br>soubor excel 145466353<br>Potvrzení odborného lesního<br>soubor word 145466353 | ivní subjektivitu žadatele (pl<br>27563.xlsx<br>hospodáře<br>27563.docx  | atí pouze pro PO nezapsa     | né v OR)                              |                  |
| Platný doklad prokazující prá<br>soubor excel 14546635:<br>Potvrzení odborného lesního                          | ivní subjektivitu žadatele (pla<br>27563.xlsx<br>hospodáře<br>27563.docx | atí pouze pro PO nezapsa     | né v OR)                              |                  |
| Platný doklad prokazující prá<br>soubor excel 145466355<br>Potvrzení odborného lesního<br>soubor word 145466355 | ivní subjektivitu žadatele (pla<br>27563.xlsx<br>hospodáře<br>27563.docx | atí pouze pro PO nezapsa     | né v OR)                              |                  |
| Platný doklad prokazující prá<br>soubor excel 14546635:<br>Potvrzení odborného lesního                          | ivní subjektivitu žadatele (pla<br>27563.xlsx<br>hospodáře<br>27563.docx | atí pouze pro PO nezapsa     | né v OR)                              |                  |
| Platný doklad prokazující prá<br>soubor excel 145466355<br>Potvrzení odborného lesního<br>soubor word 145466355 | ivní subjektivitu žadatele (pla<br>27563.xlsx<br>hospodáře<br>27563.docx | atí pouze pro PO nezapsa     | né v OR)                              | i a dalšími záva |
| Platný doklad prokazující prá<br>soubor excel 145466352<br>Potvrzení odborného lesního<br>soubor word 145466352 | ivní subjektivitu žadatele (pla<br>27563.xlsx<br>hospodáře<br>27563.docx | atí pouze pro PO nezapsar    | né v OR)<br>ouhlasím s podobou žádost | i a dalšími záva |

Přílohy k žádostem nemají přidělena samostatná čísla jednací, pakliže byly podány právě popsaným způsobem spolu se sadou žádosti přes Portál farmáře SZIF.

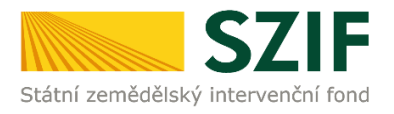

Stav

100%

Hotovo...

#### Informace o průběhu

|                               |                                                                               | Všechny zprávy                                                                                                    |
|-------------------------------|-------------------------------------------------------------------------------|----------------------------------------------------------------------------------------------------|
| Vytvořeno                     | Popis                                                                         | Soubory                                                                                                    |
| <b>05.02.2016</b><br>10:17:24 | <u>Žádost o změnu zařazení Natura 2016</u>                                    | <ul> <li>Elektronicky podepsáno:<br/>Platný podpis</li> <li>Číslo jednací:<br/>SZIF/2016/0010150</li> <li><u>Stáhnout soubor</u></li> <li><u>Stáhnout potvrzení</u></li> </ul> |
| <b>05.02.2016</b><br>10:17:19 | <u> <u> <u> ř</u>ádost o změnu zařazení LEO 2016 </u></u>                     | <ul> <li>Elektronicky podepsáno:<br/>Platný podpis</li> <li>Číslo jednací:<br/>SZIF/2016/0010149</li> <li><u>Stáhnout soubor</u></li> <li><u>Stáhnout potvrzení</u></li> </ul> |
| <b>05.02.2016</b><br>10:17:03 | n Žádost o zařazení do opatření Ochrana a reprodukce genofondu lesních dřevin | <ul> <li>Elektronicky podepsáno:</li> <li>Platný podpis</li> <li>Číslo jednací:<br/>SZIF/2016/0010148</li> <li>Stáhnout soubor</li> <li>Stáhnout potvrzení</li> </ul>          |

Pokračovat na odeslané žádosti

O úspěšném přijetí žádosti je žadatel informován vygenerovaným dokumentem "POTVRZENÍ O PŘIJETÍ", který je možné zobrazit a stáhnout ("STÁHNOUT POTVRZENÍ"). Potvrzení vypadá takto:

Identifikátor dokumentu:

SZIF/2016/0010148

# 

# POTVRZENÍ O PŘIJETÍ

#### Žádost o zařazení Genofond

Státní zemědělský intervenční fond (dále jen "SZIF") potvrzuje, že Vaše podání Žádost o zařazení Genofond skládající se ze souboru/souborů:

-ZoZ\_GEN\_1000264963\_20160205\_091354.pdf (velikost 344.877 B; SHA1: 9B7542BB7EB3ABDB5EC616DBF8FC4C07F5E2802A ) -soubor pdf\_1454663527562.pdf (velikost 81.198 B; SHA1:48FF47741515D593C71640204DD8C9E90A5ECD16 ) -soubor excel\_1454663527563.xlsx (velikost 7.706 B; SHA1:35C5ECAD1788551815B49040ACB75CDF21F5DDBD )

-soubor word\_1454663527563.docx ( velikost 11.414 B; SHA1:755338ED1DFC029F4FDE9A3F016619BCEDA56CB3 ) bylo úspěšně doručeno na SZIF dne 05.02.2016 10:17:12.

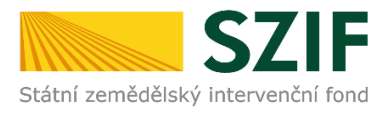

V případě, že z nějakého důvodu není podání žádosti úspěšné, je o tom žadatel informován příslušným hlášením.

Po úspěšném odeslání a přijetí (v případě bez elektronického podpisu po podání) žádosti lze ukončit činnost na Portálu farmáře SZIF nebo lze zvolit možnost *"POKRAČOVAT NA ODESLANÉ ŽÁDOSTI*". Tato záložka je též standardně dostupná přímo v nabídce menu, na levé straně obrazovky *"ODESLANÉ ŽÁDOSTI*".

Pokračovat na odeslané žádosti

Zobrazí se zde všechny žádosti odeslané na SZIF, ať se jedná o žádosti podepsané elektronickým podpisem čí nikoli.

## **ODESLANÉ ŽÁDOSTI**

| Omezit zobrazení                                         |                  |
|----------------------------------------------------------|------------------|
| Zobrazit záznamy od 07.11.2015 10:38 do 05.02.2016 10:38 | Filtrovat seznam |
|                                                          |                  |

Lesnicko-environmentální platby, Natura 2000 v lesích, Zachování porostního typu hospodářského souboru, Ochrana a reprodukce genofondu lesních dřevin

| Vytvořeno                     | Popis                                                                           | Soubory                                                                                                    |
|-------------------------------|---------------------------------------------------------------------------------|----------------------------------------------------------------------------------------------------|
| <b>05.02.2016</b><br>10:17:24 | <u>ຫຼີ</u> Ž <u>ádost o změnu zařazení Natura 2016</u>                          | <ul> <li>Elektronicky podepsáno:<br/>Platný podpis</li> <li>Číslo jednací:<br/>SZIF/2016/0010150</li> <li><u>Stáhnout soubor</u></li> <li><u>Stáhnout potvrzení</u></li> </ul> |
| <b>05.02.2016</b><br>10:17:19 | <u>ຫຼີ Žádost o změnu zařazení LEO 2016</u>                                     | <ul> <li>Elektronicky podepsáno:<br/>Platný podpis</li> <li>Číslo jednací:<br/>SZIF/2016/0010149</li> <li><u>Stáhnout soubor</u></li> <li><u>Stáhnout potvrzení</u></li> </ul> |
| <b>05.02.2016</b><br>10:17:03 | រាំ Žádost o zařazení do opatření Ochrana a reprodukce genofondu lesních dřevin | <ul> <li>Elektronicky podepsáno:<br/>Platný podpis</li> <li>Číslo jednací:<br/>SZIF/2016/0010148</li> <li><u>Stáhnout soubor</u></li> <li><u>Stáhnout potvrzení</u></li> </ul> |
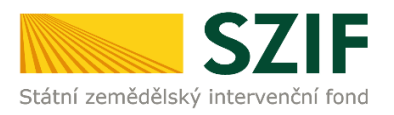

# **ROZPRACOVANÉ ŽÁDOSTI**

#### Stav generování

100%

#### Informace o průběhu

| Vytvořeno                           | Popis                            | Soubory                                                                                             |  |
|-------------------------------------|----------------------------------|----------------------------------------------------------------------------------------------------|--|
| <b>05.02.2016</b><br>13:44:59       | Žádost o zařazení zachování PTHS | Stav: Připraveno k podání<br>R Elektronicky podepsáno:<br>Platný podpis<br><u>N Stáhnout soubor</u> |  |
| <table-cell-rows></table-cell-rows> |                                  | Pokračovat v podání s elektronickým podpisem                                                        |  |
|                                     |                                  | Pokračovat v podání bez použití elektronického podpisu                                              |  |

### 3.2.4 Podání žádosti bez elektronického podpisu

Podání bez elektronického podpisu je totožné jako podání s elektronickým podpisem, s tím rozdílem, že není přikládán elektronicky podepsaný dokument (pdf soubor, kde jsou podepsané jednotlivé žádosti z datové sady) a na závěr procesu odeslaná dochází ke generování odlišného typu dokumentu. S elektronickým podpisem jde o *"POTVRZENÍ O PŘIJETÍ*", bez elektronického podpisu jde o *"POTVRZENÍ O PODÁNÍ*".

Identifikátor dokumentu: 2016/00000000016081

# 

# POTVRZENÍ O PODÁNÍ

### Žádost o zařazení Genofond

Státní zemědělský intervenční fond (dále jen "SZIF") potvrzuje, že Vaše podání Žádost o zařazení Genofond skládající se ze souboru/souborů:

-ZoZ\_GEN\_1000264963\_20160205\_090949.pdf (velikost 123.956 B; SHA1: 5084C207854967D871853554F63AE9789175FB60 ) bylo úspěšně doručeno na SZIF dne 05.02.2016 12:40:00.

Je nezbytně nutné, aby si žadatel stáhnul vygenerované *"POTVRZENÍ O PODÁNÍ*" přes pole *"STÁHNOUT POTVRZENÍ*" a doručil jej vlastnoručně podepsané do pěti dnů od provedení podání přes Portál farmáře SZIF na místně příslušném Oddělení příjmu žádostí a LPIS.

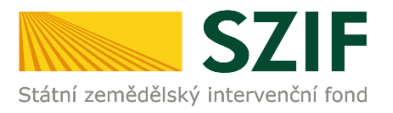

Samotné potvrzení vždy obsahuje nejzazší termín pro doručení podepsaného "POTVRZENÍ O PODÁNÍ".

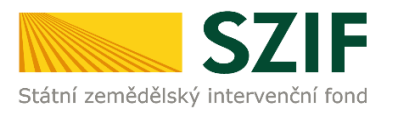

# 4 Chybové stavy

Kdykoli v průběhu vytváření předtisku (od stažení datových sad z LPIS až po vygenerování PDF souborů a jejich odeslání) se může vyskytnout řada nestandardních situací, o kterých je žadatel informován chybovým hlášením. Jejich dopad na dokončení tvorby předtisků je různorodý. V této kapitole jsou jednotlivé chyby vysvětleny a uveden další postup pro žadatele v jednotlivých případech.

### <u>Nedostupnost LPIS</u>

V případě, že v okamžiku generování datových sad nebo předtisků nebude fungovat spojení do systému LPIS, pak systém zobrazí informaci – *"Došlo k chybě LPIS při stahování předtisků. Opakujte generování později.", p*řípadně *"Chyba LPIS při stahování předtisku: &1.*". V generování předtisků není v tomto okamžiku možné pokračovat a je nutné vyčkat na odstranění problému.

### <u>Návrhy na změnu v LPIS</u>

Jedná se o situaci, kdy v okamžiku generování datových sad existují u půdních bloků žadatele nějaké schválené návrhy na změnu. V takovém případě existuje riziko, že by formulář žádosti neobsahoval korektní data a v další tvorbě předtisku nebude tak možné pokračovat – bude nutné formulář vytvořit až po nabytí účinnosti navržených změn v LPIS.

Zobrazená informace bude – "Existuje návrh změn v LPIS s účinností do dd.mm. (modré návrhy). Předtisky nelze do nabytí účinnosti změn vygenerovat."

Pokud jsou v LPIS rozpracované návrhy na změnu, pak se zobrazí informace – "V LPIS existují návrhy na změnu (oranžové návrhy), doporučujeme generovat předtisky až po nabytí účinnosti navrhovaných změn." Jedná se však pouze o upozornění a v tvorbě formuláře žádosti je možné pokračovat.

Pokud nastane situace, že se při přípravě sady žádostí na Portálu farmáře SZIF nezobrazí všechny aktuální datové sady AEKO/EZ, které byly v LPIS žadatelem vytvořeny a odeslány na PF SZIF, je třeba několik sekund vyčkat a následně kliknout na tlačítko OBNOVENÍ STRÁNKY, za účelem znovunačtení aktuálních údajů o datových sadách, uložených v systému IS SZIF.

### Změna dat v LPIS

Při každém novém vstupu do přípravy žádostí na PF systém ověří, zda došlo od okamžiku vytvoření poslední verze datových sad ke změně v LPIS či nikoliv.

V případě, že systém identifikuje, že poslední datová sada z LPIS, která se automaticky nabízí pro vytvoření žádosti, již není vůči současnému stavu LPIS aktuální, objeví se o tom informativní hlášení. V tomto případě je vhodné znovu vstoupit do aplikace LPIS a připravit nová data pro příslušné deklarace.

### Ostatní možné chyby

Při vzniku níže uvedených chyb nebude vytvářený předtisk úspěšně dokončen. Žadatel může zkusit vytvořit předtisk znovu od začátku. Tyto chyby budou oznámeny následující formou:

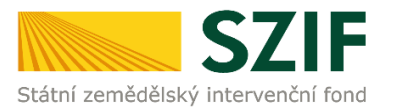

- "Nastala chyba při ukládání předtisků do databáze."
- "Nastala chyba při ukládání vazby na business partnera do databáze."
- "Nastala chyba při ukládání relací předtisku na business partnera."
- "Předtisky nelze vygenerovat."
- "Zbývá stáhnout předtisk &1."
- "Nepodařilo se vytvořit datovou sadu &1."
- "Stahování datové sady &1 se nepodařilo zahájit."
- "Rozhraní jsou nedostupná. Opakujte generování později."
- "Dokument typu: &0 &1 ' byl vyžádán, ale data nejsou k dispozici."
- "Chyba při generování formuláře: &1 (&2)"
- "Požadavek byl neočekávaně ukončen chybou."
- "Nepodařilo se vytěžit z formuláře údaj: &1."
- "Dokument nebyl uložen v systému."
- "Číslo žádosti z původního předtisku: 19A0JI003, vámi nahrávané: 19A0JI002"

Žadatel je obecně upozorněn, pakliže vstoupil poprvé na Portál farmáře, aniž by generoval datové sady v LPIS či v IZR.

| 🖄 Jste registrován jako chovatel telat. Zvažte možnost vytvoření sady v IZR a odeslání na SZIF.                                                                                                    | Všechny zprávy      |  |  |  |  |
|----------------------------------------------------------------------------------------------------|---------------------|--|--|--|--|
| 🖄 Jste registrován jako chovatel ovcí, nebo koz. Zvažte možnost vytvoření sady v IZR a odeslání na SZIF.                                                                                                    |                     |  |  |  |  |
| 🕖 Z aplikace LPIS nebyla odeslána žádná datová sada. Odešlete datovou sadu!                                                                                                    |                     |  |  |  |  |
| 🕕 Nemáte vygenerované žádné datové sady z aplikace LPIS.                                                                                                    |                     |  |  |  |  |
| 🖄 POZOR, rozdíl v počtu VDJ z LPIS vůči CRM.                                                                                                    |                     |  |  |  |  |
| Deklaraci cíleně pěstované biomasy (dle vyhlášky Ministerstva průmyslu a obchodu č. 477/2012 Sb) si prosím připravte přípravu deklarací.                                                                            | v Aplikaci LPIS pro |  |  |  |  |
| Žadatel musí být zemědělský podnikatel dle § 2e, § 2f, § 2f1, § 2fb zákona o zemědělství, jestliže žádá o platbu na opatření Přímé platby, Dobré životní podmínky zvířat, PPO, Natura 2000, Ekologické zemědělství. |                     |  |  |  |  |
| 🖄 Aktuální data registru EZP nebylo možno načíst.                                                                                                    |                     |  |  |  |  |
| Szemědělský podnikatel: ANO                                                                                                    |                     |  |  |  |  |
| Zpět                                                                                                    | Obnovení stránky    |  |  |  |  |

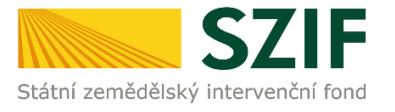

## 5 Elektronický podpis žádosti

Elektronická podání (dle zákona č. 500/2004 Sb.) musí být podepsána jedním z následujících způsobů:

- Kvalifikovaným elektronickým podpisem
- Uznávaným elektronickým podpisem založeným na kvalifikovaném certifikátu pro elektronický podpis
- Uznávanou/zaručenou el. pečetí

**POZOR!** Aktuálně jsou v ČR akreditovány pouze tři subjekty pro vydávání kvalifikovaných certifikátů pro elektronický podpis. Informace o proceduře získání certifikátu lze zjistit na webových stránkách:

<u>www.ica.cz</u>

www.ceskaposta.cz

www.eidentity.cz

Elektronický podpis, který není založen na kvalifikovaném certifikátu výše uvedených certifikačních autorit, není možné použít v rámci elektronického styku se Státním zemědělským intervenčním fondem!

Žadatel, který celou Jednotnou žádost, popř. žádosti o (změnu) zařazení AEKO a EZ upravil v elektronické podobě (soubor PDF), může k žádosti připojit svůj elektronický podpis založený na kvalifikovaném certifikátu.

Na straně 5 Jednotné žádosti vpravo dole, tedy v místě, kam žadatelé obvykle umisťují ruční podpis, se nachází interaktivní tlačítko **"Připravit žádost pro elektronický podpis"**. U žádosti o zařazení AEKO a EZ (popř. o změnu zařazení AEKO a EZ) se toto tlačítko nachází na straně č. 2.

| Jméno:     | ost o změnu zařazení AEKO:<br>Příjmení: | Připravit žádost pro elektronický podpis |  |
|------------|-----------------------------------------|------------------------------------------|--|
| F030101001 |                                         | Číslo předtisku: 18-A01-1000228207-002   |  |

Po stisku tlačítka dostane žadatel možnost určit, kolik osob bude formulář podepisovat.

Na výběr je 0 až 4 podpisy.

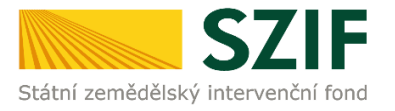

| Upozornění: Okno JavaScriptu - ECMAScript                     |    |        |  |  |  |  |
|---------------------------------------------------------------|----|--------|--|--|--|--|
| Kolik osob bude žádost podepisovat elektronickým<br>podpisem? |    |        |  |  |  |  |
| 1                                                             |    |        |  |  |  |  |
|                                                               | ОК | Zrušit |  |  |  |  |
| Upozornění: Okno JavaScriptu                                  |    |        |  |  |  |  |
|                                                               |    |        |  |  |  |  |

Vice než jeden podpis využívají pouze společnosti, které musí zastupovat současně více statutárních zástupců.

Na níže uvedeném obrázku je situace, kdy bylo potvrzeno, že žádost budou podepisovat 2 jednatelé.

Formulář žádosti se tedy rozšířil o stranu 6/6, na níž jsou pole, kam postupně budou umístěny elektronické podpisy jednatelů.

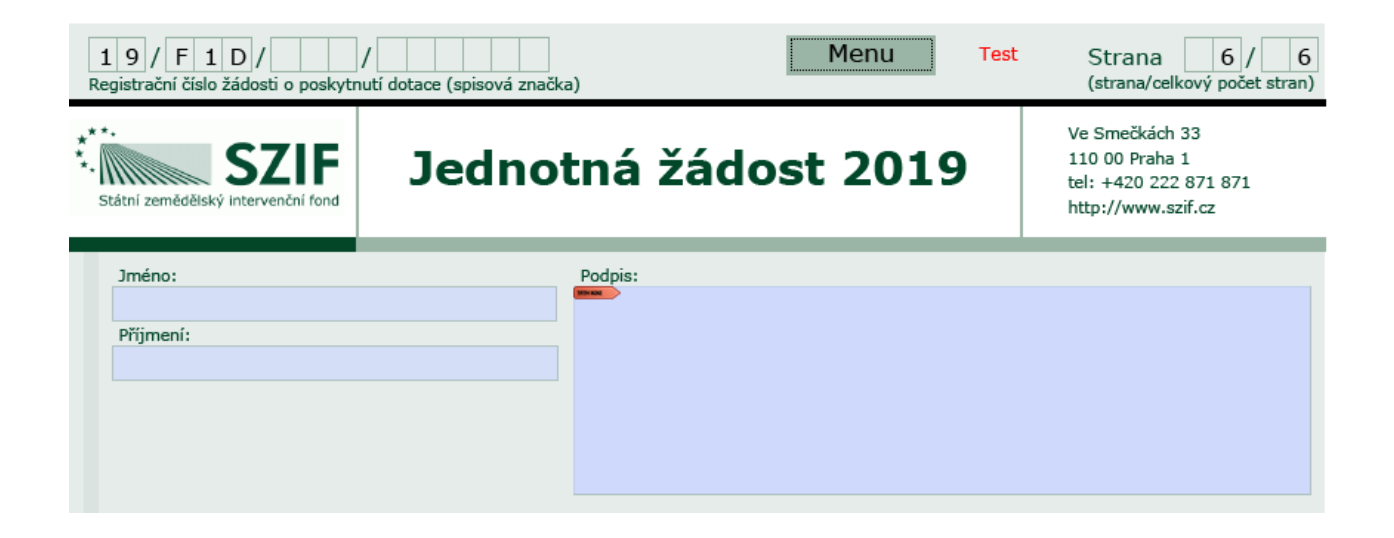

### 6 Ostatní způsoby elektronického podání

Tato kapitola popisuje ostatní způsoby elektronického podání, přičemž podání prostřednictvím Portálu farmáře s elektronickým podpisem i bez něj bylo popsána výše.

### 6.1 Elektronické podání Datovou schránkou

Žádost lze podat též Datovou schránkou. Žádost podaná Datovou schránkou nemusí obsahovat žádný podpis žadatele - ani elektronický, ani ruční. Žadatel je jednoznačně identifikován právě Datovou schránkou, ze které žádost odeslal.

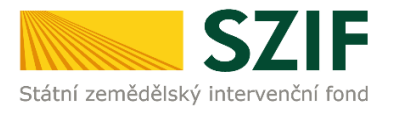

Výjimku tvoří právnické osoby, jež MUSÍ být zastupovány více statutárními zástupci najednou. V tom případě musí být formulář Jednotné žádosti (žádosti o zařazení, žádosti o změnu zařazení) opatřen podpisy příslušných statutárních zástupců.

### Podání příloh Datovou schránkou

Žadatel jedním podáním Datovou schránkou podá jak kompletní žádost (deklarace Jednotné žádosti a žádosti o zařazení AEKO, EZ a žádosti o změnu zařazení AEKO a EZ), tak veškeré přílohy.

V případě, že žadatel odesílá přílohy zvlášť, je nutné do "předmětu" datové zprávy oznámit, že se jedná o doplnění Jednotné žádosti (žádosti o zařazení, žádosti o změnu zařazení).

Podrobnější informace o podání Datovou schránkou naleznete v **Příručce pro žadatele – Jednotná žádost 2019**, dostupné na Portálu farmáře SZIF.

### 6.2 Elektronické podání e-mailem s využitím elektronického podpisu

Žádost lze podat též e-mailem na <u>podatelna@szif.cz</u> s tím, že e-mailová zpráva bude opatřena elektronickým podpisem založeným na kvalifikovaném certifikátu.

V případě, že je podáváno více žádostí současně. např. Jednotná žádost, žádost o zařazení AEKO nebo EZ, či žádost o změnu zařazení AEKO, EZ musí být každá žádost samostatně opatřena elektronickým podpisem.

V případě, že je za právnickou osobu oprávněno jednat pouze více jednatelů společně, musí být žádost podepsána elektronickými podpisy všech daných jednatelů.

#### Podání příloh e-mailem:

- kromě deklarací je možné podat e-mailem i přílohy.

### 6.3 Elektronické podání e-mailem bez využití elektronického podpisu

Žádost lze podat též e-mailem na podatelna@szif.cz

Obdobně jako v předchozích letech lze tento způsob využít především jako poslední možnost, jak se vyhnout pozdnímu podání žádosti (podání lze využít až do půlnoci posledního dne pro podání Jednotné žádosti).

**POZOR!** Je ovšem nezbytně nutné, aby se poté žadatel **do pěti** dnů dostavil na místně příslušné Oddělení příjmu žádosti a LPIS a **dodal podepsanou žádost** včetně relevantních příloh.

#### Podání příloh e-mailem

- kromě deklarací je možné podat e-mailem i přílohy.

Podrobnější informace o podání e-mailem naleznete v **Příručce pro žadatele – Jednotná žádost** 2019, dostupné na Portálu farmáře SZIF.

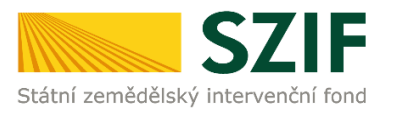

### 7 Přílohy k žádostem

Podání příloh k Jednotné žádosti a žádostem AEKO a EZ je standardně umožněno elektronickou cestou při podání přes Portál farmáře v průběhu procesu přípravy a podání žádosti.

### Doporučený způsob skenování příloh:

- Černobíle
- Kvalita maximálně 150 dpi
- Formát PDF
- Nepoužívat obrázkové formáty, zejména tif!
- Formát názvu souborů není předepsán. Pro snazší identifikaci doporučujeme, aby název souboru vycházel z jeho obsahu.

### 8 Možnosti získání formulářů žádosti

Formuláře pro podání Jednotné žádosti a žádostí o zařazení do AEKO, EZ nebo žádosti o změnu zařazení AEKO, EZ je možné získat následujícími způsoby:

- jednotlivá Oddělení příjmu žádostí a LPIS budou kontaktovat zemědělce s možností přípravy Jednotné žádosti a žádostí AEKO, EZ,
- prázdné formuláře jsou také ke stažení na adrese <u>www.szif.cz</u> v sekci Jednotná žádost a na Portálu farmáře SZIF,
- vlastní přípravu formuláře, včetně údajů z LPIS, si může zemědělec provést i sám prostřednictvím Portálu farmáře SZIF.
- opatření 8.1.1 Zalesňování a zakládání lesů (http://www.szif.cz/cs/prv2014-811),
- opatření Zalesňování zemědělské půdy EAFRD (<u>http://www.szif.cz/cs/zalesnovani-</u> <u>zemedelske-pudy</u>),
- program Zalesňování zemědělské půdy HRDP (http://www.szif.cz/cs/lesnictvi)

Na Portálu farmáře SZIF jsou formuláře k dispozici v sekci Nová podání / Jednotná žádost a žádosti AEKO a EZ / Příprava žádosti v záložce **"Ke stažení"**. Jsou zde umístěny interaktivní formuláře, které nejsou naplněny žádnými daty. Žadatel si je může stáhnout a všechna data vyplnit dle vlastního uvážení.

Na Portálu farmáře SZIF jsou formuláře k dispozici v sekci Zalesňování zemědělské půdy v záložce **"Ke stažení"**. Jsou zde umístěny interaktivní formuláře, které nejsou naplněny žádnými daty. Žadatel si je může stáhnout a všechna data vyplnit dle vlastního uvážení.

# ZALESŇOVÁNÍ ZEMĚDĚLSKÉ PŮDY

| Zalesňování zemědělské půdy | Ke stažení |  |  |  |
|-----------------------------|------------|--|--|--|
| Soubory ke stažení          |            |  |  |  |